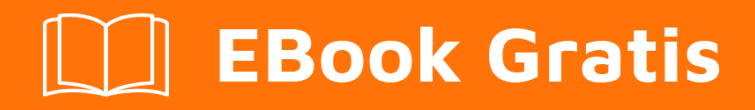

# APRENDIZAJE wpf

Free unaffiliated eBook created from **Stack Overflow contributors.** 

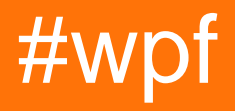

# Tabla de contenido

| Acerca de                                                                           |
|-------------------------------------------------------------------------------------|
| Capítulo 1: Empezando con wpf                                                       |
| Observaciones2                                                                      |
| Versiones2                                                                          |
| Examples2                                                                           |
| Hola aplicación mundial2                                                            |
| Capítulo 2: Afinidad de hilos que accede a los elementos de la interfaz de usuario7 |
| Examples7                                                                           |
| Acceder a un elemento UI desde dentro de una tarea7                                 |
| Capítulo 3: Arquitectura WPF9                                                       |
| Examples                                                                            |
| DispatcherObject9                                                                   |
| Deriva de9                                                                          |
| Miembros clave                                                                      |
| Resumen                                                                             |
| DependencyObject9                                                                   |
| Deriva de9                                                                          |
| Miembros clave                                                                      |
| Resumen9                                                                            |
| Capítulo 4: Comportamientos de WPF                                                  |
| Introducción                                                                        |
| Examples                                                                            |
| Comportamiento simple para interceptar eventos de la rueda del ratón                |
| Capítulo 5: Control de cuadrícula 13                                                |
| Examples                                                                            |
| Una cuadrícula simple                                                               |
| Niños de cuadrícula que abarcan varias filas / columnas13                           |
| Sincronizando filas o columnas de múltiples grillas13                               |
| Capítulo 6: Convertidores de Valor y Multivalor15                                   |
| Parámetros                                                                          |

| Observaciones                                                                                                    |    |
|----------------------------------------------------------------------------------------------------|----|
| Qué son IValueConverter e IMultiValueConverter                                                                                                    | 15 |
| Para que sirven                                                                                                    | 15 |
| Examples                                                                                                    | 15 |
| Construido en BooleanToVisibilityConverter [IValueConverter]                                                                                                    |    |
| Usando el convertidor                                                                                                    | 16 |
| Convertidor con propiedad [IValueConverter]                                                                                                    | 17 |
| Usando el convertidor                                                                                                    |    |
| Convertidor simple de agregar [IMultiValueConverter]                                                                                                    |    |
| Usando el convertidor                                                                                                    | 19 |
| Convertidores de uso con ConverterParameter                                                                                                    |    |
| Usando el convertidor                                                                                                    | 20 |
| Grupo de convertidores multiples [IValueConverter]                                                                                                    |    |
| Uso de MarkupExtension con convertidores para omitir la declaración de recurso                                                                                                    | 21 |
| Use IMultiValueConverter para pasar múltiples parámetros a un comando                                                                                                    |    |
| Capítulo 7: Creación de UserControls personalizados con enlace de datos                                                                                                    | 24 |
|                                                                                                    |    |
| Observaciones                                                                                                    | 24 |
| Observaciones                                                                                                    | 24 |
| Observaciones<br>Examples<br>ComboBox con texto predeterminado personalizado                                                                                                    |    |
| Observaciones<br>Examples<br>ComboBox con texto predeterminado personalizado<br>Capítulo 8: Creando la pantalla de bienvenida en WPF                                                                                                    |    |
| Observaciones.<br>Examples.<br>ComboBox con texto predeterminado personalizado.<br>Capítulo 8: Creando la pantalla de bienvenida en WPF.<br>Introducción.                                                                                                    |    |
| Observaciones.<br>Examples.<br>ComboBox con texto predeterminado personalizado.<br><b>Capítulo 8: Creando la pantalla de bienvenida en WPF</b> .<br>Introducción.<br>Examples.                                                                                                    |    |
| Observaciones.<br>Examples.<br>ComboBox con texto predeterminado personalizado.<br><b>Capítulo 8: Creando la pantalla de bienvenida en WPF</b><br>Introducción.<br>Examples.<br>Añadiendo pantalla de bienvenida simple.                                                                                                    |    |
| Observaciones<br>Examples<br>ComboBox con texto predeterminado personalizado<br><b>Capítulo 8: Creando la pantalla de bienvenida en WPF</b><br>Introducción<br>Examples<br>Añadiendo pantalla de bienvenida simple<br>Prueba de pantalla de bienvenida.                                                                                                    |    |
| Observaciones<br>Examples<br>ComboBox con texto predeterminado personalizado<br><b>Capítulo 8: Creando la pantalla de bienvenida en WPF</b><br>Introducción.<br>Examples<br>Añadiendo pantalla de bienvenida simple<br>Prueba de pantalla de bienvenida<br>Creando ventana de pantalla de bienvenida personalizada.                                                                                                    |    |
| Observaciones<br>Examples<br>ComboBox con texto predeterminado personalizado<br><b>Capítulo 8: Creando la pantalla de bienvenida en WPF</b><br>Introducción<br>Examples<br>Añadiendo pantalla de bienvenida simple<br>Prueba de pantalla de bienvenida<br>Creando ventana de pantalla de bienvenida personalizada<br>Creación de la ventana de la pantalla de bienvenida con informes de progreso                                                                                                    |    |
| Observaciones<br>Examples<br>ComboBox con texto predeterminado personalizado<br>Capítulo 8: Creando la pantalla de bienvenida en WPF.<br>Introducción.<br>Examples<br>Añadiendo pantalla de bienvenida simple<br>Prueba de pantalla de bienvenida simple.<br>Prueba de pantalla de bienvenida personalizada.<br>Creando ventana de pantalla de bienvenida personalizada.<br>Creación de la ventana de la pantalla de bienvenida con informes de progreso<br>Capítulo 9: Enlace de barra deslizante: Actualizar solo en arrastre finalizado                                                             |    |
| Observaciones         Examples         ComboBox con texto predeterminado personalizado.         Capítulo 8: Creando la pantalla de bienvenida en WPF         Introducción         Examples         Añadiendo pantalla de bienvenida simple         Prueba de pantalla de bienvenida         Creando ventana de pantalla de bienvenida personalizada         Creación de la ventana de la pantalla de bienvenida con informes de progreso         Capítulo 9: Enlace de barra deslizante: Actualizar solo en arrastre finalizado         Parámetros                                                     |    |
| Observaciones.         Examples.         ComboBox con texto predeterminado personalizado.         Capítulo 8: Creando la pantalla de bienvenida en WPF.         Introducción.         Examples.         Añadiendo pantalla de bienvenida simple.         Prueba de pantalla de bienvenida.         Creando ventana de pantalla de bienvenida personalizada.         Creación de la ventana de la pantalla de bienvenida con informes de progreso.         Capítulo 9: Enlace de barra deslizante: Actualizar solo en arrastre finalizado.         Parámetros.         Observaciones.                   |    |
| Observaciones.         Examples.         ComboBox con texto predeterminado personalizado.         Capítulo 8: Creando la pantalla de bienvenida en WPF.         Introducción.         Examples.         Añadiendo pantalla de bienvenida simple.         Prueba de pantalla de bienvenida.         Creando ventana de pantalla de bienvenida personalizada.         Creación de la ventana de la pantalla de bienvenida con informes de progreso.         Capítulo 9: Enlace de barra deslizante: Actualizar solo en arrastre finalizado.         Parámetros.         Observaciones.         Examples. |    |
| Observaciones.<br>Examples.<br>ComboBox con texto predeterminado personalizado.<br>Capítulo 8: Creando la pantalla de bienvenida en WPF.<br>Introducción.<br>Examples.<br>Añadiendo pantalla de bienvenida simple.<br>Prueba de pantalla de bienvenida.<br>Creando ventana de pantalla de bienvenida personalizada.<br>Creación de la ventana de la pantalla de bienvenida con informes de progreso.<br>Capítulo 9: Enlace de barra deslizante: Actualizar solo en arrastre finalizado.<br>Parámetros.<br>Observaciones.<br>Examples.<br>Implementación del comportamiento.                            |    |

| Capítulo 10: Estilos en WPF                         | 8  |
|-----------------------------------------------------|----|
| Observaciones                                       | 8  |
| Notas introductorias                                | 8  |
| Notas importantes                                   | 8  |
| Recursos                                            | 8  |
| Examples                                            | 9  |
| Definiendo un estilo nombrado                       | 9  |
| Definiendo un estilo implícito                      | 9  |
| Heredando de un estilo                              | 9  |
| Capítulo 11: Extensiones de marcado                 | 1  |
| Parámetros4                                         | 1  |
| Observaciones4                                      | 1  |
| Examples4                                           | 1  |
| Extensión de marcado utilizada con IValueConverter4 | 1  |
| Extensiones de marcado definidas por XAML4          | 2  |
| Capítulo 12: Gatillos                               | 4  |
| Introducción4                                       | 4  |
| Observaciones                                       | 4  |
| Examples4                                           | 4  |
| Desencadenar4                                       | 4  |
| MultiTrigger4                                       | 5  |
| Data Trigger4                                       | .5 |
| Capítulo 13: Introducción al enlace de datos WPF4   | 7  |
| Sintaxis4                                           | 7  |
| Parámetros4                                         | 7  |
| Observaciones                                       | 8  |
| UpdateSourceTrigger4                                | 8  |
| Examples4                                           | 8  |
| Convertir un valor booleano a visibilidad4          | 8  |
| Definiendo el DataContext4                          | .9 |
| Implementando INotifyPropertyChanged5               | 0  |

| Vincular a propiedad de otro elemento nombrado51                  |
|-------------------------------------------------------------------|
| Vincular a la propiedad de un antepasado51                        |
| Vinculando múltiples valores con un MultiBinding51                |
| Capítulo 14: Localización WPF53                                   |
| Observaciones                                                     |
| Examples                                                          |
| XAML para VB53                                                    |
| Propiedades para el archivo de recursos en VB53                   |
| XAML para C #                                                     |
| Hacer públicos los recursos                                       |
| Capítulo 15: MVVM en WPF                                          |
| Observaciones                                                     |
| Examples                                                          |
| Ejemplo básico de MVVM usando WPF y C #56                         |
| El modelo de vista                                                |
| El modelo61                                                       |
| La vista                                                          |
| Comandando en MVVM64                                              |
| Capítulo 16: Optimización para la interacción táctil              |
| Examples                                                          |
| Mostrando teclado táctil en Windows 8 y Windows 1067              |
| Aplicaciones WPF dirigidas a .NET Framework 4.6.2 y posteriores   |
| Aplicaciones WPF dirigidas a .NET Framework 4.6.1 y anteriores    |
| Solución                                                          |
| Nota sobre el modo tableta en Windows 1069                        |
| Enfoque de configuración de Windows 1069                          |
| Capítulo 17: Principio de diseño "La mitad del espacio en blanco" |
| Introducción                                                      |
| Examples                                                          |
| Demostración del problema y la solución                           |
| Cómo usar esto en código real                                     |
| Capítulo 18: Propiedades de dependencia77                         |

| Introducción                                                                             | 77       |
|------------------------------------------------------------------------------------------|----------|
| Sintaxis                                                                                 | 77       |
| Parámetros                                                                               | 77       |
| Examples                                                                                 | 78       |
| Propiedades de dependencia estándar                                                      | 78       |
| Cuándo usar                                                                              | 78       |
| Como definir                                                                             | 78       |
| Convenciones importantes                                                                 | 79       |
| Modo de encuadernación                                                                   | 79       |
| Propiedades de dependencia adjuntas                                                      | 80       |
| Cuándo usar                                                                              | 30       |
| Como definir                                                                             | 30       |
| Advertencias                                                                             | 21       |
| Propiedades de dependencia de sele lectura                                               | л<br>01  |
|                                                                                          |          |
|                                                                                          | 21       |
|                                                                                          | 31       |
| Capítulo 19: Recursos WPF                                                                | 33       |
| Examples                                                                                 | 83       |
| Hola Recursos                                                                            | 83       |
| Tipos de recursos                                                                        | 83       |
| Recursos amplios locales y de aplicación                                                 | 84       |
| Recursos de Code-behind                                                                  | 85       |
| Capítulo 20: Síntesis del habla                                                          | 38       |
| Introducción                                                                             | 88       |
| Sintaxis                                                                                 | 88       |
| Examples                                                                                 | 88       |
| Ejemplo de síntesis de voz - Hola mundo                                                  | 88       |
| Capítulo 21: Soporta transmisión de video y asignación de píxeles a un control de imagen | 39       |
|                                                                                          |          |
| Parámetros                                                                               | 89       |
| Parámetros                                                                               | 89<br>89 |

| Implementación del comportamiento                                                                                                    |
|----------------------------------------------------------------------------------------------------|
| Uso de XAML                                                                                                    |
| Capítulo 22: System.Windows.Controls.WebBrowser96                                                                                                    |
| Introducción                                                                                                    |
| Observaciones                                                                                                    |
| Examples                                                                                                    |
| Ejemplo de un WebBrowser dentro de un BusyIndicator96                                                                                                    |
| Capítulo 23: Una introducción a los estilos WPF97                                                                                                    |
|                                                                                                    |
| Introducción                                                                                                    |
| Introducción                                                                                                    |
| Introducción                                                                                                    |
| Introducción                                                                                                    |
| Introducción       .97         Examples       .97         Estilo de un botón       .97         Estilo aplicado a todos los botones       .99         Diseñando un ComboBox       .100                                                                                                    |
| Introducción       .97         Examples       .97         Estilo de un botón       .97         Estilo de un botón       .97         Estilo aplicado a todos los botones       .99         Diseñando un ComboBox       .100         Creando un Diccionario de Recursos       .104               |
| Introducción       .97         Examples       .97         Estilo de un botón       .97         Estilo aplicado a todos los botones       .99         Diseñando un ComboBox       .100         Creando un Diccionario de Recursos       .104         Estilo de botón DoubleAnimation       .105 |

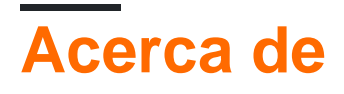

You can share this PDF with anyone you feel could benefit from it, downloaded the latest version from: wpf

It is an unofficial and free wpf ebook created for educational purposes. All the content is extracted from Stack Overflow Documentation, which is written by many hardworking individuals at Stack Overflow. It is neither affiliated with Stack Overflow nor official wpf.

The content is released under Creative Commons BY-SA, and the list of contributors to each chapter are provided in the credits section at the end of this book. Images may be copyright of their respective owners unless otherwise specified. All trademarks and registered trademarks are the property of their respective company owners.

Use the content presented in this book at your own risk; it is not guaranteed to be correct nor accurate, please send your feedback and corrections to info@zzzprojects.com

# Capítulo 1: Empezando con wpf

# Observaciones

WPF (Windows Presentation Foundation) es la tecnología de presentación recomendada por Microsoft para las aplicaciones clásicas de escritorio de Windows. WPF no debe confundirse con UWP (plataforma universal de Windows) aunque existen similitudes entre los dos.

WPF fomenta las aplicaciones basadas en datos con un fuerte enfoque en multimedia, animación y enlace de datos. Las interfaces se crean utilizando un lenguaje llamado XAML (lenguaje de marcado de aplicaciones extensible), un derivado de XML. XAML ayuda a los programadores de WPF a mantener la separación entre el diseño visual y la lógica de la interfaz.

A diferencia de su Windows Forms predecesor, WPF usa un modelo de caja para diseñar todos los elementos de la interfaz. Cada elemento tiene una altura, anchura y márgenes y se organiza en la pantalla en relación con su padre.

WPF significa Windows Presentation Foundation y también es conocido bajo su nombre en clave Avalon. Es un marco gráfico y parte de Microsofts .NET Framework. WPF está preinstalado en Windows Vista, 7, 8 y 10 y puede instalarse en Windows XP y Server 2003.

## Versiones

Versión 4.6.1 - Diciembre 2015

# **Examples**

Hola aplicación mundial

Para crear y ejecutar un nuevo proyecto WPF en Visual Studio:

1. Haga clic en Archivo → Nuevo → Proyecto

| ×    | Micros   | oft Visua  | al Studio (A | dministr | ator)     |        |        |            |               |         |             |      |  |
|------|----------|------------|--------------|----------|-----------|--------|--------|------------|---------------|---------|-------------|------|--|
| File | Edit     | View       | Debug        | Team     | Tools     | Archit | ecture | e Test     | ReSharper     | Analyze | Window      | Help |  |
|      | New      |            |              |          |           |        | わ      | Project    |               |         | Ctrl+Shift+ | N    |  |
|      | Open     |            |              |          |           | ×      | *      | Web Site   |               |         | Shift+Alt+  | N    |  |
|      | Close    |            |              |          |           |        | *      | Team Proj  | ject          |         |             |      |  |
| 20   | Close So | olution    |              |          |           |        | 8.     | Repositor  | y             |         |             |      |  |
|      | Save Sel | ected Ite  |              |          |           |        | د*     | File       |               |         | Ctrl+N      |      |  |
|      | Save Sel | ected Ite  |              |          |           |        |        | Project Fr | om Existing C | ode     |             |      |  |
| 2    | Save All |            |              |          | Ctrl+Shif | ft+S   |        |            |               |         |             |      |  |
|      | Export T | emplate.   |              |          |           |        |        |            |               |         |             |      |  |
|      | Page Se  | tup        |              |          |           |        |        |            |               |         |             |      |  |
| -    |          |            |              |          |           |        |        |            |               |         |             |      |  |
|      | Accoun   | t Setting  | s            |          |           |        |        |            |               |         |             |      |  |
|      | Recent I | Files      |              |          |           | Þ      |        |            |               |         |             |      |  |
|      | Recent I | Projects a | and Solutio  | ons      |           | Þ      |        |            |               |         |             |      |  |
| ×    | Exit     |            |              |          | Alt+F4    |        |        |            |               |         |             |      |  |
|      |          |            |              |          |           |        |        |            |               |         |             |      |  |

 Seleccione la plantilla haciendo clic en Plantillas → Visual C # → Windows → Aplicación WPF y presione Aceptar :

| New Project                                                                                                  |                   |                     |                                             |                   |           |
|----------------------------------------------------------------------------------------------------|-------------------|---------------------|---------------------------------------------|-------------------|-----------|
| ▷ Recent                                                                                                    |                   | .NET Fr             | amework 4.6 – Sort by: Default              | - # E             | Search Ir |
| <ul> <li>Installed</li> </ul>                                                                                |                   | C#                  | Windows Forms Application                   | Visual C#         | Туре:     |
| <ul> <li>Templates</li> <li>Visual C#</li> <li>Windows</li> </ul>                                            |                   | WPF Application     | Visual C#                                   | Windov<br>applica |           |
| Web<br>♪ Office/Shar                                                                                         | ePoint            | <u>C</u> #          | Console Application                         | Visual C#         |           |
| Android<br>Cloud                                                                                             |                   |                     | Shared Project                              | Visual C#         |           |
| Extensibility<br>iOS                                                                                         | ,                 |                     | Class Library                               | Visual C#         |           |
| LightSwitch<br>Silverlight<br>Test<br>WCF<br>♥ TypeScript<br>♥ Other Languag<br>♥ Other Project T<br>Samples | es<br>ypes        |                     | Class Library (Portable)                    | Visual C#         |           |
|                                                                                                    |                   |                     | Click here to go online and find templates. |                   |           |
| Name:                                                                                                    | WpfApplication1   |                     |                                             |                   |           |
| Location:                                                                                                    | c:\users\user\doc | uments <sup>\</sup> | visual studio 2015\Projects                 | -                 | Browse    |
| Solution name:                                                                                               | WpfApplication1   |                     |                                             |                   | 🗹 Create  |
|                                                                                                    |                   |                     |                                             |                   | Add to    |

3. Abra el archivo **MainWindow.xaml** en el *Explorador de soluciones* (si no ve la ventana del *Explorador de soluciones*, ábralo haciendo clic en Ver → Explorador de soluciones ):

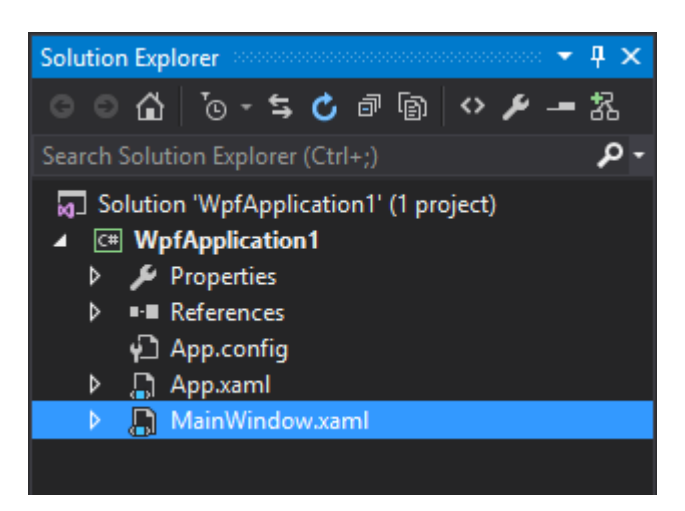

#### 4. En la sección XAML (por defecto debajo de la sección Diseño ) agregue este código

<TextBlock>Hello world!</TextBlock>

#### dentro de la etiqueta de la Grid :

| ×                             | WpfApplication1 - Microsoft Visual Studio (Administrator)                                                                                               | 7 🙂     |
|-------------------------------|----------------------------------------------------------------------------------------------------|---------|
| File                          | : Edit View Project Build Debug Team Tools Test Analyze Window Help                                                                                     |         |
| (                             | 😋 - 💿 h 🕆 🐂 💾 🚰 ႒ - 🖓 - Debug - Any CPU - 🕞 Start - 🔎 🚍 👘 📳                                                                                             | 🧏 📕 웨 애 |
| Toolbox                       | MainWindow.xaml* 🛥 🗙 MainWindow.xaml.cs                                                                                                    |         |
| Document Outline Data Sources | Hello world!                                                                                                    |         |
|                               | 66.67% ▼ <i>f</i> x <b>***</b> Ø <b>*</b> ♦                                                                                                    |         |
|                               | 🖪 Design 🕇 🖾 XAML                                                                                                    |         |
|                               | TextBlock                                                                                                    |         |
|                               | <pre>&gt;&gt;&gt;&gt;&gt;&gt;&gt;&gt;&gt;&gt;&gt;&gt;&gt;&gt;&gt;&gt;&gt;&gt;&gt;&gt;&gt;&gt;&gt;&gt;&gt;&gt;&gt;&gt;&gt;&gt;&gt;&gt;&gt;&gt;&gt;</pre> |         |
|                               | <textblock>Hello world!</textblock><br>                                                                                                    |         |
|                               |                                                                                                    |         |
|                               | 100 % - 4                                                                                                    |         |
| Read                          | dy .                                                                                                    | Ln 10   |

#### El código debería verse como:

```
<Window x:Class="WpfApplication1.MainWindow"

xmlns="http://schemas.microsoft.com/winfx/2006/xaml/presentation"

xmlns:x="http://schemas.microsoft.com/winfx/2006/xaml"

xmlns:d="http://schemas.microsoft.com/expression/blend/2008"

xmlns:mc="http://schemas.openxmlformats.org/markup-compatibility/2006"
```

```
xmlns:local="clr-namespace:WpfApplication1"
mc:Ignorable="d"
Title="MainWindow" Height="350" Width="525">
<Grid>
<TextBlock>Hello world!</TextBlock>
</Grid>
</Window>
```

 Ejecute la aplicación presionando F5 o haciendo clic en el menú Depurar → Iniciar depuración . Debería verse como

```
MainWindow
Hello world!
```

Lea Empezando con wpf en línea: https://riptutorial.com/es/wpf/topic/820/empezando-con-wpf

# Capítulo 2: Afinidad de hilos que accede a los elementos de la interfaz de usuario

# Examples

Acceder a un elemento UI desde dentro de una tarea

Todos los elementos de la interfaz de usuario creados y residen en el hilo principal de un programa. Acceder a estos desde otro hilo está prohibido por el tiempo de ejecución de .net framework. Básicamente, se debe a que todos los elementos de la interfaz de usuario son **recursos sensibles a los subprocesos** y el acceso a un recurso en un entorno de subprocesos múltiples debe ser seguro para subprocesos. Si se permite este acceso a objetos de subprocesos cruzados, la consistencia se vería afectada en primer lugar.

Considere este escenario:

Tenemos un cálculo que sucede dentro de una tarea. Las tareas se ejecutan en otro hilo que el hilo principal. Mientras el cálculo continúa, necesitamos actualizar una barra de progreso. Para hacer esto:

```
//Prepare the action
Action taskAction = new Action( () => {
   int progress = 0;
   Action invokeAction = new Action( () => { progressBar.Value = progress; });
   while (progress <= 100) {
      progress = CalculateSomething();
       progressBar.Dispatcher.Invoke( invokeAction );
   }
});
//After .net 4.5
Task.Run( taskAction );
//Before .net 4.5
Task.Factory.StartNew( taskAction ,
   CancellationToken.None,
   TaskCreationOptions.DenyChildAttach,
   TaskScheduler.Default);
```

Cada elemento de la interfaz de usuario tiene un objeto Dispatcher que proviene de su ancestro DispatcherObject (dentro del espacio de nombres System.Windows.Threading). Dispatcher ejecuta el delegado especificado de forma sincrónica en la prioridad especificada en el subproceso en el que está asociado el Dispatcher. Dado que la ejecución está sincronizada, la tarea del que llama debe esperar su resultado. Esto nos da la oportunidad de utilizar el int progress también dentro de un delegado de despacho.

Es posible que queramos actualizar un elemento de la interfaz de usuario de forma asíncrona y luego invokeAction cambios de definición de invokeAction :

```
//Prepare the action
Action taskAction = new Action( () => {
   int progress = 0;
   Action<int> invokeAction = new Action<int>( (i) => { progressBar.Value = i; } )
   while (progress <= 100) {
       progress = CalculateSomething();
       progressBar.Dispatcher.BeginInvoke(
           invokeAction,
          progress );
   }
});
//After .net 4.5
Task.Run( taskAction );
//Before .net 4.5
Task.Factory.StartNew( taskAction ,
   CancellationToken.None,
   TaskCreationOptions.DenyChildAttach,
   TaskScheduler.Default);
```

Esta vez empaquetamos el int progress y lo usamos como un parámetro para delegar.

Lea Afinidad de hilos que accede a los elementos de la interfaz de usuario en línea: https://riptutorial.com/es/wpf/topic/6128/afinidad-de-hilos-que-accede-a-los-elementos-de-lainterfaz-de-usuario

# Capítulo 3: Arquitectura WPF

# Examples

**DispatcherObject** 

# Deriva de

Object

# **Miembros clave**

```
public Dispatcher Dispatcher { get; }
```

# Resumen

La mayoría de los objetos en WPF se derivan de DispatcherObject, que proporciona las construcciones básicas para tratar la concurrencia y el subprocesamiento. Tales objetos están asociados con un Dispatcher.

Solo el hilo en el que se creó el Dispatcher puede acceder al DispatcherObject directamente. Para acceder a DispatcherObject desde un subproceso que no sea el subproceso en el que se creó DispatcherObject, se requiere una llamada a Invoke o BeginInvoke en el Dispatcher al que está asociado el objeto.

DependencyObject

# Deriva de

DispatcherObject

# **Miembros clave**

```
public object GetValue(DependencyProperty dp);
public void SetValue(DependencyProperty dp, object value);
```

# Resumen

Las clases derivadas de DependencyObject participan en el sistema de propiedades de dependencia , que incluye el registro de propiedades de dependencia y la identificación e información sobre dichas propiedades. Dado que las propiedades de dependencia son la piedra angular del desarrollo de WPF, todos los controles de WPF se derivan en última instancia de DependencyObject Lea Arquitectura WPF en línea: https://riptutorial.com/es/wpf/topic/3571/arquitectura-wpf

.

# Capítulo 4: Comportamientos de WPF

# Introducción

Los comportamientos de WPF permiten que un desarrollador altere la forma en que WPF controla los actos en respuesta a los eventos del sistema y del usuario. Los comportamientos se heredan de la clase Behavior del espacio de nombres system.Windows.Interactity. Este espacio de nombres es una parte del SDK de Expression Blend general, pero una versión más liviana, adecuada para bibliotecas de comportamiento, está disponible como [paquete de nuget] [1]. [1]: https://www.nuget.org/packages/System.Windows.Interactivity.WPF/

# Examples

Comportamiento simple para interceptar eventos de la rueda del ratón

#### Implementando el Comportamiento

Este comportamiento provocará que los eventos de la rueda del ratón desde un scrollviewer interno scrollviewer hasta el scrollviewer principal cuando el interno esté en su límite superior o inferior. Sin este comportamiento, los eventos nunca saldrán del scrollviewer interno.

```
public class BubbleMouseWheelEvents : Behavior<UIElement>
{
   protected override void OnAttached()
    {
       base.OnAttached();
       this.AssociatedObject.PreviewMouseWheel += PreviewMouseWheel;
    }
   protected override void OnDetaching()
    {
       this.AssociatedObject.PreviewMouseWheel -= PreviewMouseWheel;
       base.OnDetaching();
    }
   private void PreviewMouseWheel(object sender, MouseWheelEventArgs e)
    {
       var scrollViewer = AssociatedObject.GetChildOf<ScrollViewer>(includeSelf: true);
       var scrollPos = scrollViewer.ContentVerticalOffset;
       if ((scrollPos == scrollViewer.ScrollableHeight && e.Delta < 0) || (scrollPos == 0 &&
e.Delta > 0))
        {
           UIElement rerouteTo = AssociatedObject;
            if (ReferenceEquals(scrollViewer, AssociatedObject))
            {
                rerouteTo = (UIElement) VisualTreeHelper.GetParent(AssociatedObject);
            }
            e.Handled = true;
            var e2 = new MouseWheelEventArgs(e.MouseDevice, e.Timestamp, e.Delta);
            e2.RoutedEvent = UIElement.MouseWheelEvent;
            rerouteTo.RaiseEvent(e2);
```

## } }

Comportamientos subclase la clase base de Behavior<T>, siendo T el tipo de control al que se puede adjuntar, en este caso UIElement. Cuando el Behavior se crea desde XAML, se OnAttached método OnAttached. Este método permite que el comportamiento se enganche a los eventos del control al que se adjunta (a través de AssociatedControl). Un método similar, se llama a OnDetached cuando el comportamiento debe ser desconectado del elemento asociado. Se debe tener cuidado de eliminar cualquier controlador de eventos, o de lo contrario limpiar objetos para evitar pérdidas de memoria.

Este comportamiento se engancha al evento PreviewMouseWheel, que le da un cambio para interceptar el evento antes de que scrollviewer tenga la oportunidad de verlo. Verifica la posición para ver si necesita reenviar el evento hacia arriba del árbol visual a cualquier jerarquía superior de scrollviewer. Si es así, establece e.Handled en true para evitar la acción predeterminada del evento. A continuación, genera un nuevo MouseWheelEvent enrutado a AssociatedObject. De lo contrario, el evento se enruta de forma normal.

#### Adjuntando el comportamiento a un elemento en XAML

Primero, el espacio de nombres xml de interactivity debe colocar en el ámbito antes de poder utilizarlo en XAML. Agregue la siguiente línea a los espacios de nombres de su XAML.

xmlns: interactivity = " http://schemas.microsoft.com/expression/2010/interactivity "

El comportamiento se puede adjuntar así:

Esto crea una colección de Behaviors como una propiedad adjunta en el ScrollViewer interno que contiene un comportamiento de BubbleMouseWheelEvents.

Este comportamiento en particular también podría adjuntarse a cualquier control existente que contenga un scrollviewer incorporado, como un GridView , y aún funcionaría correctamente.

Lea Comportamientos de WPF en línea: https://riptutorial.com/es/wpf/topic/8365/comportamientos-de-wpf

# Capítulo 5: Control de cuadrícula

# Examples

#### Una cuadrícula simple

```
<Grid>

<Grid.RowDefinitions>

<RowDefinition/>

<RowDefinition/>

</Grid.RowDefinitions>

<Grid.ColumnDefinitions>

<ColumnDefinition/>

<ColumnDefinition/>

<Grid.ColumnDefinitions>

<TextBlock Grid.Column="1" Text="abc"/>

<TextBlock Grid.Row="1" Grid.Column="1" Text="def"/>

</Grid>
```

Las filas y columnas se definen agregando elementos RowDefinition y ColumnDefinition a las colecciones correspondientes.

Puede haber una gran cantidad de niños en la Grid. Para especificar en qué fila o columna se colocará un hijo en las propiedades Grid.Column se utilizan Grid.Row y Grid.Column . Los números de fila y columna se basan en cero. Si no se configura ninguna fila o columna, el valor predeterminado es 0.

Los niños colocados en la misma fila y columna se dibujan en orden de definición. Por lo tanto, el último niño definido se dibujará sobre el niño definido anteriormente.

#### Niños de cuadrícula que abarcan varias filas / columnas

Al usar las propiedades adjuntas Grid.RowSpan y Grid.ColumnSpan, los hijos de una Grid pueden abarcar varias filas o columnas. En el siguiente ejemplo, el segundo TextBlock abarcará la segunda y la tercera columna de la Grid.

```
<Grid>

<Grid.ColumnDefinitions>

<ColumnDefinition/>

<ColumnDefinition/>

</Grid.ColumnDefinitions>

<TextBlock Grid.Column="2" Text="abc"/>

<TextBlock Grid.Column="1" Grid.ColumnSpan="2" Text="def"/>

</Grid>
```

#### Sincronizando filas o columnas de múltiples grillas

Los altos de fila o los anchos de columna de múltiples Grid s se pueden sincronizar configurando

un sharedsizeGroup común en las filas o columnas para sincronizar. Luego, un control primario en algún lugar del árbol sobre las Grid debe tener la propiedad adjunta Grid.IsSharedSizeScope establecida en True.

```
<StackPanel Grid.IsSharedSizeScope="True">
   <Grid>
        <Grid.ColumnDefinitions>
           <ColumnDefinition Width="Auto" SharedSizeGroup="MyGroup"/>
            <ColumnDefinition Width="*" />
        </Grid.ColumnDefinitions>
       [...]
    </Grid>
    <Grid>
       <Grid.ColumnDefinitions>
           <ColumnDefinition Width="Auto" SharedSizeGroup="MyGroup"/>
           <ColumnDefinition Width="*" />
        </Grid.ColumnDefinitions>
        [...]
    </Grid>
</StackPanel>
```

En este ejemplo, la primera columna de ambas Grid siempre tendrá el mismo ancho, también cuando una de ellas cambie de tamaño por su contenido.

Lea Control de cuadrícula en línea: https://riptutorial.com/es/wpf/topic/6483/control-de-cuadricula

# Capítulo 6: Convertidores de Valor y Multivalor

# Parámetros

| Parámetro        | Detalles                                                 |
|------------------|----------------------------------------------------------|
| valor            | El valor producido por la fuente de enlace.              |
| valores          | La matriz de valores, producida por la fuente de enlace. |
| tipo de objetivo | El tipo de la propiedad objetivo de enlace.              |
| parámetro        | El parámetro convertidor a utilizar.                     |
| cultura          | La cultura a utilizar en el convertidor.                 |

# Observaciones

## Qué son IValueConverter e IMultiValueConverter

IValueConverter e IMultiValueConverter: interfaces que proporcionan una manera de aplicar una lógica personalizada a un enlace.

# Para que sirven

- 1. Tiene algún valor de tipo pero desea mostrar valores cero de una manera y números positivos de otra manera
- 2. Tiene algún valor de tipo y desea mostrar el elemento en un caso y ocultarse en otro
- 3. Tienes un valor numérico de dinero pero quieres mostrarlo como palabras
- 4. Tiene un valor numérico pero desea mostrar imágenes diferentes para números diferentes

Estos son algunos de los casos simples, pero hay muchos más.

Para casos como este, puede usar un convertidor de valores. Estas clases pequeñas, que implementan la interfaz IValueConverter o IMultiValueConverter, actuarán como intermediarios y traducirán un valor entre la fuente y el destino. Por lo tanto, en cualquier situación en la que necesite transformar un valor antes de que llegue a su destino o vuelva a su origen, es probable que necesite un convertidor.

# Examples

#### Construido en BooleanToVisibilityConverter [IValueConverter]

Convertidor entre booleanos y visibilidad. Obtener valor bool en la entrada y devuelve el valor de visibility.

NOTA: Este convertidor ya existe en el espacio de nombres System. Windows. Controls.

```
public sealed class BooleanToVisibilityConverter : IValueConverter
{
         /// <summary>
         /// Convert bool or Nullable bool to Visibility
         /// </summary>
         /// <param name="value">bool or Nullable bool</param>
        /// <param name="targetType">Visibility</param>
         /// <param name="parameter">null</param>
         /// <param name="culture">null</param>
         /// <returns>Visible or Collapsed</returns>
         public object Convert (object value, Type targetType, object parameter, CultureInfo
culture)
         {
                  bool bValue = false;
                  if (value is bool)
                           bValue = (bool)value;
                  }
                  else if (value is Nullable<bool>)
                   {
                           Nullable<bool> tmp = (Nullable<bool>)value;
                           bValue = tmp.HasValue ? tmp.Value : false;
                  }
                  return (bValue) ? Visibility.Visible : Visibility.Collapsed;
         }
         /// <summary>
         /// Convert Visibility to boolean
         /// </summary>
         /// <param name="value"></param></param>
         /// <param name="targetType"></param></param>
         /// <param name="parameter"></param>
         /// <param name="culture"></param>
         /// <returns></returns>
         public object ConvertBack (object value, Type targetType, object parameter, CultureInfo
culture)
         {
                  if (value is Visibility)
                   {
                           return (Visibility)value == Visibility.Visible;
                   }
                  else
                   {
                           return false;
                  }
         }
```

### Usando el convertidor

#### 1. Definir recurso

<BooleanToVisibilityConverter x:Key="BooleanToVisibilityConverter"/>

#### 3. Utilízalo en encuadernación

```
<Button Visibility="{Binding AllowEditing,
Converter={StaticResource BooleanToVisibilityConverter}}"/>
```

#### Convertidor con propiedad [IValueConverter]

Muestre cómo crear un convertidor simple con parámetro a través de la propiedad y luego páselo en la declaración. Convertir el valor bool a la Visibility. Permite invertir el valor del resultado estableciendo la propiedad Inverted en True.

```
public class BooleanToVisibilityConverter : IValueConverter
{
         public bool Inverted { get; set; }
         /// <summary>
         /// Convert bool or Nullable bool to Visibility
         /// </summary>
         /// <param name="value">bool or Nullable bool</param>
         /// <param name="targetType">Visibility</param>
         /// <param name="parameter">null</param>
         /// <param name="culture">null</param>
          /// <returns>Visible or Collapsed</returns>
         public object Convert (object value, Type targetType, object parameter, CultureInfo
culture)
         {
                   bool bValue = false;
                   if (value is bool)
                    {
                             bValue = (bool) value;
                    }
                   else if (value is Nullable<bool>)
                    {
                            Nullable<bool> tmp = (Nullable<bool>) value;
                            bValue = tmp ?? false;
                   }
                   if (Inverted)
                            bValue = !bValue;
                   return (bValue) ? Visibility.Visible : Visibility.Collapsed;
         }
         /// <summary>
          /// Convert Visibility to boolean
         /// </summary>
         /// <param name="value"></param>
         /// <param name="targetType"></param></param>
         /// <param name="parameter"></param></param>
         /// <param name="culture"></param>
          /// <returns>True or False</returns>
         public object ConvertBack(object value, Type targetType, object parameter, CultureInfo
culture)
```

```
{
    if (value is Visibility)
    {
        return ((Visibility) value == Visibility.Visible) && !Inverted;
    }
    return false;
}
```

## Usando el convertidor

#### 1. Definir espacio de nombres

xmlns:converters="clr-namespace:MyProject.Converters;assembly=MyProject"

#### 2. Definir recurso

```
<converters:BooleanToVisibilityConverter x:Key="BoolToVisibilityInvertedConverter"
Inverted="False"/>
```

#### 3. Utilízalo en encuadernación

```
<Button Visibility="{Binding AllowEditing, Converter={StaticResource
BoolToVisibilityConverter}}"/>
```

#### Convertidor simple de agregar [IMultiValueConverter]

Muestre cómo crear un simple convertidor de IMultiValueConverter y use MultiBinding en xaml. Obtener la suma de todos los valores pasados por la matriz de values .

```
public class AddConverter : IMultiValueConverter
{
   public object Convert(object[] values, Type targetType, object parameter, CultureInfo
culture)
   {
        decimal sum = OM;
        foreach (string value in values)
        {
            decimal parseResult;
            if (decimal.TryParse(value, out parseResult))
                sum += parseResult;
        }
       return sum.ToString(culture);
    }
   public object[] ConvertBack(object value, Type[] targetTypes, object parameter,
CultureInfo culture)
   {
        throw new NotSupportedException();
```

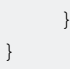

## Usando el convertidor

#### 1. Definir espacio de nombres

xmlns:converters="clr-namespace:MyProject.Converters;assembly=MyProject"

#### 2. Definir recurso

```
<converters:AddConverter x:Key="AddConverter"/>
```

#### 3. Utilízalo en encuadernación

```
<StackPanel Orientation="Vertical">

<TextBox x:Name="TextBox" />

<TextBox x:Name="TextBox1" />

<TextBlock >

<TextBlock.Text>

<MultiBinding Converter="{StaticResource AddConverter}">

<Binding Path="Text" ElementName="TextBox"/>

<Binding Path="Text" ElementName="TextBox1"/>

</MultiBinding>

</TextBlock.Text>

</TextBlock.Text>

</StackPanel>
```

#### Convertidores de uso con ConverterParameter

Muestre cómo crear un convertidor simple y use ConverterParameter para pasar el parámetro al convertidor. Multiplique el valor por el coeficiente pasado en ConverterParameter.

```
public class MultiplyConverter : IValueConverter
{
   public object Convert(object value, Type targetType, object parameter, CultureInfo
culture)
   {
        if (value == null)
           return 0;
        if (parameter == null)
            parameter = 1;
        double number;
        double coefficient;
       if (double.TryParse(value.ToString(), out number) &&
double.TryParse(parameter.ToString(), out coefficient))
       {
            return number * coefficient;
        }
```

```
return 0;
}
public object ConvertBack(object value, Type targetType, object parameter, CultureInfo
culture)
{
    throw new NotSupportedException();
}
```

## Usando el convertidor

1. Definir espacio de nombres

xmlns:converters="clr-namespace:MyProject.Converters;assembly=MyProject"

#### 2. Definir recurso

```
<converters:MultiplyConverter x:Key="MultiplyConverter"/>
```

#### 3. Utilízalo en encuadernación

```
<StackPanel Orientation="Vertical">

<TextBox x:Name="TextBox" />

<TextBlock Text="{Binding Path=Text,

ElementName=TextBox,

Converter={StaticResource MultiplyConverter},

ConverterParameter=10}"/>
```

#### Grupo de convertidores multiples [IValueConverter]

Este convertidor encadenará varios convertidores juntos.

```
public class ValueConverterGroup : List<IValueConverter>, IValueConverter
{
    public object Convert(object value, Type targetType, object parameter, CultureInfo
    culture)
    {
        return this.Aggregate(value, (current, converter) => converter.Convert(current,
    targetType, parameter, culture));
    }
    public object ConvertBack(object value, Type targetType, object parameter, CultureInfo
    culture)
    {
        throw new NotSupportedException();
    }
}
```

En este ejemplo, el resultado booleano de EnumToBooleanConverter se usa como entrada en BooleanToVisibilityConverter.

```
<local:ValueConverterGroup x:Key="EnumToVisibilityConverter">
    <local:EnumToBooleanConverter/>
    <local:BooleanToVisibilityConverter/>
</local:ValueConverterGroup>
```

El botón solo estará visible cuando la propiedad CurrentMode esté configurada en Ready .

```
<Button Content="Ok" Visibility="{Binding Path=CurrentMode, Converter={StaticResource
EnumToVisibilityConverter}, ConverterParameter={x:Static local:Mode.Ready}"/>
```

Uso de MarkupExtension con convertidores para omitir la declaración de recurso

Normalmente para usar el convertidor, tenemos que definirlo como recurso de la siguiente manera:

<converters:SomeConverter x:Key="SomeConverter"/>

Es posible omitir este paso definiendo un convertidor como MarkupExtension e implementando el método ProvideValue . El siguiente ejemplo convierte un valor a su negativo:

```
namespace MyProject.Converters
{
public class Converter_Negative : MarkupExtension, IValueConverter
{
   public object Convert (object value, Type targetType, object parameter, CultureInfo
culture)
    {
       return this.ReturnNegative(value);
    }
   public object ConvertBack (object value, Type targetType, object parameter, CultureInfo
culture)
    {
       return this.ReturnNegative(value);
    }
   private object ReturnNegative(object value)
    {
        object result = null;
        var @switch = new Dictionary<Type, Action> {
            { typeof(bool), () => result=!(bool)value },
            { typeof(byte), () => result=-1*(byte)value },
            { typeof(short), () => result=-1*(short)value },
            { typeof(int), () => result=-1*(int)value },
            { typeof(long), () => result=-1*(long)value },
            { typeof(float), () => result=-1f*(float)value },
            { typeof(double), () => result=-1d*(double)value },
            { typeof(decimal), () => result=-1m*(decimal)value }
        };
        @switch[value.GetType()]();
        if (result == null) throw new NotImplementedException();
        return result;
```

```
public Converter_Negative()
    : base()
{
    private static Converter_Negative _converter = null;
    public override object ProvideValue(IServiceProvider serviceProvider)
    {
        if (_converter == null) _converter = new Converter_Negative();
        return _converter;
    }
}
```

#### Usando el convertidor:

1. Definir espacio de nombres

xmlns: converters = "clr-namespace: MyProject.Converters; assembly = MyProject"

2. Ejemplo de uso de este convertidor en enlace

```
<RichTextBox IsReadOnly="{Binding Path=IsChecked, ElementName=toggleIsEnabled, Converter={converters:Converter_Negative}}"/>
```

Use IMultiValueConverter para pasar múltiples parámetros a un comando

Es posible pasar varios valores enlazados como un CommandParameter utilizando MultiBinding con UN IMultiValueConverter muy simple:

```
namespace MyProject.Converters
{
   public class Converter_MultipleCommandParameters : MarkupExtension, IMultiValueConverter
       public object Convert(object[] values, Type targetType, object parameter, CultureInfo
culture)
        {
           return values.ToArray();
        }
        public object[] ConvertBack(object value, Type[] targetTypes, object parameter,
CultureInfo culture)
        {
            throw new NotSupportedException();
        }
        private static Converter_MultipleCommandParameters _converter = null;
        public override object ProvideValue(IServiceProvider serviceProvider)
        {
           if (_converter == null) _converter = new Converter_MultipleCommandParameters();
            return _converter;
        }
```

#### Usando el convertidor:

1. Ejemplo de implementación: método llamado cuando se ejecuta some command ( nota:

DelegateCommand es una implementación de ICommand que no se proporciona en este ejemplo):

```
private ICommand _SomeCommand;
public ICommand SomeCommand {
    get { return _SomeCommand ?? (_SomeCommand = new DelegateCommand(a =>
OnSomeCommand(a))); }
  }
  private void OnSomeCommand(object item)
  {
    object[] parameters = item as object[];
    MessageBox.Show(
        string.Format("Execute command: {0}\nParameter 1: {1}\nParamter 2: {2}\nParamter
3: {3}",
        "SomeCommand", parameters[0], parameters[1], parameters[2]));
  }
```

2. Definir espacio de nombres

xmlns: converters = "clr-namespace: MyProject.Converters; assembly = MyProject"

3. Ejemplo de uso de este convertidor en enlace

```
<Button Width="150" Height="23" Content="Execute some command" Name="btnTestSomeCommand"
Command="{Binding Path=SomeCommand}" >
<Button.CommandParameter>
<MultiBinding Converter="{converters:Converter_MultipleCommandParameters}">
<Binding RelativeSource="{Converters:Converter_MultipleCommandParameters}">
<Binding RelativeSource="{RelativeSource Self}" Path="IsFocused"/>
<Binding RelativeSource="{RelativeSource Self}" Path="Name"/>
<Binding RelativeSource="{RelativeSource Self}" Path="ActualWidth"/>
</Button.CommandParameter>
</Button.CommandParameter>
```

Lea Convertidores de Valor y Multivalor en línea: https://riptutorial.com/es/wpf/topic/3950/convertidores-de-valor-y-multivalor

# Capítulo 7: Creación de UserControls personalizados con enlace de datos

# Observaciones

Tenga en cuenta que un UserControl es muy diferente de un Control. Una de las principales diferencias es que un UserControl hace uso de un archivo de diseño XAML para determinar dónde colocar varios controles individuales. Un control, por otro lado, es solo código puro, no hay ningún archivo de diseño. De alguna manera, crear un Control personalizado puede ser más efectivo que crear un UserControl personalizado.

# Examples

ComboBox con texto predeterminado personalizado

Este UserControl personalizado aparecerá como un cuadro combinado regular, pero a diferencia del objeto ComboBox incorporado, puede mostrar al usuario una cadena de texto predeterminada si aún no ha realizado una selección.

Para lograr esto, nuestro UserControl estará compuesto por dos controles. Obviamente necesitamos un ComboBox real, pero también usaremos una etiqueta regular para mostrar el texto predeterminado.

#### CustomComboBox.xaml

```
<UserControl x:Class="UserControlDemo.CustomComboBox"
            xmlns="http://schemas.microsoft.com/winfx/2006/xaml/presentation"
             xmlns:x="http://schemas.microsoft.com/winfx/2006/xaml"
            xmlns:cnvrt="clr-namespace:UserControlDemo"
            x:Name="customComboBox">
    <UserControl.Resources>
       <cnvrt:InverseNullVisibilityConverter x:Key="invNullVisibleConverter" />
    </UserControl.Resources>
    <Grid>
        <ComboBox x:Name="comboBox"
                  ItemsSource="{Binding ElementName=customComboBox, Path=MyItemsSource}"
                  SelectedItem="{Binding ElementName=customComboBox, Path=MySelectedItem}"
                  HorizontalContentAlignment="Left" VerticalContentAlignment="Center"/>
        <Label HorizontalAlignment="Left" VerticalAlignment="Center"
              Margin="0,2,20,2" IsHitTestVisible="False"
               Content="{Binding ElementName=customComboBox, Path=DefaultText}"
              Visibility="{Binding ElementName=comboBox, Path=SelectedItem,
Converter={StaticResource invNullVisibleConverter}}"/>
   </Grid>
</UserControl>
```

Como puede ver, este único UserControl es en realidad un grupo de dos controles individuales.

Esto nos permite cierta flexibilidad que no está disponible en un solo ComboBox solo.

Aquí hay varias cosas importantes a tener en cuenta:

- El UserControl en sí tiene un x:Name establecido. Esto se debe a que queremos vincularnos a las propiedades que se encuentran en el código subyacente, lo que significa que necesita alguna forma de referenciarse a sí mismo.
- Cada uno de los enlaces en el ComboBox tiene el nombre de UserControl como ElementName . Esto es para que el UserControl sepa mirarse a sí mismo para localizar los enlaces.
- La etiqueta no es visible. Esto es para dar al usuario la ilusión de que la etiqueta es parte de ComboBox. Al establecer IsHitTestVisible=false, no permitimos que el usuario se IsHitTestVisible=false o haga clic en la etiqueta: todas las entradas se pasan a través del ComboBox a continuación.
- La etiqueta utiliza un convertidor de InverseNullVisibility para determinar si debe mostrarse o no. Puede encontrar el código para esto al final de este ejemplo.

#### CustomComboBox.xaml.cs

```
public partial class CustomComboBox : UserControl
{
   public CustomComboBox()
    {
        InitializeComponent();
   public static DependencyProperty DefaultTextProperty =
       DependencyProperty.Register("DefaultText", typeof(string), typeof(CustomComboBox));
    public static DependencyProperty MyItemsSourceProperty =
       DependencyProperty.Register("MyItemsSource", typeof(IEnumerable),
typeof(CustomComboBox));
    public static DependencyProperty SelectedItemProperty =
        DependencyProperty.Register("SelectedItem", typeof(object), typeof(CustomComboBox));
   public string DefaultText
    {
       get { return (string)GetValue(DefaultTextProperty); }
       set { SetValue(DefaultTextProperty, value); }
    }
   public IEnumerable MyItemsSource
    {
       qet { return (IEnumerable)GetValue(MyItemsSourceProperty); }
       set { SetValue(MyItemsSourceProperty, value); }
    }
   public object MySelectedItem
       get { return GetValue(MySelectedItemProperty); }
       set { SetValue(MySelectedItemProperty, value); }
    }
```

En el código subyacente, simplemente estamos exponiendo qué propiedades queremos que

estén disponibles para el programador utilizando este UserControl. Desafortunadamente, debido a que no tenemos acceso directo a la ComboBox desde fuera de esta clase, que necesitamos para mostrar las propiedades duplicadas (MyItemsSource para el cuadro combinado de ItemsSource , por ejemplo). Sin embargo, esta es una compensación menor considerando que ahora podemos usar esto de manera similar a un control nativo.

#### Aquí es cómo se puede utilizar el CustomComboBox :

#### Y el resultado final:

| 💽 U — 🗆 🗙          | 🔳 U                                              | _                                |   | × | 🔳 U    | _ | ×     |
|--------------------|--------------------------------------------------|----------------------------------|---|---|--------|---|-------|
| Select an option • | Select a<br>Option<br>Option<br>Option<br>Option | n optio<br>1<br>2<br>3<br>4<br>5 | n | ~ | Option | 2 | <br>~ |

Aquí está el InverseNullVisibilityConverter necesario para la etiqueta en el UserControl, que es solo una pequeña variación en la versión de III :

```
public class InverseNullVisibilityConverter : IValueConverter
{
    public object Convert(object value, Type targetType, object parameter, CultureInfo
culture)
    {
        return value == null ? Visibility.Visible : Visibility.Hidden;
    }
    public object ConvertBack(object value, Type targetType, object parameter, CultureInfo
culture)
    {
        throw new NotImplementedException();
    }
}
```

|   | } |  |
|---|---|--|
| } |   |  |

Lea Creación de UserControls personalizados con enlace de datos en línea: https://riptutorial.com/es/wpf/topic/6508/creacion-de-usercontrols-personalizados-con-enlace-dedatos

# Capítulo 8: Creando la pantalla de bienvenida en WPF

# Introducción

Cuando se inicia la aplicación WPF, el tiempo de ejecución de un idioma actual (CLR) puede tardar un tiempo en inicializar .NET Framework. Como resultado, la primera ventana de la aplicación puede aparecer algún tiempo después del inicio de la aplicación, dependiendo de la complejidad de la aplicación. La pantalla de bienvenida en WPF permite que la aplicación muestre imágenes estáticas o contenido dinámico personalizado durante la inicialización antes de que aparezca la primera ventana.

# Examples

Añadiendo pantalla de bienvenida simple

Siga estos pasos para agregar la pantalla de bienvenida a la aplicación WPF en Visual Studio:

1. Cree u obtenga cualquier imagen y agréguela a su proyecto (por ejemplo, dentro de la carpeta *Imágenes* ):

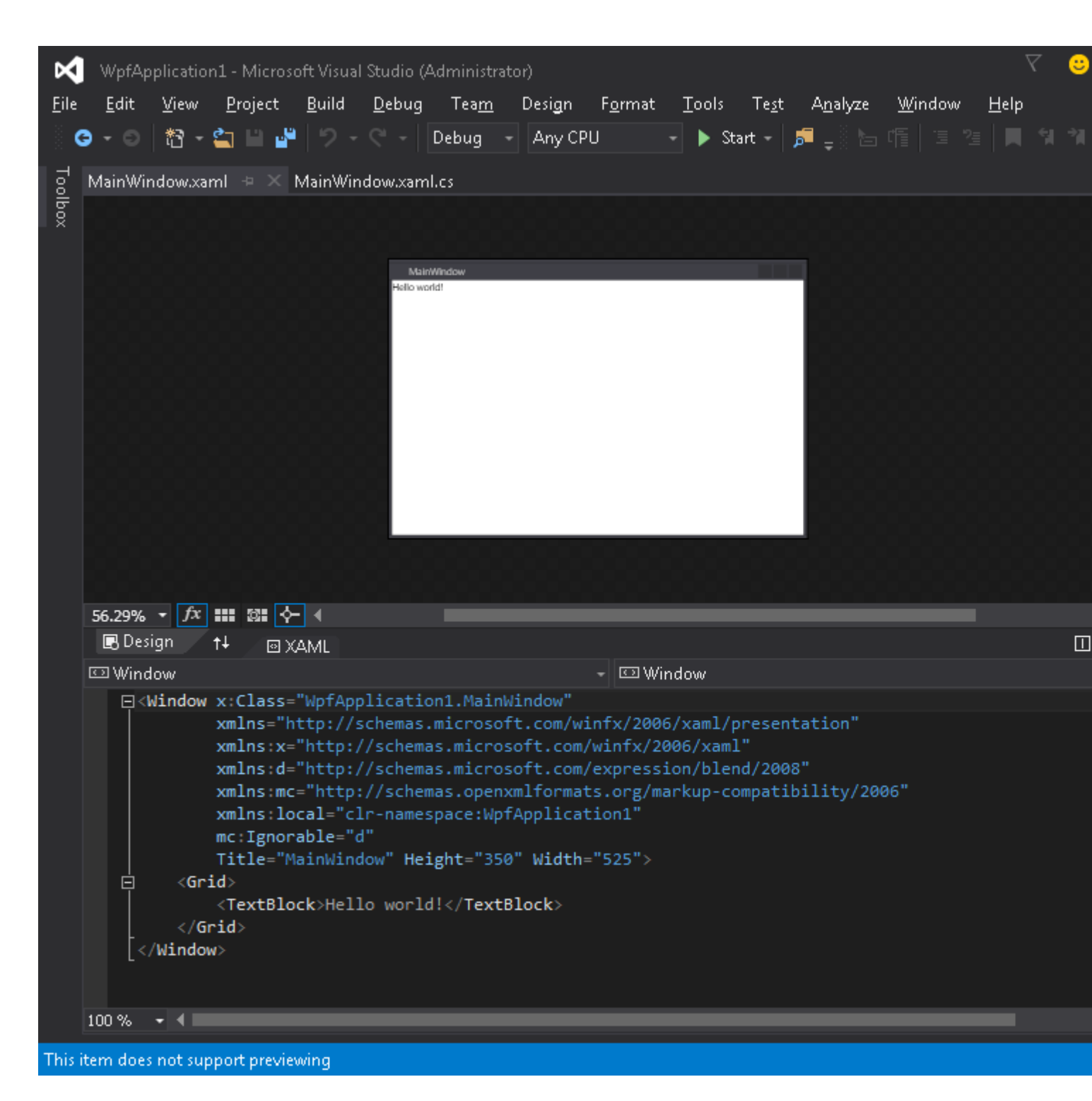

2. Abra la ventana de propiedades para esta imagen ( Ver → Ventana de propiedades ) y cambie la configuración de la acción de compilación al valor de SplashScreen :
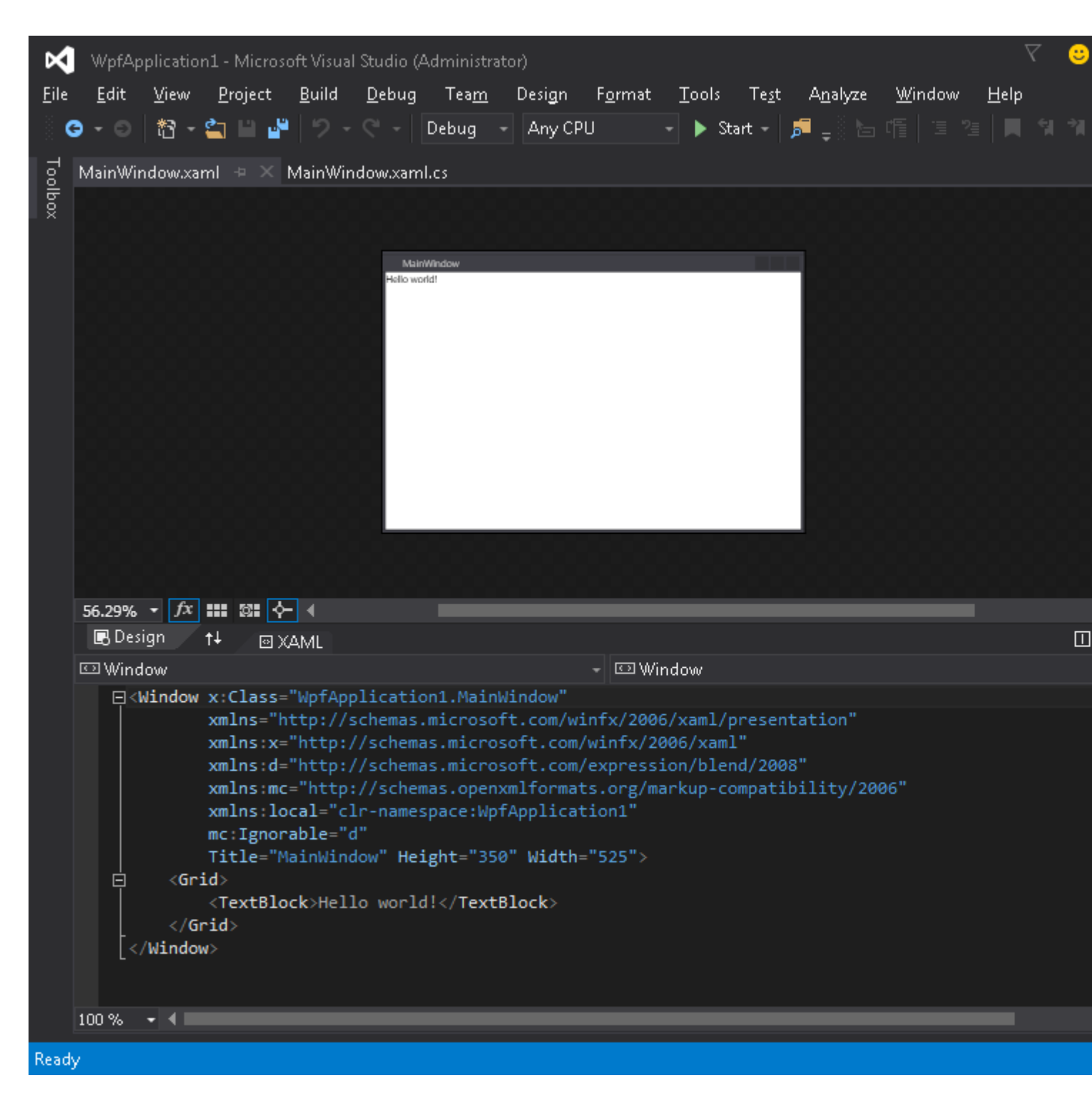

3. Ejecutar la aplicación. Verá la imagen de la pantalla de inicio en el centro de la pantalla antes de que aparezca la ventana de la aplicación (después de que aparezca la ventana, la imagen de la pantalla de inicio se desvanecerá en unos 300 milisegundos).

#### Prueba de pantalla de bienvenida

Si su aplicación es liviana y simple, se iniciará muy rápido y con una velocidad similar aparecerá y desaparecerá la pantalla de bienvenida.

Tan pronto como la pantalla de inicio desaparezca después de que se complete el método Application.startup, puede simular el retraso de inicio de la aplicación siguiendo estos pasos:

#### 1. Abrir el archivo App.xaml.cs

- 2. Agregar usando el espacio de nombres using System. Threading;
- 3. OnStartup método OnStartup y agregue Thread.Sleep(3000); dentro de eso:

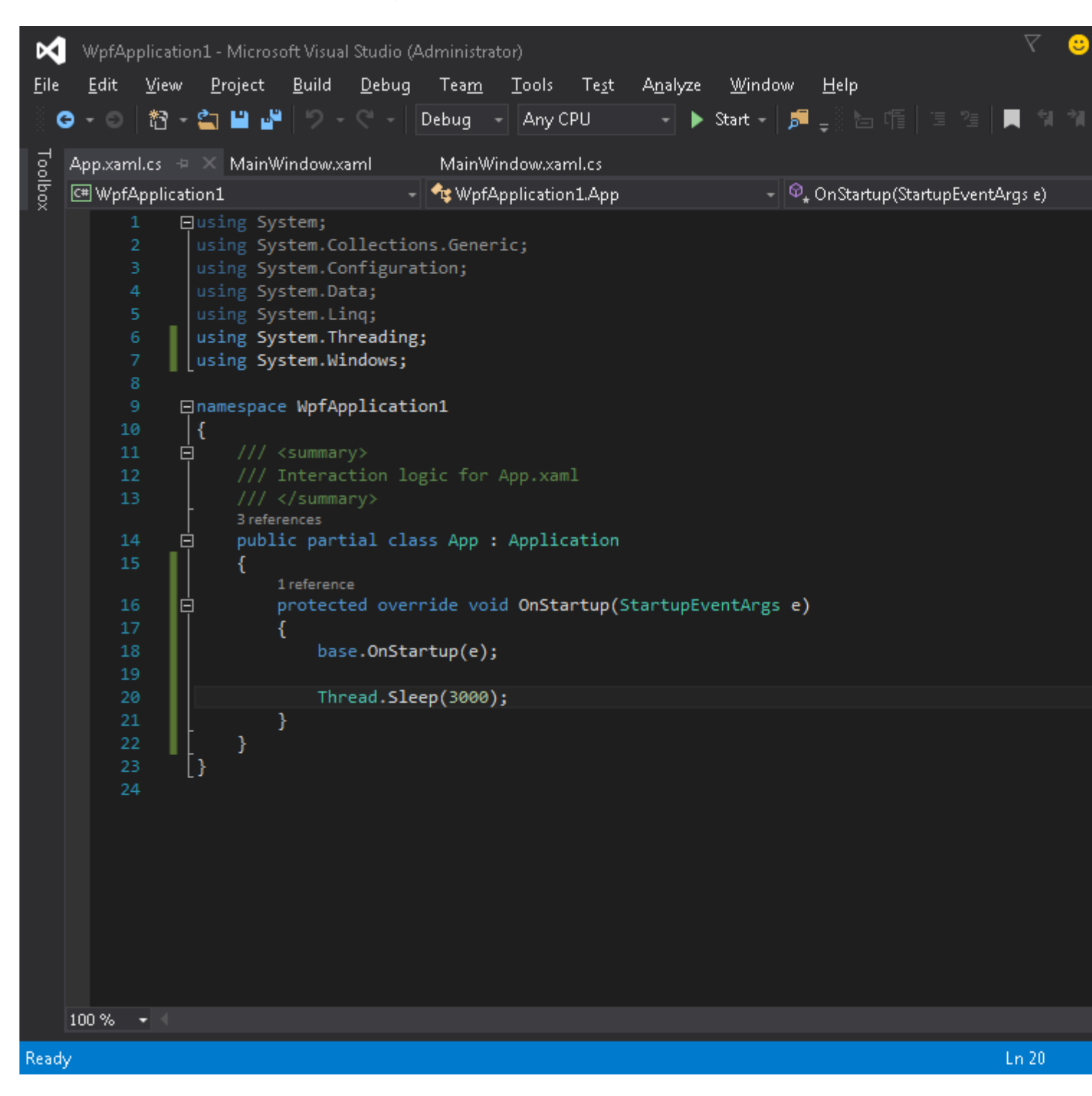

#### El código debería verse como:

```
using System;
using System.Collections.Generic;
using System.Configuration;
using System.Data;
using System.Linq;
using System.Threading;
using System.Windows;
```

```
namespace WpfApplication1
{
    /// <summary>
    /// Interaction logic for App.xaml
    /// </summary>
    public partial class App : Application
    {
        protected override void OnStartup(StartupEventArgs e)
        {
            base.OnStartup(e);
            Thread.Sleep(3000);
        }
    }
}
```

4. Ejecutar la aplicación. Ahora se iniciará durante unos 3 segundos más, por lo que tendrá más tiempo para probar su pantalla de inicio.

#### Creando ventana de pantalla de bienvenida personalizada

*WPF* no admite la visualización de nada más que una imagen como una pantalla de inicio, así que tendremos que crear una *Window* que servirá como pantalla de inicio. Suponemos que ya hemos creado un proyecto que contiene la clase *MainWindow*, que será la ventana principal de la aplicación.

En primer lugar, agregamos una ventana SplashScreenWindow a nuestro proyecto:

Luego, anulamos el método Application.OnStartup para mostrar la pantalla de *inicio*, realizar algún trabajo y finalmente mostrar la ventana principal (*App.xaml.cs*):

```
public partial class App
{
    protected override void OnStartup(StartupEventArgs e)
    {
        base.OnStartup(e);
        //initialize the splash screen and set it as the application main window
        var splashScreen = new SplashScreenWindow();
    }
}
```

```
this.MainWindow = splashScreen;
        splashScreen.Show();
        //in order to ensure the UI stays responsive, we need to
        //do the work on a different thread
        Task.Factory.StartNew(() =>
        {
            //simulate some work being done
            System. Threading. Thread. Sleep (3000);
            //since we're not on the UI thread
            //once we're done we need to use the Dispatcher
            //to create and show the main window
            this.Dispatcher.Invoke(() =>
            {
                //initialize the main window, set it as the application main window
                //and close the splash screen
                var mainWindow = new MainWindow();
                this.MainWindow = mainWindow;
                mainWindow.Show();
                splashScreen.Close();
            });
       });
   }
}
```

Por último, debemos cuidar el mecanismo predeterminado que muestra MainWindow en el inicio de la aplicación. Todo lo que necesitamos hacer es eliminar el StartupUri="MainWindow.xaml" de la etiqueta de la Application raíz en el archivo *App.xaml*.

Creación de la ventana de la pantalla de bienvenida con informes de progreso

*WPF* no admite la visualización de nada más que una imagen como una pantalla de inicio, así que tendremos que crear una *Window* que servirá como pantalla de inicio. Suponemos que ya hemos creado un proyecto que contiene la clase *MainWindow*, que será la ventana principal de la aplicación.

En primer lugar, agregamos una ventana SplashScreenWindow a nuestro proyecto:

Luego exponemos una propiedad en la clase SplashScreenWindow para que podamos actualizar fácilmente el valor de progreso actual ( *SplashScreenWindow.xaml.cs* ):

```
public partial class SplashScreenWindow : Window
{
    public SplashScreenWindow()
    {
        InitializeComponent();
    }
    public double Progress
    {
        get { return progressBar.Value; }
        set { progressBar.Value = value; }
    }
}
```

A continuación, anulamos el método Application.OnStartup para mostrar la pantalla de *inicio*, realizar algún trabajo y finalmente mostrar la ventana principal (*App.xaml.cs*):

```
public partial class App : Application
{
   protected override void OnStartup(StartupEventArgs e)
    {
       base.OnStartup(e);
        //initialize the splash screen and set it as the application main window
        var splashScreen = new SplashScreenWindow();
        this.MainWindow = splashScreen;
        splashScreen.Show();
        //in order to ensure the UI stays responsive, we need to
        //do the work on a different thread
        Task.Factory.StartNew(() =>
        {
            //we need to do the work in batches so that we can report progress
            for (int i = 1; i <= 100; i++)
                //simulate a part of work being done
                System.Threading.Thread.Sleep(30);
                //because we're not on the UI thread, we need to use the Dispatcher
                //associated with the splash screen to update the progress bar
                splashScreen.Dispatcher.Invoke(() => splashScreen.Progress = i);
            }
            //once we're done we need to use the Dispatcher
            //to create and show the main window
            this.Dispatcher.Invoke(() =>
            {
                //initialize the main window, set it as the application main window
                //and close the splash screen
                var mainWindow = new MainWindow();
                this.MainWindow = mainWindow;
                mainWindow.Show();
                splashScreen.Close();
            });
       });
   }
}
```

Por último, debemos cuidar el mecanismo predeterminado que muestra MainWindow en el inicio de

la aplicación. Todo lo que necesitamos hacer es eliminar el startupUri="MainWindow.xaml" de la etiqueta de la Application raíz en el archivo *App.xaml*.

Lea Creando la pantalla de bienvenida en WPF en línea: https://riptutorial.com/es/wpf/topic/3948/creando-la-pantalla-de-bienvenida-en-wpf

# Capítulo 9: Enlace de barra deslizante: Actualizar solo en arrastre finalizado

# Parámetros

| Parámetro  | Detalle                                                               |
|------------|-----------------------------------------------------------------------|
| Valor      | La propiedad vinculada a esta propiedad de dependencia se actualizará |
| (flotador) | siempre que el usuario deje de arrastrar el control deslizante.       |

## Observaciones

- Asegúrese de hacer referencia al ensamblado *System.Windows.Interactivity*, para que el analizador XAML reconozca la declaración *xmlns: i*.
- Tenga en cuenta que la instrucción *xmlns: b* coincide con el espacio de nombres donde reside la implementación del comportamiento
- El ejemplo supone un conocimiento práctico de las expresiones de enlace y XAML.

# Examples

Implementación del comportamiento

```
using System.Windows;
using System.Windows.Controls;
using System.Windows.Controls.Primitives;
using System.Windows.Interactivity;
namespace MyBehaviorAssembly
{
public class SliderDragEndValueBehavior : Behavior<Slider>
{
   public static readonly DependencyProperty ValueProperty = DependencyProperty.Register(
        "Value", typeof (float), typeof (SliderDragEndValueBehavior), new
PropertyMetadata(default(float)));
   public float Value
    {
        get { return (float) GetValue(ValueProperty); }
       set { SetValue(ValueProperty, value); }
    }
   protected override void OnAttached()
    {
       RoutedEventHandler handler = AssociatedObject_DragCompleted;
       AssociatedObject.AddHandler(Thumb.DragCompletedEvent, handler);
    }
```

```
private void AssociatedObject_DragCompleted(object sender, RoutedEventArgs e)
{
    Value = (float) AssociatedObject.Value;
}
protected override void OnDetaching()
{
    RoutedEventHandler handler = AssociatedObject_DragCompleted;
    AssociatedObject.RemoveHandler(Thumb.DragCompletedEvent, handler);
}
```

### Uso de XAML

```
<UserControl x:Class="Example.View"
        xmlns="http://schemas.microsoft.com/winfx/2006/xaml/presentation"
         xmlns:x="http://schemas.microsoft.com/winfx/2006/xaml"
         xmlns:mc="http://schemas.openxmlformats.org/markup-compatibility/2006"
         xmlns:d="http://schemas.microsoft.com/expression/blend/2008"
         xmlns:i="http://schemas.microsoft.com/expression/2010/interactivity"
         xmlns:b="MyBehaviorAssembly;assembly=MyBehaviorAssembly"
         mc:Ignorable="d"
         d:DesignHeight="200" d:DesignWidth="200"
           <Slider>
            <i:Interaction.Behaviors>
                <b:SliderDragEndValueBehavior
                        Value="{Binding Value, Mode=OneWayToSource,
UpdateSourceTrigger=PropertyChanged}"
                        />
            </i:Interaction.Behaviors>
          </Slider>
</UserControl>
```

Lea Enlace de barra deslizante: Actualizar solo en arrastre finalizado en línea: https://riptutorial.com/es/wpf/topic/6339/enlace-de-barra-deslizante--actualizar-solo-en-arrastrefinalizado

# Capítulo 10: Estilos en WPF

# Observaciones

# Notas introductorias

En WPF, un **estilo** define los valores de una o más propiedades de dependencia para un elemento visual dado. Los estilos se utilizan en toda la aplicación para hacer que la interfaz de usuario sea más consistente (por ejemplo, para que todos los botones de diálogo tengan un tamaño uniforme) y para hacer que los cambios masivos sean más fáciles (por ejemplo, para cambiar el ancho de todos los botones).

Normalmente, los estilos se definen en un ResourceDictionary a un alto nivel en la aplicación (por ejemplo, en *App.xaml* o en un tema), por lo que está disponible para toda la aplicación, pero también pueden definirse para un solo elemento y sus elementos *secundarios*, por ejemplo, aplicar un Estilo a todos los elementos TextBlock dentro de un stackPanel.

```
<StackPanel>

<StackPanel.Resources>

<Style TargetType="TextBlock">

<Setter Property="Margin" Value="5,5,5,0"/>

<Setter Property="Background" Value="#FFF0F0F0"/>

<Setter Property="Padding" Value="5"/>

</Style>

</StackPanel.Resources>

<TextBlock Text="First Child"/>

<TextBlock Text="Second Child"/>

<TextBlock Text="Third Child"/>

</stackPanel>
```

# Notas importantes

- La ubicación donde se define el estilo afecta a donde está disponible.
- Las referencias staticResource no pueden ser resueltas por staticResource. En otras palabras, si está definiendo un estilo que depende de otro estilo o recurso en un diccionario de recursos, debe definirse después / debajo del recurso del cual depende.
- StaticResource es la forma recomendada de hacer referencia a estilos y otros recursos (por razones de rendimiento y comportamiento) a menos que requiera específicamente el uso de DynamicResource, por ejemplo, para temas que se pueden cambiar en tiempo de ejecución.

# Recursos

MSDN tiene artículos completos sobre estilos y recursos que tienen más profundidad de la que se

puede proporcionar aquí.

- Resumen de recursos
- Estilismo y plantillas
- Control de autoría general

# Examples

#### Definiendo un estilo nombrado

Un estilo con nombre requiere que se establezca la propiedad x:Key y se aplica solo a los elementos que hacen referencia explícita por nombre:

```
<StackPanel>

<StackPanel.Resources>

<Style x:Key="MyTextBlockStyle" TargetType="TextBlock">

<Setter Property="Background" Value="Yellow"/>

<Setter Property="FontWeight" Value="Bold"/>

</Style>

</StackPanel.Resources>

<TextBlock Text="Yellow and bold!" Style="{StaticResource MyTextBlockStyle}" />

<TextBlock Text="Also yellow and bold!" Style="{DynamicResource MyTextBlockStyle}" />

<TextBlock Text="Plain text." />

</StackPanel>
```

### Definiendo un estilo implícito.

Un estilo implícito se aplica a todos los elementos de un tipo dado dentro del alcance. Un estilo implícito puede omitir x:Key ya que es implícitamente lo mismo que la propiedad TargetType del estilo.

```
<StackPanel>

<StackPanel.Resources>

<Style TargetType="TextBlock">

<Setter Property="Background" Value="Yellow"/>

<Setter Property="FontWeight" Value="Bold"/>

</Style>

</StackPanel.Resources>

<TextBlock Text="Yellow and bold!" />

<TextBlock Text="Also yellow and bold!" />

<TextBlock Style="{x:Null}" Text="I'm not yellow or bold; I'm the control's default

style!" />

</StackPanel>
```

### Heredando de un estilo

Es común que se necesite un estilo base que defina propiedades / valores compartidos entre varios estilos que pertenezcan al mismo control, especialmente para algo como TextBlock . Esto se logra mediante el uso de la propiedad Basedon . Los valores se heredan y luego se pueden

anular.

En el ejemplo anterior, cualquier TextBlock use el estilo WarningTextBlockStyle se presentará como 12px Arial en rojo y negrita.

Debido a que los estilos implícitos tienen una x: Key implícita que coincide con su TargetType, también puede heredarlos:

```
<!-- Implicit -->

<Style TargetType="TextBlock">

        <Setter Property="FontSize" Value="12"/>

        <Setter Property="Foreground" Value="#FFBBBBBB" />

        <Setter Property="FontFamily" Value="Arial" />

        </Style>

<Style x:Key="WarningTextBlockStyle"

        TargetType="TextBlock"

        BasedOn="{StaticResource {x:Type TextBlock}}">

        <Setter Property="Foreground" Value="Red"/>

        <Setter Property="Foreground" Value="Bold" />

        </Style>
```

Lea Estilos en WPF en línea: https://riptutorial.com/es/wpf/topic/4090/estilos-en-wpf

# Capítulo 11: Extensiones de marcado

# Parámetros

| Método            | Descripción                                                                                                    |
|-------------------|----------------------------------------------------------------------------------------------------|
| ProporcionarValor | La clase MarkupExtension solo tiene un método que debe ser anulado,<br>el analizador XAML luego usa el valor proporcionado por este método<br>para evaluar el resultado de la extensión de marcado. |

## Observaciones

Se puede implementar una extensión de marcado para proporcionar valores para las propiedades en un uso de atributo, propiedades en el uso de un elemento de propiedad o ambos.

Cuando se utiliza para proporcionar un valor de atributo, la sintaxis que distingue una secuencia de extensión de marcado a un procesador XAML es la presencia de la apertura y cierre de llaves ({y}). El tipo de extensión de marcado se identifica con el token de cadena que sigue a la llave de apertura.

Cuando se usa en la sintaxis del elemento de propiedad, una extensión de marcado es visualmente lo mismo que cualquier otro elemento utilizado para proporcionar un valor de elemento de propiedad: una declaración de elemento XAML que hace referencia a la clase de extensión de marcado como un elemento, encerrada entre paréntesis angulares (<>).

Para obtener más información, visite https://msdn.microsoft.com/enus/library/ms747254(v=vs.110).aspx

## **Examples**

Extensión de marcado utilizada con IValueConverter

Uno de los mejores usos de las extensiones de marcado es para facilitar el uso de IValueConverter. En el siguiente ejemplo, BoolToVisibilityConverter es un convertidor de valores, pero como es independiente de la instancia, se puede utilizar sin las molestias normales de un convertidor de valores con la ayuda de la extensión de marcado. En XAML solo usa

Visibility="{Binding [BoolProperty], Converter={[xmlns]:BoolToVisibilityConverter}}"

y puede establecer la visibilidad del elemento en bool value.

```
public class BoolToVisibilityConverter : MarkupExtension, IValueConverter
{
    public object Convert(object value, Type targetType, object parameter, CultureInfo
```

```
culture)
        {
            if (value is bool)
               return (bool)value ? Visibility.Visible : Visibility.Collapsed;
            else
               return Visibility.Collapsed;
        }
        public object ConvertBack(object value, Type targetType, object parameter, CultureInfo
culture)
        {
            if (value is Visibility)
            {
                if ((Visibility)value == Visibility.Visible)
                    return true;
                else
                   return false;
            }
            else
                return false;
        }
        public override object ProvideValue (IServiceProvider serviceProvider)
        {
            return this;
        }
    }
```

Extensiones de marcado definidas por XAML

Hay cuatro extensiones de marcado predefinidas en XAML:

x:Type suministra el objeto Type para el tipo nombrado. Esta facilidad se utiliza más frecuentemente en estilos y plantillas.

```
<object property="{x:Type prefix:typeNameValue}" .../>
```

x:Static produce valores estáticos. Los valores provienen de entidades de código de tipo de valor que no son directamente el tipo del valor de una propiedad de destino, pero se pueden evaluar para ese tipo.

<object property="{x:Static prefix:typeName.staticMemberName}" .../>

x:Null especifica null como un valor para una propiedad y se puede usar para atributos o valores de elementos de propiedad.

```
<object property="{x:Null}" .../>
```

x:Array proporciona soporte para la creación de arreglos generales en la sintaxis XAML, para casos en los que el soporte de recopilación proporcionado por los elementos base de WPF y los modelos de control no se usa deliberadamente.

```
<x:Array Type="typeName">
```

https://riptutorial.com/es/home

Lea Extensiones de marcado en línea: https://riptutorial.com/es/wpf/topic/6619/extensiones-demarcado

# Capítulo 12: Gatillos

# Introducción

Discusión sobre los diversos tipos de activadores disponibles en WPF, incluidos Trigger, Trigger, Trigger , Trigger DataTrigger , MultiTrigger MultiDataTrigger Y EventTrigger .

Los desencadenadores permiten que cualquier clase que se derive de FrameworkElement o FrameworkContentElement establezca o cambie sus propiedades en función de ciertas condiciones definidas en el desencadenante. Básicamente, si un elemento se puede diseñar, también se puede activar.

# Observaciones

- Todos los activadores, excepto EventTrigger deben definirse dentro de un elemento <Style> . Un EventTrigger se puede definir en un elemento <Style> o en la propiedad Triggers un control.
- <Trigger> elementos <Trigger> pueden contener cualquier número de elementos <Setter>.
   Estos elementos son responsables de configurar las propiedades en el elemento que contiene cuando se cumple la condición del elemento <Trigger>.
- Si se define una propiedad en la marca del elemento raíz, el cambio de propiedad definido en el elemento <Setter> no tendrá efecto, incluso si se cumple la condición de activación. Considere el marcado <TextBlock Text="Sample"> . La propiedad de Text del código de procedimiento nunca cambiará en función de un desencadenante porque las definiciones de propiedades de raíz tienen prioridad sobre las propiedades definidas en estilos.
- Al igual que los enlaces, una vez que se ha utilizado un activador, no se puede modificar.

# Examples

### Desencadenar

El más simple de los cinco tipos de activadores, el Trigger es responsable de establecer propiedades basadas en otras propiedades **dentro del mismo control**.

```
<TextBlock>

<TextBlock.Style>

<Style TargetType="{x:Type TextBlock}">

<Style.Triggers>

<Trigger Property="Text" Value="Pass">

<Setter Property="Foreground" Value="Green"/>

</Trigger>

</Style.Triggers>

</Style>

</TextBlock.Style>

</TextBlock>
```

En este ejemplo, el color de primer plano del TextBlock volverá verde cuando su propiedad Text sea igual a la cadena "Pass".

#### **MultiTrigger**

Un MultiTrigger es similar a un Trigger estándar en que solo se aplica a las propiedades **dentro del mismo control**. La diferencia es que un MultiTrigger tiene múltiples condiciones que deben cumplirse antes de que funcione el gatillo. Las condiciones se definen utilizando la etiqueta <Condition>.

```
<TextBlock x:Name="_txtBlock" IsEnabled="False">

<TextBlock.Style>

<Style TargetType="{x:Type TextBlock}">

<Style.Triggers>

<MultiTrigger>

<MultiTrigger.Conditions>

<Condition Property="Text" Value="Pass"/>

<Condition Property="IsEnabled" Value="True"/>

</MultiTrigger.Conditions>

<Setter Property="Foreground" Value="Green"/>

</Style.Triggers>

</Style>

</TextBlock.Style>

</TextBlock>
```

Observe que el MultiTrigger no se activará hasta que se cumplan ambas condiciones.

### **Data Trigger**

Un DataTrigger se puede adjuntar a cualquier propiedad, ya sea bajo su propio control, otro control, o incluso una propiedad en una clase que no sea UI. Considere la siguiente clase simple.

```
public class Cheese
{
    public string Name { get; set; }
    public double Age { get; set; }
    public int StinkLevel { get; set; }
}
```

Que adjuntaremos como el  ${\tt DataContext}$  en el siguiente  ${\tt TextBlock}$  .

```
<TextBlock Text="{Binding Name}">

<TextBlock.DataContext>

<local:Cheese Age="12" StinkLevel="100" Name="Limburger"/>

</TextBlock.DataContext>

<TextBlock.Style>

<Style TargetType="{x:Type TextBlock}">

<Style TargetType="{x:Type TextBlock}">

<Style.Triggers>

<DataTrigger Binding="{Binding StinkLevel}" Value="100">

<Setter Property="Foreground" Value="Green"/>

</DataTrigger>

</Style.Triggers>

</Style.Triggers>

</Style>
```

En el código anterior, la propiedad TextBlock.Foreground será verde. Si cambiamos la propiedad StinkLevel en nuestro XAML a algo distinto a 100, la propiedad Text.Foreground volverá a su valor predeterminado.

Lea Gatillos en línea: https://riptutorial.com/es/wpf/topic/9624/gatillos

# Capítulo 13: Introducción al enlace de datos WPF

# Sintaxis

- {Binding PropertyName} es equivalente a {Binding Path = PropertyName}
- {Ruta de enlace = SomeProperty.SomeOtherProperty.YetAnotherProperty}
- {Ruta de enlace = SomeListProperty [1]}

# Parámetros

| Parámetro           | Detalles                                                                                                    |  |  |  |
|---------------------|----------------------------------------------------------------------------------------------------|--|--|--|
| Camino              | Especifica la ruta a enlazar. Si no se especifica, se enlaza con el propio DataContext.                                                                                                    |  |  |  |
| UpdateSourceTrigger | Especifica cuándo la fuente de enlace tiene su valor actualizado. El valor predeterminado es LostFocus . El valor más utilizado es PropertyChanged .                                                                                                    |  |  |  |
| Modo                | Típicamente $o_{neWay} \circ t_{woWay}$ . Si el enlace no lo especifica, el valor predeterminado es $o_{neWay}$ menos que el destino del enlace solicite que sea $t_{woWay}$ . Se produce un error cuando $t_{woWay}$ se utiliza para enlazar a una propiedad de sólo lectura, por ejemplo $o_{neWay}$ se debe configurar de forma explícita cuando se une una propiedad de cadena de sólo lectura a $t_{extBox.Text}$ . |  |  |  |
| Fuente              | Permite utilizar un StaticResource como fuente de enlace en lugar del DataContext actual.                                                                                                    |  |  |  |
| Fuente relativa     | Permite utilizar otro elemento XAML como fuente de enlace en lugar del DataContext actual.                                                                                                    |  |  |  |
| ElementName         | Permite usar un elemento XAML nombrado como fuente de enlace<br>en lugar del DataContext actual.                                                                                                    |  |  |  |
| FallbackValue       | Si el enlace falla, este valor se proporciona al objetivo de enlace.                                                                                                    |  |  |  |
| TargetNullValue     | Si el valor de origen de enlace es $_{\tt null}$ , este valor se proporciona al destino de enlace.                                                                                                    |  |  |  |
| Convertidor         | Especifica el convertidor staticResource que se utiliza para convertir<br>el valor del enlace, por ejemplo, convertir un booleano en un<br>elemento de enumeración de Visibility.                                                                                                    |  |  |  |

| Parámetro                | Detalles                                                                                                    |
|--------------------------|----------------------------------------------------------------------------------------------------|
| Convertidor<br>Parámetro | Especifica un parámetro opcional que se proporcionará al convertidor. Este valor debe ser estático y no se puede enlazar.                                                                                                    |
| StringFormat             | Especifica una cadena de formato que se utilizará al mostrar el valor enlazado.                                                                                                    |
| Retrasar                 | (WPF 4.5+) Especifica un retraso en milliseconds para que el enlace<br>actualice el BindingSource en el ViewModel. Esto debe usarse con<br>Mode=TwoWay UpdateSourceTrigger=PropertyChanged y<br>UpdateSourceTrigger=PropertyChanged para que tenga efecto. |

## Observaciones

# UpdateSourceTrigger

De forma predeterminada, WPF actualiza el origen de enlace cuando el control pierde el foco. Sin embargo, si solo hay un control que puede enfocarse, algo que es común en los ejemplos, deberá especificar UpdateSourceTrigger=PropertyChanged para que las actualizaciones funcionen.

Querrá utilizar PropertyChanged como desencadenante en muchos enlaces de dos vías, a menos que la actualización de la fuente de enlace en cada pulsación de tecla sea costosa o la validación de datos en vivo no sea deseable.

El uso de LostFocus tiene un efecto secundario desafortunado: presionar intro para enviar un formulario usando un botón marcado como IsDefault no actualiza la propiedad que respalda su enlace, deshaciendo efectivamente sus cambios. Afortunadamente, existen algunas soluciones.

Tenga en cuenta también que, a diferencia de UWP, WPF (4.5+) también tiene la propiedad Delay en los enlaces, lo que podría ser suficiente para algunos Bindings con configuraciones de inteligencia secundaria solo o local, como algunas validaciones de TextBox.

# Examples

Convertir un valor booleano a visibilidad

Este ejemplo oculta la casilla roja (borde) si la casilla de verificación no está marcada haciendo uso de un IValueConverter .

**Nota:** El BooleanToVisibilityConverter usa en el siguiente ejemplo es un convertidor de valores integrado, ubicado en el espacio de nombres System.Windows.Controls.

XAML:

```
xmlns:x="http://schemas.microsoft.com/winfx/2006/xaml"
Title="MainWindow" Height="350" Width="525">
<Window.Resources>
<BooleanToVisibilityConverter x:Key="VisibleIfTrueConverter" />
</Window.Resources>
<StackPanel>
<CheckBox x:Name="MyCheckBox"
IsChecked="True" />
<Border Background="Red" Width="20" Height="20"
Visibility="{Binding Path=IsChecked,ElementName=MyCheckBox,
Converter={StaticResource VisibleIfTrueConverter}}" />
</StackPanel>
</Window>
```

### Definiendo el DataContext

Para trabajar con enlaces en WPF, debe definir un **DataContext**. El DataContext le dice a los enlaces de dónde obtener sus datos de forma predeterminada.

También puede establecer el DataContext a través del código subyacente, pero vale la pena señalar que XAML IntelliSense es algo delicado: se debe establecer un DataContext fuertemente tipado en XAML para que IntelliSense sugiera las propiedades disponibles para el enlace.

```
/// <summary>
/// Interaction logic for MainWindow.xaml
/// </summary>
public partial class MainWindow : Window
{
    public MainWindow()
    {
        InitializeComponent();
        DataContext = new HelloWorldViewModel();
    }
}
```

Si bien existen marcos para ayudarlo a definir su DataContext de una manera más flexible (por ejemplo, MVVM Light tiene un localizador de modelos de vista que usa inversión de control), usamos el método rápido y sucio para los propósitos de este tutorial.

Puede definir un DataContext para casi cualquier elemento visual en WPF. El DataContext

generalmente se hereda de los antepasados en el árbol visual a menos que se haya anulado explícitamente, por ejemplo, dentro de un ContentPresenter.

Implementando INotifyPropertyChanged

INotifyPropertyChanged es una interfaz utilizada por las fuentes de enlace (es decir, el DataContext) para que la interfaz de usuario u otros componentes sepan que una propiedad ha sido cambiada. WPF actualiza automáticamente la interfaz de usuario cuando ve el evento PropertyChanged generado. Es deseable tener esta interfaz implementada en una clase base de la que puedan heredar todos sus modelos de vista.

En C # 6, esto es todo lo que necesitas:

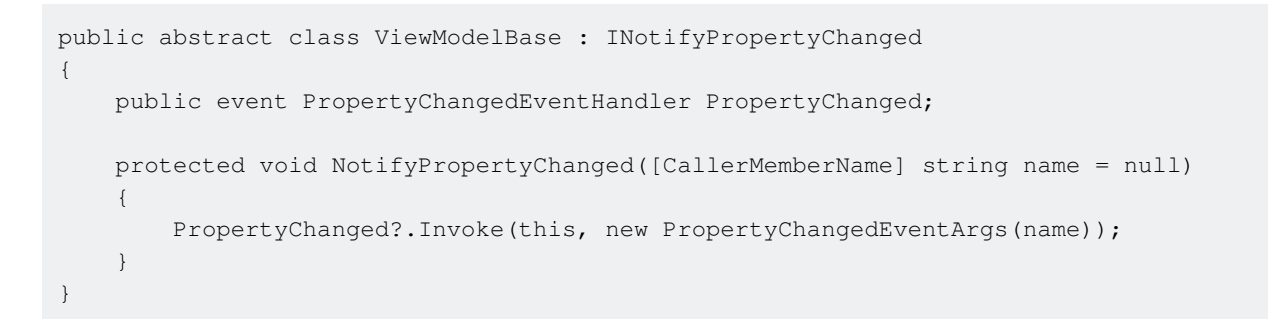

Esto le permite invocar NotifyPropertyChanged de dos maneras diferentes:

- 1. NotifyPropertyChanged(), que NotifyPropertyChanged() el evento para el establecedor que lo invoca, gracias al atributo CallerMemberName.
- 2. NotifyPropertyChanged(nameof(SomeOtherProperty)), que generará el evento para SomeOtherProperty.

Para .NET 4.5 y superior utilizando C # 5.0, esto puede usarse en su lugar:

```
public abstract class ViewModelBase : INotifyPropertyChanged
{
    public event PropertyChangedEventHandler PropertyChanged;
    protected void NotifyPropertyChanged([CallerMemberName] string name = null)
    {
        var handler = PropertyChanged;
        if (handler != null)
        {
            handler(this, new PropertyChangedEventArgs(name));
        }
    }
}
```

En versiones de .NET anteriores a 4.5, debe conformarse con los nombres de propiedades como constantes de cadena o una solución utilizando expresiones .

**Nota:** es posible enlazar a una propiedad de un "objeto C # antiguo" (POCO) que no implementa INotifyPropertyChanged y observar que los enlaces funcionan mejor de lo esperado. Esta es una característica oculta en .NET y probablemente debería evitarse. Especialmente porque causará pérdidas de memoria cuando el Mode de enlace no sea OneTime (ver aquí).

¿Por qué se actualiza el enlace sin implementar INotifyPropertyChanged?

Vincular a propiedad de otro elemento nombrado

Puede enlazar a una propiedad en un elemento con nombre, pero el elemento con nombre debe estar dentro del alcance.

```
<StackPanel>

<CheckBox x:Name="MyCheckBox" IsChecked="True" />

<TextBlock Text="{Binding IsChecked, ElementName=MyCheckBox}" />

</StackPanel>
```

### Vincular a la propiedad de un antepasado

Puede enlazar a una propiedad de un antepasado en el árbol visual utilizando un enlace RelativeSource. El control más cercano más alto en el árbol visual que tiene el mismo tipo o se deriva del tipo que especifique se usará como fuente del enlace:

```
<Grid Background="Blue">

<Grid Background="Gray" Margin="10">

<Border Background="Red" Margin="20">

<StackPanel Background="White" Margin="20">

<Button Margin="10" Content="Button1" Background="{Binding Background,

RelativeSource={RelativeSource Mode=FindAncestor, AncestorType={x:Type Grid}}}" />

<Button Margin="10" Content="Button2" Background="{Binding Background,

RelativeSource={RelativeSource Mode=FindAncestor, AncestorType={x:Type FrameworkElement}}" />

</Border>

</Grid>
```

En este ejemplo, *Button1* tiene un fondo gris porque el antepasado Grid más cercano tiene un fondo gris. *Button2* tiene un fondo blanco porque el antepasado más cercano derivado de FrameworkElement es el StackPanel blanco.

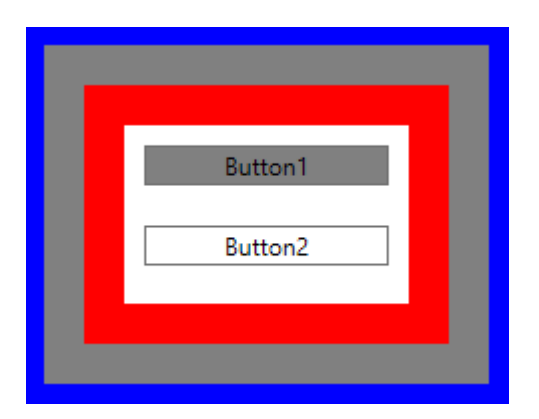

Vinculando múltiples valores con un MultiBinding

El MultiBinding permite vincular múltiples valores a la misma propiedad. En el siguiente ejemplo, varios valores están vinculados a la propiedad Texto de un cuadro de texto y se formatean utilizando la propiedad StringFormat.

```
<TextBlock>

<TextBlock.Text>

<MultiBinding StringFormat="{}{0} {1}">

<Binding Path="User.Forename"/>

<Binding Path="User.Surname"/>

</MultiBinding>

</TextBlock.Text>

</TextBlock>
```

Además de *StringFormat*, también se puede usar un *IMultiValueConverter* para convertir los valores de los enlaces en un valor para el objetivo de MultiBinding.

Sin embargo, MultiBindings no puede ser anidado.

Lea Introducción al enlace de datos WPF en línea: https://riptutorial.com/es/wpf/topic/2236/introduccion-al-enlace-de-datos-wpf

# Capítulo 14: Localización WPF

# Observaciones

El contenido de los controles se puede localizar utilizando archivos de recursos, al igual que esto es posible en las clases. Para XAML hay una sintaxis específica, que es diferente entre una aplicación C # y una VB.

Los pasos son:

- Para cualquier proyecto de WPF: haga público el archivo de recursos, el valor predeterminado es interno.
- Para proyectos C # WPF use el XAML provisto en el ejemplo
- Para proyectos de VB WPF, use el XAML que se proporciona en el ejemplo y cambie la propiedad de la Herramienta personalizada a PublicVbMyResourcesResXFileCodeGenerator.
- Para seleccionar el archivo Resources.resx en un proyecto VB WPF:
  - Seleccione el proyecto en explorador de soluciones.
  - Seleccione "Mostrar todos los archivos"
  - Expandir mi proyecto

# **Examples**

### XAML para VB

```
<Window x:Class="MainWindow"

xmlns="http://schemas.microsoft.com/winfx/2006/xaml/presentation"

xmlns:x="http://schemas.microsoft.com/expression/blend/2008"

xmlns:d="http://schemas.openxmlformats.org/markup-compatibility/2006"

xmlns:local="clr-namespace:WpfApplication1"

xmlns:my="clr-namespace:WpfApplication1.My.Resources"

mc:Ignorable="d"

Title="MainWindow" Height="350" Width="525">

<Grid>

<StackPanel>

<Label Content="{Binding Source={x:Static my:Resources.MainWindow_Label_Country}}" />

</Grid>
```

### Propiedades para el archivo de recursos en VB

De forma predeterminada, la propiedad Herramienta personalizada para un archivo de recursos de VB es VbMyResourcesResXFileCodeGenerator. Sin embargo, con este generador de código, la vista (XAML) no podrá acceder a los recursos. Para resolver este problema, agregue Public antes del valor de la propiedad Herramienta personalizada.

Para seleccionar el archivo Resources.resx en un proyecto VB WPF:

- Seleccione el proyecto en explorador de soluciones.
- Seleccione "Mostrar todos los archivos"
- Expandir "Mi proyecto"

| <ul> <li>WpfApplication1</li> <li>My Project</li> <li>MyExtensions</li> <li>AssemblyInfo.vb</li> </ul> |                                          |  |  |  |  |
|----------------------------------------------------------------------------------------------------|------------------------------------------|--|--|--|--|
| Resources.resx                                                                                         |                                          |  |  |  |  |
| Settings.setting                                                                                       | s                                        |  |  |  |  |
| Solution Explorer Team Ex                                                                              | plorer                                   |  |  |  |  |
| Properties                                                                                             | ф                                        |  |  |  |  |
| Resources.resx File Proper                                                                             | Resources.resx File Properties           |  |  |  |  |
|                                                                                                    |                                          |  |  |  |  |
| Build Action                                                                                           | Embedded Resource                        |  |  |  |  |
| Copy to Output Directory                                                                               | Do not copy                              |  |  |  |  |
| Custom Tool                                                                                            | PublicVbMyResourcesResXFileCodeGenerator |  |  |  |  |
| Custom Tool Namespace                                                                                  | My.Resources                             |  |  |  |  |
| File Name                                                                                              | Resources.resx                           |  |  |  |  |

### XAML para C #

```
<Window x:Class="WpfApplication2.MainWindow"

xmlns="http://schemas.microsoft.com/winfx/2006/xaml/presentation"

xmlns:x="http://schemas.microsoft.com/expression/blend/2008"

xmlns:d="http://schemas.openxmlformats.org/markup-compatibility/2006"

xmlns:local="clr-namespace:WpfApplication2"

xmlns:resx="clr-namespace:WpfApplication2.Properties"

mc:Ignorable="d"

Title="MainWindow" Height="350" Width="525">

<Grid>

<StackPanel>

<Label Content="{Binding Source={x:Static resx:Resources.MainWindow_Label_Country}}"/>

</Grid>
```

Hacer públicos los recursos.

Abra el archivo de recursos haciendo doble clic en él. Cambie el modificador de acceso a "Público".

| a | 🖭 Strings 👻 🎦 Add Resource 👻 | 🗙 Remove Resource | <br>Access Modifier: | Public | - |
|---|------------------------------|-------------------|----------------------|--------|---|
|   |                              |                   |                      |        |   |
|   | Name                         | ▲ Value           |                      |        |   |

|   | Name                     | value   |
|---|--------------------------|---------|
|   | MainWindow_Label_Country | Country |
| * | String1                  |         |
|   |                          |         |

Lea Localización WPF en línea: https://riptutorial.com/es/wpf/topic/3905/localizacion-wpf

# Capítulo 15: MVVM en WPF

# Observaciones

#### Modelos y modelos de vista

La definición de un modelo a menudo se debate ardientemente, y la línea entre un modelo y un modelo de vista se puede difuminar. Algunos prefieren no "contaminar" sus modelos con el INotifyPropertyChanged interfaz, y en lugar de duplicar las del modelo en la vista-modelo, que *hace* implementar esta interfaz. Como muchas cosas en el desarrollo de software, no hay una respuesta correcta o incorrecta. Sea pragmático y haga lo que se sienta bien.

#### Ver separación

La intención de MVVM es separar esas tres áreas distintas: Modelo, modelo de vista y Vista. Si bien es aceptable para la vista acceder al modelo de vista (VM) y (indirectamente) al modelo, la regla más importante con MVVM es que la VM no debe tener acceso a la vista ni a sus controles. La máquina virtual debe exponer todo lo que la vista necesita, a través de propiedades públicas. La máquina virtual no debe exponer ni manipular directamente los controles de la IU, como TextBox , Button , etc.

En algunos casos, puede ser difícil trabajar con esta separación estricta, especialmente si necesita poner en funcionamiento alguna funcionalidad de interfaz de usuario compleja. Aquí, es perfectamente aceptable recurrir al uso de eventos y controladores de eventos en el archivo de "código subyacente" de la vista. Si se trata de una funcionalidad de UI pura, entonces utilice los eventos en la vista. También es aceptable que estos manejadores de eventos llamen a métodos públicos en la instancia de VM, simplemente no le pasen referencias a los controles de UI ni nada de eso.

#### RelayCommand

Desafortunadamente, la clase RelayCommand utilizada en este ejemplo no forma parte del marco de trabajo de WPF (¡debería haberlo sido!), Pero lo encontrará en casi todas las cajas de herramientas para desarrolladores de WPF. Una búsqueda rápida en línea revelará muchos fragmentos de código que puede levantar, para crear el suyo propio.

Una alternativa útil a RelayCommand es ActionCommand que se proporciona como parte de Microsoft.Expression.Interactivity.Core que proporciona una funcionalidad comparable.

# **Examples**

### Ejemplo básico de MVVM usando WPF y C #

Este es un ejemplo básico para usar el modelo MVVM en una aplicación de escritorio de Windows, usando WPF y C #. El código de ejemplo implementa un simple diálogo de "información del usuario".

| MainWindow  |      |  | _ |  | × |
|-------------|------|--|---|--|---|
| John Doe    |      |  |   |  |   |
| First Name: | John |  |   |  |   |
| Last Name:  | Doe  |  |   |  |   |
| Age:        | 30   |  |   |  |   |

#### La vista

#### EI XAML

```
<Grid>
    <Grid.ColumnDefinitions>
        <ColumnDefinition Width="Auto"/>
        <ColumnDefinition Width="*"/>
    </Grid.ColumnDefinitions>
    <Grid.RowDefinitions>
        <RowDefinition Height="Auto"/>
        <RowDefinition Height="Auto"/>
         <RowDefinition Height="Auto"/>
         <RowDefinition Height="Auto"/>
     </Grid.RowDefinitions>
    <TextBlock Grid.Column="0" Grid.Row="0" Grid.ColumnSpan="2" Margin="4" Text="{Binding
FullName}" HorizontalAlignment="Center" FontWeight="Bold"/>
    <Label Grid.Column="0" Grid.Row="1" Margin="4" Content="First Name:"</pre>
HorizontalAlignment="Right"/>
   <!-- UpdateSourceTrigger=PropertyChanged makes sure that changes in the TextBoxes are
immediately applied to the model. -->
    <TextBox Grid.Column="1" Grid.Row="1" Margin="4" Text="{Binding FirstName,
UpdateSourceTrigger=PropertyChanged}" HorizontalAlignment="Left" Width="200"/>
    <Label Grid.Column="0" Grid.Row="2" Margin="4" Content="Last Name:"</pre>
HorizontalAlignment="Right"/>
    <TextBox Grid.Column="1" Grid.Row="2" Margin="4" Text="{Binding LastName,
UpdateSourceTrigger=PropertyChanged}" HorizontalAlignment="Left" Width="200"/>
    <Label Grid.Column="0" Grid.Row="3" Margin="4" Content="Age:"
HorizontalAlignment="Right"/>
    <TextBlock Grid.Column="1" Grid.Row="3" Margin="4" Text="{Binding Age}"
HorizontalAlignment="Left"/>
</Grid>
```

#### y el código detrás

```
public partial class MainWindow : Window
{
    private readonly MyViewModel _viewModel;
    public MainWindow() {
        InitializeComponent();
        _viewModel = new MyViewModel();
        // The DataContext serves as the starting point of Binding Paths
```

```
DataContext = _viewModel;
}
```

#### El modelo de vista

```
// INotifyPropertyChanged notifies the View of property changes, so that Bindings are updated.
sealed class MyViewModel : INotifyPropertyChanged
{
   private User user;
   public string FirstName {
        get {return user.FirstName;}
        set {
            if(user.FirstName != value) {
                user.FirstName = value;
                OnPropertyChange("FirstName");
                // If the first name has changed, the FullName property needs to be udpated as
well.
                OnPropertyChange("FullName");
            }
        }
    }
   public string LastName {
        get { return user.LastName; }
        set {
            if (user.LastName != value) {
                user.LastName = value;
                OnPropertyChange("LastName");
                // If the first name has changed, the FullName property needs to be udpated as
well.
                OnPropertyChange("FullName");
            }
       }
    }
   // This property is an example of how model properties can be presented differently to the
View.
    // In this case, we transform the birth date to the user's age, which is read only.
   public int Age {
       get {
            DateTime today = DateTime.Today;
            int age = today.Year - user.BirthDate.Year;
            if (user.BirthDate > today.AddYears(-age)) age--;
           return age;
        }
    }
    // This property is just for display purposes and is a composition of existing data.
   public string FullName {
       get { return FirstName + " " + LastName; }
    }
   public MyViewModel() {
       user = new User {
           FirstName = "John",
           LastName = "Doe",
            BirthDate = DateTime.Now.AddYears(-30)
        };
```

```
}
public event PropertyChangedEventHandler PropertyChanged;
protected void OnPropertyChange(string propertyName) {
    if(PropertyChanged != null) {
        PropertyChanged(this, new PropertyChangedEventArgs(propertyName));
    }
}
```

#### El modelo

```
sealed class User
{
   public string FirstName { get; set; }
   public string LastName { get; set; }
   public DateTime BirthDate { get; set; }
}
```

#### El modelo de vista

El modelo de vista es la "VM" en MV **VM**. Esta es una clase que actúa como intermediario, expone los modelos a la interfaz de usuario (vista) y maneja las solicitudes desde la vista, como los comandos generados por los clics de los botones. Aquí hay un modelo de vista básico:

```
public class CustomerEditViewModel
{
    /// <summary>
   /// The customer to edit.
   /// </summary>
   public Customer CustomerToEdit { get; set; }
   /// <summary>
    /// The "apply changes" command
    /// </summary>
   public ICommand ApplyChangesCommand { get; private set; }
   /// <summary>
    /// Constructor
    /// </summary>
   public CustomerEditViewModel()
    {
        CustomerToEdit = new Customer
                         {
                             Forename = "John",
                             Surname = "Smith"
                         };
       ApplyChangesCommand = new RelayCommand(
           o => ExecuteApplyChangesCommand(),
            o => CustomerToEdit.IsValid);
    }
    /// <summary>
```

```
/// Executes the "apply changes" command.
/// </summary>
private void ExecuteApplyChangesCommand()
{
     // E.g. save your customer to database
}
```

El constructor crea un objeto de modelo de Customer y lo asigna a la propiedad CustomerToEdit , para que sea visible para la vista.

El constructor también crea un objeto RelayCommand y lo asigna a la propiedad ApplyChangesCommand, haciéndolo nuevamente visible para la vista. Los comandos de WPF se utilizan para manejar solicitudes desde la vista, como los clics en los botones o en los elementos del menú.

RelayCommand toma dos parámetros: el primero es el delegado al que se llama cuando se ejecuta el comando (por ejemplo, en respuesta a un clic del botón). El segundo parámetro es un delegado que devuelve un valor booleano que indica si el comando puede ejecutarse; en este ejemplo, está conectado a la propiedad IsValid del objeto del IsValid. Cuando esto devuelve falso, desactiva el botón o elemento de menú que está vinculado a este comando (otros controles pueden comportarse de manera diferente). Esta es una característica simple pero efectiva, evitando la necesidad de escribir código para habilitar o deshabilitar controles basados en diferentes condiciones.

Si tiene este ejemplo en funcionamiento, intente vaciar uno de los TextBox de TextBox (para colocar el modelo del Customer en un estado no válido). Cuando se aleje del TextBox, debería encontrar que el botón "Aplicar" se deshabilita.

#### Comentario sobre la creación del cliente

El modelo de vista no implementa INotifyPropertyChanged (INPC). Esto significa que si se asignara un objeto Customer diferente a la propiedad CustomerToEdit , entonces los controles de la vista no cambiarían para reflejar el nuevo objeto; el TextBox aún contendría el nombre y el apellido del cliente anterior.

El código de ejemplo funciona porque el Customer se crea en el constructor del modelo de vista, antes de que se asigne al DataContext la vista (en cuyo punto se conectan los enlaces). En una aplicación del mundo real, podría estar recuperando clientes de una base de datos en métodos distintos al constructor. Para admitir esto, la VM debe implementar INPC, y la propiedad CustomerToEdit debe cambiarse para usar el patrón "establecido" de obtención y establecimiento que se ve en el código de modelo de ejemplo, lo que provoca el evento PropertyChanged en el configurador.

El ApplyChangesCommand del modelo de ApplyChangesCommand no necesita implementar INPC ya que es muy poco probable que el comando cambie. Lo que se necesita para implementar este patrón si estuviera creando un lugar del comando que no sea el constructor, por ejemplo, algún tipo de Initialize() método.

La regla general es: implementar INPC si la propiedad está vinculada a cualquier control de vista y el valor de la propiedad puede cambiar en cualquier lugar que no sea el constructor. No necesita implementar INPC si el valor de la propiedad solo se asigna en el constructor (y se ahorrará algo de escritura en el proceso).

El modelo

El modelo es la primera "M" en **M** VVM. El modelo suele ser una clase que contiene los datos que desea exponer a través de algún tipo de interfaz de usuario.

Aquí hay una clase de modelo muy simple que expone un par de propiedades:

```
public class Customer : INotifyPropertyChanged
{
   private string _forename;
   private string _surname;
   private bool _isValid;
   public event PropertyChangedEventHandler PropertyChanged;
    /// <summary>
    /// Customer forename.
    /// </summary>
    public string Forename
    {
        get
        {
           return _forename;
        }
        set
        {
            if (_forename != value)
            {
                _forename = value;
                OnPropertyChanged();
                SetIsValid();
            }
        }
    }
    /// <summary>
    /// Customer surname.
    /// </summary>
    public string Surname
    {
        get
        {
           return _surname;
        }
        set
        {
            if (_surname != value)
            {
                _surname = value;
               OnPropertyChanged();
                SetIsValid();
            }
       }
    }
```

```
/// <summary>
    /// Indicates whether the model is in a valid state or not.
    /// </summary>
   public bool IsValid
   {
       get
       {
           return _isValid;
       }
       set
        {
           if (_isValid != value)
            {
                _isValid = value;
               OnPropertyChanged();
           }
       }
   }
   /// <summary>
    /// Sets the value of the IsValid property.
   /// </summary>
   private void SetIsValid()
   {
       IsValid = !string.IsNullOrEmpty(Forename) && !string.IsNullOrEmpty(Surname);
   }
   /// <summary>
   /// Raises the PropertyChanged event.
   /// </summary>
   /// <param name="propertyName">Name of the property.</param>
   private void OnPropertyChanged([CallerMemberName] string propertyName = "")
   {
       PropertyChanged?.Invoke(this, new PropertyChangedEventArgs(propertyName));
   }
}
```

Esta clase implementa la interfaz INotifyPropertyChanged que expone un evento PropertyChanged. Este evento debe producirse siempre que cambie uno de los valores de propiedad; puede verlo en acción en el código anterior. El evento PropertyChanged es una pieza clave en los mecanismos de enlace de datos de WPF, ya que sin él, la interfaz de usuario no podría reflejar los cambios realizados en el valor de una propiedad.

El modelo también contiene una rutina de validación muy simple a la que se llama desde los establecedores de propiedades. Establece una propiedad pública que indica si el modelo está o no en un estado válido. He incluido esta funcionalidad para demostrar una característica "especial" de los *comandos* de WPF, que veremos en breve. *El marco WPF proporciona una serie de enfoques más sofisticados para la validación, pero están fuera del alcance de este artículo*.

#### La vista

La vista es la "V" en M V VM. Esta es su interfaz de usuario. Puede usar el diseñador de arrastrar y soltar de Visual Studio, pero la mayoría de los desarrolladores finalmente terminan codificando el XAML en bruto, una experiencia similar a la de escribir HTML.

Aquí está el XAML de una vista simple para permitir la edición de un modelo de Customer. En lugar de crear una nueva vista, esto solo se puede pegar en el archivo MainWindow.xaml un proyecto WPF, entre las etiquetas <Window ...> y </Window> : -

```
<StackPanel Orientation="Vertical"
VerticalAlignment="Top"
Margin="20">
<Label Content="Forename"/>
<TextBox Text="{Binding CustomerToEdit.Forename}"/>
<Label Content="Surname"/>
<TextBox Text="{Binding CustomerToEdit.Surname}"/>
<Button Content="Apply Changes"
Command="{Binding ApplyChangesCommand}" />
</StackPanel>
```

Este código crea un formulario de entrada de datos simple que consta de dos TextBox es: uno para el nombre del cliente y otro para el apellido. Hay una Label encima de cada TextBox y un Button "Aplicar" en la parte inferior del formulario.

Localiza el primer TextBox y mira su propiedad de Text :

Text="{Binding CustomerToEdit.Forename}"

En lugar de establecer el TextBox del TextBox en un valor fijo, esta sintaxis especial de corchete es el enlace del texto a la "ruta" CustomerToEdit.Forename. ¿A qué se refiere este camino? Es el "contexto de datos" de la vista, en este caso, nuestro modelo de vista. La ruta de enlace, como podrá descubrir, es la propiedad CustomerToEdit del modelo de vista, que es de tipo Customer que a su vez expone una propiedad llamada Forename - por lo tanto, la notación de ruta "punteada".

De manera similar, si observa la XAML del Button, tiene un Command que está vinculado a la propiedad ApplyChangesCommand del modelo de vista. Eso es todo lo que se necesita para conectar un botón al comando de la máquina virtual.

#### El DataContext

Entonces, ¿cómo configura el modelo de vista para que sea el contexto de datos de la vista? Una forma es configurarlo en el "código subyacente" de la vista. Presione F7 para ver este archivo de código y agregue una línea al constructor existente para crear una instancia del modelo de vista y asignarla a la propiedad DataContext la ventana. Debería acabar luciendo así:

```
public MainWindow()
{
    InitializeComponent();
    // Our new line:-
    DataContext = new CustomerEditViewModel();
}
```

En los sistemas del mundo real, a menudo se utilizan otros enfoques para crear el modelo de

vista, como la inyección de dependencias o los marcos MVVM.

#### Comandando en MVVM

Los comandos se utilizan para manejar Events en WPF respetando el patrón MVVM.

Un EventHandler normal se vería así (ubicado en Code-Behind ):

```
public MainWindow()
{
    __dataGrid.CollectionChanged += DataGrid_CollectionChanged;
}
private void DataGrid_CollectionChanged(object sender,
System.Collections.Specialized.NotifyCollectionChangedEventArgs e)
{
    //Do what ever
}
```

No para hacer lo mismo en MVVM usamos Commands :

<Button Command="{Binding Path=CmdStartExecution}" Content="Start" />

Recomiendo usar algún tipo de prefijo ( cmd ) para las propiedades de tus comandos, porque principalmente los necesitarás en xaml, de esa forma son más fáciles de reconocer.

Ya que es MVVM, usted quiere manejar ese comando (para el Button "eq" Button\_Click ) en su ViewModel .

Para eso básicamente necesitamos dos cosas:

- 1. System.Windows.Input.ICommand
- 2. RelayCommand (por ejemplo, tomado de aquí .

Un ejemplo simple podría verse así:

```
private RelayCommand _commandStart;
public ICommand CmdStartExecution
{
    get
    {
        if(_commandStart == null)
        {
           _commandStart = new RelayCommand(param => Start(), param => CanStart());
        }
        return _commandStart;
    }
}
public void Start()
{
    //Do what ever
}
```

```
public bool CanStart()
{
    return (DateTime.Now.DayOfWeek == DayOfWeek.Monday); //Can only click that button on
mondays.
}
```

Entonces, ¿qué está haciendo esto en detalle:

El ICommand es a lo que se vincula el Control en xaml. RelayCommand dirigirá su comando a una Action (es decir, llama a un Method). La comprobación de nulos solo garantiza que cada Command solo se inicializará una vez (debido a problemas de rendimiento). Si ha leído el enlace de RelayCommand anterior, puede haber notado que RelayCommand tiene dos sobrecargas para su CONStructor. (Action<object> execute) Y (Action<object> execute, Predicate<object> canExecute).

Eso significa que puede (adicionalmente) agregar un segundo Method devolviendo un bool para decirle a control el "Evento" puede activarse o no.

Una buena cosa para eso es que Button S, por ejemplo, se Enabled="false" Si el Method devolverá false

#### CommandParameters

En este ejemplo, quiero pasar el DataGrid.SelectedItem al Click\_Command en mi ViewModel.

Su Método debería tener este aspecto mientras que la implementación de ICommand se mantiene como se indica arriba.

```
private RelayCommand _commandTicketClick;
public ICommand CmdTicketClick
{
   get
   {
       if(_commandTicketClick == null)
       {
           _commandTicketClick = new RelayCommand(param => HandleUserClick(param));
       }
       return _commandTicketClick;
   }
}
private void HandleUserClick (object item)
{
    MyModelClass selectedItem = item as MyModelClass;
    if (selectedItem != null)
```
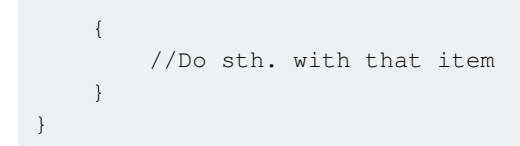

Lea MVVM en WPF en línea: https://riptutorial.com/es/wpf/topic/2134/mvvm-en-wpf

# Capítulo 16: Optimización para la interacción táctil

### Examples

Mostrando teclado táctil en Windows 8 y Windows 10

# Aplicaciones WPF dirigidas a .NET Framework 4.6.2 y posteriores

Con las aplicaciones de WPF dirigidas a .NET Framework 4.6.2 (y posteriores), el teclado virtual se invoca y cierra automáticamente sin que sea necesario realizar ningún paso adicional.

| C W look Advantingon |          |          |        |     | - 0 X |
|----------------------|----------|----------|--------|-----|-------|
| Hello                | Keyboard | 1        |        |     |       |
| Hello                | Numeric  | Keyboard |        |     |       |
|                      |          | Goodbye  | Keyboa | ard |       |
|                      |          |          |        |     |       |
|                      |          |          |        |     |       |
|                      |          |          |        |     |       |
|                      |          |          |        |     |       |
|                      |          |          |        |     |       |
|                      |          |          |        |     |       |
|                      |          |          |        |     |       |

# Aplicaciones WPF dirigidas a .NET Framework 4.6.1 y anteriores

WPF no está habilitado principalmente para tocar, lo que significa que cuando el usuario interactúa con una aplicación de WPF en el escritorio, la aplicación **no mostrará automáticamente el teclado** cuando los controles de TextBox reciben el enfoque. Este es un comportamiento inconveniente para los usuarios de tabletas, obligándolos a abrir manualmente el teclado táctil a través de la barra de tareas del sistema.

| D     | <sup>1</sup> q | 2<br>W | е       | <sup>4</sup> r | 5<br>t | <sup>6</sup> у | 7<br>u | 8<br>İ |
|-------|----------------|--------|---------|----------------|--------|----------------|--------|--------|
|       | а              | s      | d       | f              | g      | h              | j      | k      |
| ckage | $\uparrow$     | z      | x       | с              | v      | b              | n      | m      |
| 2     | &123           | Ctrl   | $\odot$ |                |        |                |        |        |

# Solución

El teclado táctil es en realidad una aplicación exe clásica que se puede encontrar en cada PC con Windows 8 y Windows 10 en la siguiente ruta: C:\Program Files\Common Files\Microsoft Shared\Ink\TabTip.exe.

En base a este conocimiento, puede crear un control personalizado derivado de TextBox, que escucha el evento GotTouchCapture (este evento se llama cuando el control se enfoca al tocar) e inicia el proceso del teclado táctil.

```
public class TouchEnabledTextBox : TextBox
{
    public TouchEnabledTextBox()
    {
        this.GotTouchCapture += TouchEnabledTextBox_GotTouchCapture;
    }
    private void TouchEnabledTextBox_GotTouchCapture(
        object sender,
        System.Windows.Input.TouchEventArgs e )
    {
        string touchKeyboardPath =
            @"C:\Program Files\Common Files\Microsoft Shared\Ink\TabTip.exe";
        Process.Start(touchKeyboardPath);
    }
}
```

Puede mejorar esto aún más si almacena en caché el proceso creado y luego lo mata después de que el control pierda el foco:

```
//added field
private Process _touchKeyboardProcess = null;
//replace Process.Start line from the previous listing with
_touchKeyboardProcess = Process.Start( touchKeyboardPath );
```

Ahora puedes conectar el evento LostFocus :

```
//add this at the end of TouchEnabledTextBox's constructor
this.LostFocus += TouchEnabledTextBox_LostFocus;
//add this method as a member method of the class
private void TouchEnabledTextBox_LostFocus( object sender, RoutedEventArgs eventArgs ){
    if ( _touchKeyboardProcess != null )
    {
      _touchKeyboardProcess.Kill();
      //nullify the instance pointing to the now-invalid process
      _touchKeyboardProcess = null;
    }
}
```

### Nota sobre el modo tableta en Windows 10

Windows 10 introdujo un **modo de tableta**, que simplifica la interacción con el sistema cuando se usa la PC de manera táctil. Este modo, aparte de otras mejoras, garantiza que el **teclado táctil se muestre automáticamente** incluso para las aplicaciones de escritorio clásicas, incluidas las aplicaciones WPF.

### Enfoque de configuración de Windows 10

Además del modo tableta, Windows 10 puede mostrar automáticamente el teclado táctil para aplicaciones clásicas incluso fuera del modo tableta. Este comportamiento, que está deshabilitado de forma predeterminada, se puede habilitar en la aplicación Configuración.

En la aplicación **Configuración**, vaya a la categoría **Dispositivos** y seleccione **Escritura**. Si se desplaza completamente hacia abajo, puede encontrar la opción "Mostrar el teclado táctil o el panel de escritura a mano cuando no está en el modo de tableta y no hay ningún teclado conectado", que pueda habilitar.

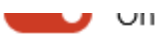

Use all uppercase letters when I double-tap Shift

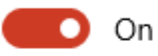

Add the standard keyboard layout as a touch keyboard option

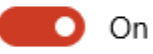

Show the touch keyboard or handwriting panel when not in tablet mode and there's no keyboard attached

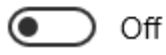

Cabe mencionar que esta configuración solo es visible en dispositivos con capacidades táctiles.

Lea Optimización para la interacción táctil en línea: https://riptutorial.com/es/wpf/topic/6799/optimizacion-para-la-interaccion-tactil

# Capítulo 17: Principio de diseño "La mitad del espacio en blanco"

### Introducción

Al diseñar los controles, es fácil codificar valores específicos en márgenes y rellenos para que las cosas se ajusten al diseño deseado. Sin embargo, al codificar estos valores, el mantenimiento se vuelve mucho más caro. Si el diseño cambia, en lo que podría considerarse una forma trivial, entonces hay que trabajar mucho para corregir estos valores.

Este principio de diseño reduce el costo de mantenimiento del diseño al pensar en el diseño de una manera diferente.

### **Examples**

Demostración del problema y la solución.

Por ejemplo, imagina una pantalla con 3 secciones, dispuestas así:

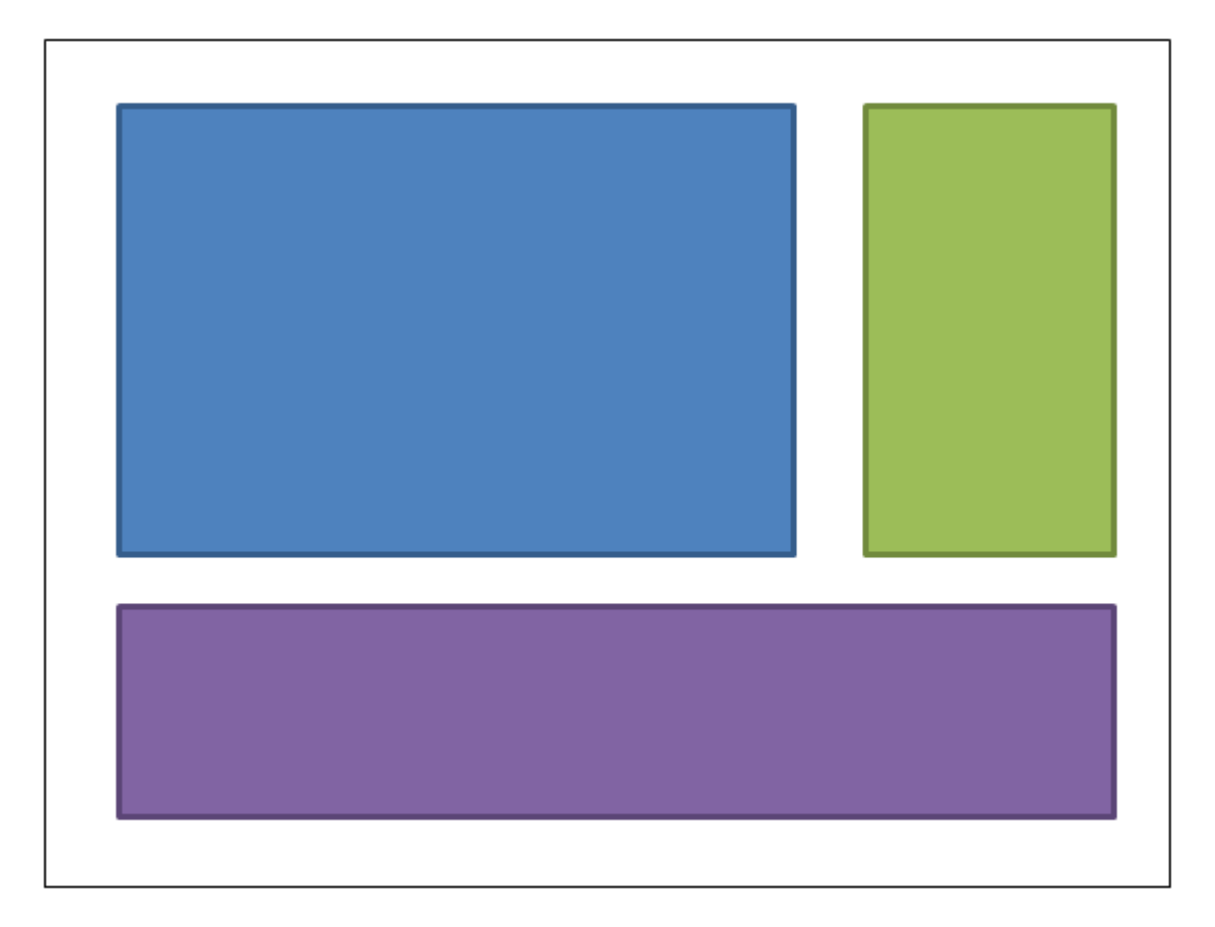

La caja azul podría tener un margen de 4,4,0,0. El cuadro verde podría tener un margen de 4,4,4,0. El margen de la caja púrpura sería 4,4,4,4. Aquí está el XAML: (Estoy usando una cuadrícula para lograr el diseño, pero este principio de diseño se aplica independientemente de

#### cómo elijas para lograr el diseño):

```
<UserControl x:Class="WpfApplication5.UserControl1HardCoded"</pre>
             xmlns="http://schemas.microsoft.com/winfx/2006/xaml/presentation"
             xmlns:x="http://schemas.microsoft.com/winfx/2006/xaml"
             xmlns:mc="http://schemas.openxmlformats.org/markup-compatibility/2006"
             xmlns:d="http://schemas.microsoft.com/expression/blend/2008"
             mc:Ignorable="d"
             d:DesignHeight="300" d:DesignWidth="300">
<Grid>
    <Grid.ColumnDefinitions>
        <ColumnDefinition Width="3*"/>
        <ColumnDefinition Width="*"/>
    </Grid.ColumnDefinitions>
    <Grid.RowDefinitions>
        <RowDefinition Height="2*"/>
        <RowDefinition Height="*"/>
    </Grid.RowDefinitions>
    <Border Grid.Column="0" Grid.Row="0" Margin="4,4,0,0" Background="DodgerBlue"
BorderBrush="DarkBlue" BorderThickness="5"/>
   <Border Grid.Column="1" Grid.Row="0" Margin="4,4,4,0" Background="Green"</pre>
BorderBrush="DarkGreen" BorderThickness="5"/>
   <Border Grid.Column="0" Grid.ColumnSpan="2" Grid.Row="1" Margin="4,4,4,4"</pre>
Background="MediumPurple" BorderBrush="Purple" BorderThickness="5"/>
</Grid>
</UserControl>
```

Ahora imagine que queremos cambiar el diseño, para colocar el cuadro verde a la izquierda del cuadro azul. Debería ser simple, ¿no? Excepto que cuando movemos esa caja, ahora necesitamos jugar con los márgenes. O bien podemos cambiar los márgenes de la caja azul a 0,4,4,0; o podríamos cambiar azul a 4,4,4,0 y verde a 4,4,0,0. Aquí está el XAML:

```
<UserControl x:Class="WpfApplication5.UserControl2HardCoded"</pre>
             xmlns="http://schemas.microsoft.com/winfx/2006/xaml/presentation"
             xmlns:x="http://schemas.microsoft.com/winfx/2006/xaml"
             xmlns:mc="http://schemas.openxmlformats.org/markup-compatibility/2006"
             xmlns:d="http://schemas.microsoft.com/expression/blend/2008"
             mc:Ignorable="d"
             d:DesignHeight="300" d:DesignWidth="300">
    <Grid>
        <Grid.ColumnDefinitions>
            <ColumnDefinition Width="*"/>
            <ColumnDefinition Width="3*"/>
        </Grid.ColumnDefinitions>
        <Grid.RowDefinitions>
            <RowDefinition Height="2*"/>
            <RowDefinition Height="*"/>
        </Grid.RowDefinitions>
        <Border Grid.Column="1" Grid.Row="0" Margin="4,4,4,0" Background="DodgerBlue"
BorderBrush="DarkBlue" BorderThickness="5"/>
       <Border Grid.Column="0" Grid.Row="0" Margin="4,4,0,0" Background="Green"
BorderBrush="DarkGreen" BorderThickness="5"/>
       <Border Grid.Column="0" Grid.ColumnSpan="2" Grid.Row="1" Margin="4,4,4,4"</pre>
Background="MediumPurple" BorderBrush="Purple" BorderThickness="5"/>
    </Grid>
</UserControl>
```

Ahora vamos a poner la caja morada en la parte superior. Entonces los márgenes del azul se convierten en 4,0,4,4; El verde se convierte en 4,0,0,4.

```
<UserControl x:Class="WpfApplication5.UserControl3HardCoded"</pre>
             xmlns="http://schemas.microsoft.com/winfx/2006/xaml/presentation"
             xmlns:x="http://schemas.microsoft.com/winfx/2006/xaml"
             xmlns:mc="http://schemas.openxmlformats.org/markup-compatibility/2006"
             xmlns:d="http://schemas.microsoft.com/expression/blend/2008"
             mc:Ignorable="d"
             d:DesignHeight="300" d:DesignWidth="300">
    <Grid>
        <Grid.ColumnDefinitions>
            <ColumnDefinition Width="*"/>
            <ColumnDefinition Width="3*"/>
        </Grid.ColumnDefinitions>
        <Grid.RowDefinitions>
            <RowDefinition Height="*"/>
            <RowDefinition Height="2*"/>
        </Grid.RowDefinitions>
        <Border Grid.Column="1" Grid.Row="1" Margin="4,0,4,4" Background="DodgerBlue"
BorderBrush="DarkBlue" BorderThickness="5"/>
        <Border Grid.Column="0" Grid.Row="1" Margin="4,0,0,4" Background="Green"</pre>
BorderBrush="DarkGreen" BorderThickness="5"/>
       <Border Grid.Column="0" Grid.ColumnSpan="2" Grid.Row="0" Margin="4,4,4,4"</pre>
Background="MediumPurple" BorderBrush="Purple" BorderThickness="5"/>
   </Grid>
</UserControl>
```

¿No sería bueno si pudiéramos mover las cosas de manera que no tuviéramos que ajustar estos valores en absoluto? Esto se puede lograr simplemente pensando en el espacio en blanco de una manera diferente. En lugar de asignar todo el espacio en blanco a un control u otro, imagine la mitad del espacio en blanco que se asigna a cada cuadro: (mi dibujo no está del todo a escala: las líneas de puntos deben estar a medio camino entre el borde del cuadro y su vecino).

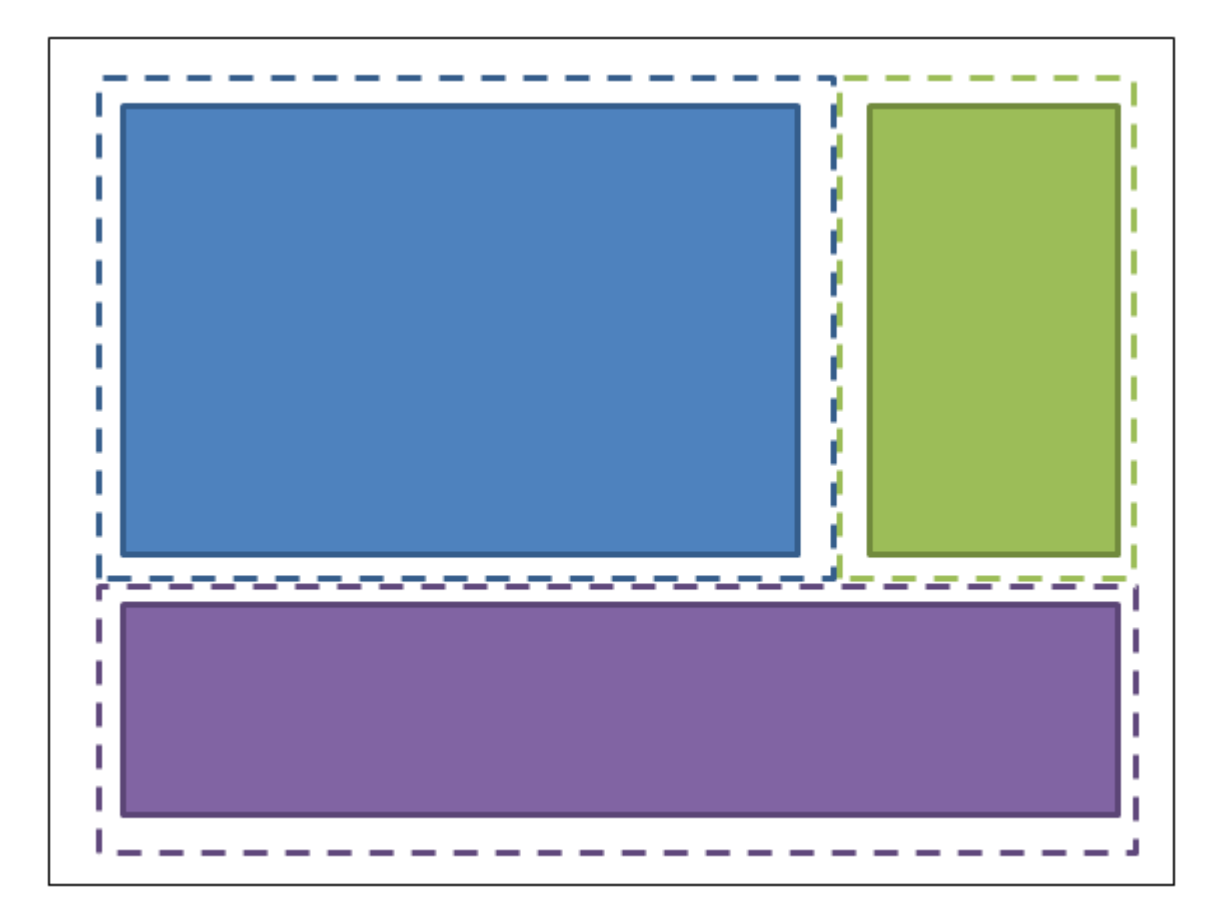

Así que la caja azul tiene márgenes de 2,2,2,2; La caja verde tiene márgenes de 2,2,2,2; La caja morada tiene márgenes de 2,2,2,2. Y al contenedor en el que están alojados se le da un relleno (no margen) de 2,2,2,2. Aquí está el XAML:

```
<UserControl x:Class="WpfApplication5.UserControl1HalfTheWhitespace"</pre>
             xmlns="http://schemas.microsoft.com/winfx/2006/xaml/presentation"
             xmlns:x="http://schemas.microsoft.com/winfx/2006/xaml"
             xmlns:mc="http://schemas.openxmlformats.org/markup-compatibility/2006"
             xmlns:d="http://schemas.microsoft.com/expression/blend/2008"
             mc:Ignorable="d"
             d:DesignHeight="300" d:DesignWidth="300"
             Padding="2,2,2,2">
    <Grid>
        <Grid.ColumnDefinitions>
            <ColumnDefinition Width="3*"/>
            <ColumnDefinition Width="*"/>
        </Grid.ColumnDefinitions>
        <Grid.RowDefinitions>
            <RowDefinition Height="2*"/>
            <RowDefinition Height="*"/>
        </Grid.RowDefinitions>
        <Border Grid.Column="0" Grid.Row="0" Margin="2,2,2,2" Background="DodgerBlue"</pre>
BorderBrush="DarkBlue" BorderThickness="5"/>
        <Border Grid.Column="1" Grid.Row="0" Margin="2,2,2,2" Background="Green"
BorderBrush="DarkGreen" BorderThickness="5"/>
        <Border Grid.Column="0" Grid.ColumnSpan="2" Grid.Row="1" Margin="2,2,2,2"
Background="MediumPurple" BorderBrush="Purple" BorderThickness="5"/>
    </Grid>
</UserControl>
```

Ahora intentemos mover las cajas de la misma manera que antes ... Pongamos la caja verde a la izquierda de la caja azul. OK hecho. Y no hubo necesidad de cambiar ningún relleno o márgenes. Aquí está el XAML:

```
<UserControl x:Class="WpfApplication5.UserControl2HalfTheWhitespace"</pre>
             xmlns="http://schemas.microsoft.com/winfx/2006/xaml/presentation"
             xmlns:x="http://schemas.microsoft.com/winfx/2006/xaml"
             xmlns:mc="http://schemas.openxmlformats.org/markup-compatibility/2006"
             xmlns:d="http://schemas.microsoft.com/expression/blend/2008"
             mc:Ignorable="d"
             d:DesignHeight="300" d:DesignWidth="300"
             Padding="2,2,2,2">
    <Grid>
        <Grid.ColumnDefinitions>
            <ColumnDefinition Width="*"/>
            <ColumnDefinition Width="3*"/>
        </Grid.ColumnDefinitions>
        <Grid.RowDefinitions>
            <RowDefinition Height="2*"/>
            <RowDefinition Height="*"/>
        </Grid.RowDefinitions>
        <Border Grid.Column="1" Grid.Row="0" Margin="2,2,2,2" Background="DodgerBlue"
BorderBrush="DarkBlue" BorderThickness="5"/>
        <Border Grid.Column="0" Grid.Row="0" Margin="2,2,2,2" Background="Green"</pre>
BorderBrush="DarkGreen" BorderThickness="5"/>
       <Border Grid.Column="0" Grid.ColumnSpan="2" Grid.Row="1" Margin="2,2,2,2"</pre>
Background="MediumPurple" BorderBrush="Purple" BorderThickness="5"/>
    </Grid>
</UserControl>
```

Ahora vamos a poner la caja morada en la parte superior. OK hecho. Y no hubo necesidad de cambiar ningún relleno o márgenes. Aquí está el XAML:

```
<UserControl x:Class="WpfApplication5.UserControl3HalfTheWhitespace"</pre>
             xmlns="http://schemas.microsoft.com/winfx/2006/xaml/presentation"
             xmlns:x="http://schemas.microsoft.com/winfx/2006/xaml"
             xmlns:mc="http://schemas.openxmlformats.org/markup-compatibility/2006"
             xmlns:d="http://schemas.microsoft.com/expression/blend/2008"
             mc:Ignorable="d"
             d:DesignHeight="300" d:DesignWidth="300"
             Padding="2,2,2,2">
    <Grid>
        <Grid.ColumnDefinitions>
            <ColumnDefinition Width="*"/>
            <ColumnDefinition Width="3*"/>
        </Grid.ColumnDefinitions>
        <Grid.RowDefinitions>
            <RowDefinition Height="*"/>
            <RowDefinition Height="2*"/>
        </Grid.RowDefinitions>
        <Border Grid.Column="1" Grid.Row="1" Margin="2,2,2,2" Background="DodgerBlue"
BorderBrush="DarkBlue" BorderThickness="5"/>
        <Border Grid.Column="0" Grid.Row="1" Margin="2,2,2,2" Background="Green"
BorderBrush="DarkGreen" BorderThickness="5"/>
        <Border Grid.Column="0" Grid.ColumnSpan="2" Grid.Row="0" Margin="2,2,2,2"
Background="MediumPurple" BorderBrush="Purple" BorderThickness="5"/>
```

Cómo usar esto en código real.

Para generalizar lo que hemos demostrado anteriormente: las cosas individuales contienen un *margen* fijo de "mitad del espacio en blanco", y el contenedor en el que se encuentran debe tener un *relleno* de "mitad del espacio en blanco". Puede aplicar estos estilos en el diccionario de recursos de su aplicación, y ni siquiera necesitará mencionarlos en los elementos individuales. Así es como puedes definir "HalfTheWhiteSpace":

```
<system:Double x:Key="DefaultMarginSize">2</system:Double>
<Thickness x:Key="HalfTheWhiteSpace" Left="{StaticResource DefaultMarginSize}"
Top="{StaticResource DefaultMarginSize}" Right="{StaticResource DefaultMarginSize}"
Bottom="{StaticResource DefaultMarginSize}"/>
```

Luego puedo definir un estilo base para basar mis otros estilos de controles en: (esto también podría contener su FontFamily, FontSize, etc., por defecto)

```
<Style x:Key="BaseStyle" TargetType="{x:Type Control}">
<Setter Property="Margin" Value="{StaticResource HalfTheWhiteSpace}"/>
</Style>
```

Luego puedo definir mi estilo predeterminado para que TextBox use este margen:

<Style TargetType="TextBox" BasedOn="{StaticResource BaseStyle}"/>

Puedo hacer este tipo de cosas para DatePickers, etiquetas, etc., etc. (cualquier cosa que pueda estar dentro de un contenedor). Tenga cuidado con el estilo de TextBlock como este ... ese control es usado internamente por muchos controles. Te sugiero que crees tu propio control que simplemente se deriva de TextBlock. Puede aplicar estilo a *su* TextBlock para usar el margen predeterminado; y debe usar *su* TextBlock siempre que use explícitamente un TextBlock en su XAML.

Puede utilizar un enfoque similar para aplicar el relleno a contenedores comunes (por ejemplo, ScrollViewer, Border, etc.).

Una vez que hayas hecho esto, la *mayoría* de tus controles no necesitarán márgenes ni relleno, y solo necesitarás especificar los valores en los lugares donde quieras desviarte intencionalmente de este principio de diseño.

Lea Principio de diseño "La mitad del espacio en blanco" en línea: https://riptutorial.com/es/wpf/topic/9407/principio-de-diseno--la-mitad-del-espacio-en-blanco-

# Capítulo 18: Propiedades de dependencia

## Introducción

Las propiedades de dependencia son un tipo de propiedad que se extiende a una propiedad CLR. Mientras que una propiedad CLR se lee directamente de un miembro de su clase, una Propiedad de dependencia se resolverá dinámicamente al llamar al método GetValue () que su objeto obtiene a través de la herencia de la clase DependencyObject básica.

Esta sección desglosará las Propiedades de dependencia y explicará su uso tanto a nivel conceptual como a través de ejemplos de código.

### Sintaxis

- DependencyProperty.Register (nombre de cadena, Type propertyType, Type ownerType)
- DependencyProperty.Register (nombre de cadena, Type propertyType, Type ownerType, PropertyMetadata typeMetadata)
- DependencyProperty.Register (nombre de cadena, Type propertyType, Type ownerType, PropertyMetadata typeMetadata, ValidateValueCallback validateValueCallback)
- DependencyProperty.RegisterAttached (nombre de cadena, tipo propertyType, tipo ownerType)
- DependencyProperty.RegisterAttached (nombre de cadena, Type propertyType, Type ownerType, PropertyMetadata typeMetadata)
- DependencyProperty.RegisterAttached (nombre de cadena, Type propertyType, Type ownerType, PropertyMetadata typeMetadata, ValidateValueCallback validateValueCallback)
- DependencyProperty.RegisterReadOnly (nombre de cadena, Type propertyType, Type ownerType, PropertyMetadata typeMetadata)
- DependencyProperty.RegisterReadOnly (nombre de cadena, Type propertyType, Type ownerType, PropertyMetadata typeMetadata, ValidateValueCallback validateValueCallback)
- DependencyProperty.RegisterAttachedReadOnly (nombre de cadena, Type propertyType, Type ownerType, PropertyMetadata typeMetadata)
- DependencyProperty.RegisterAttachedReadOnly (nombre de cadena, Type propertyType, Type ownerType, PropertyMetadata typeMetadata, ValidateValueCallback validateValueCallback)

## Parámetros

| Parámetro         | Detalles                                                                                                    |
|-------------------|----------------------------------------------------------------------------------------------------|
| nombre            | La representación en string del nombre de la propiedad.                                                               |
| tipo de propiedad | El Type de la propiedad, por ejemplo, typeof(int)                                                                     |
| ownerType         | El Type de la clase en la que se define la propiedad, por ejemplo, typeof(MyControl) O typeof(MyAttachedProperties) . |

| Parámetro             | Detalles                                                                                                    |
|-----------------------|----------------------------------------------------------------------------------------------------|
| typeMetadata          | Instancia de System.Windows.PropertyMetadata (O una de sus<br>subclases) que define valores predeterminados, devoluciones de<br>llamada modificadas de propiedad, FrameworkPropertyMetadata<br>permite definir opciones de enlace como<br>System.Windows.Data.BindingMode.TwoWay. |
| validateValueCallback | Devolución de llamada personalizada que devuelve verdadero si el nuevo valor de la propiedad es válido, de lo contrario es falso.                                                                                                    |

### Examples

Propiedades de dependencia estándar

# Cuándo usar

Prácticamente todos los controles de WPF hacen un uso intensivo de las propiedades de dependencia. Una propiedad de dependencia permite el uso de muchas características de WPF que no son posibles solo con las propiedades CLR estándar, incluidas, entre otras, la compatibilidad con estilos, animaciones, enlace de datos, herencia de valores y notificaciones de cambios.

La propiedad TextBox.Text es un ejemplo simple de dónde se necesita una propiedad de dependencia estándar. Aquí, el enlace de datos no sería posible si el Text fuera una propiedad CLR estándar.

```
<TextBox Text="{Binding FirstName}" />
```

# Como definir

Las propiedades de dependencia solo se pueden definir en clases derivadas de DependencyObject , COMO FrameworkElement , Control , etc.

Una de las formas más rápidas de crear una propiedad de dependencia estándar sin tener que recordar la sintaxis es usar el fragmento "propdp" escribiendo propdp y luego presionando Tab . Se insertará un fragmento de código que luego se puede modificar para satisfacer sus necesidades:

```
public class MyControl : Control
{
    public int MyProperty
    {
        get { return (int)GetValue(MyPropertyProperty); }
        set { SetValue(MyPropertyProperty, value); }
}
```

Debe desplazarse por las diferentes partes del fragmento de código para realizar los cambios necesarios, incluida la actualización del nombre de la propiedad, el tipo de propiedad, el tipo de clase y el valor predeterminado.

# **Convenciones importantes**

}

Hay algunas convenciones / reglas importantes a seguir aquí:

- 1. Cree una propiedad CLR para la propiedad de dependencia. Esta propiedad se utiliza en el código subyacente de su objeto o por otros consumidores. Debe invocar GetValue y setValue para que los consumidores no tengan que hacerlo.
- 2. Nombre la propiedad de dependencia correctamente. El campo DependencyProperty debe ser public static readonly. Debe tener un nombre que se corresponda con el nombre de la propiedad CLR y termine con "Propiedad", por ejemplo, Text y TextProperty Text.
- 3. No agregue lógica adicional al definidor de la propiedad CLR. El sistema de propiedades de dependencia (y XAML específicamente) no hace uso de la propiedad CLR. Si desea realizar una acción cuando cambia el valor de la propiedad, debe proporcionar una devolución de llamada a través de PropertyMetadata :

```
public static readonly DependencyProperty MyPropertyProperty =
    DependencyProperty.Register("MyProperty", typeof(int), typeof(MyControl),
        new PropertyMetadata(0, MyPropertyChangedHandler));

private static void MyPropertyChangedHandler(DependencyObject sender,
DependencyPropertyChangedEventArgs args)
{
    // Use args.OldValue and args.NewValue here as needed.
    // sender is the object whose property changed.
    // Some unboxing required.
}
```

# Modo de encuadernación

Para eliminar la necesidad de especificar Mode=TwoWay en los enlaces (similar al comportamiento de TextBox.Text ), actualice el código para usar FrameworkPropertyMetadata lugar de PropertyMetadata y especifique la TextBox.Text correspondiente:

#### Propiedades de dependencia adjuntas

# Cuándo usar

Una propiedad adjunta es una propiedad de dependencia que se puede aplicar a cualquier DependencyObject para mejorar el comportamiento de varios controles o servicios que son conscientes de la existencia de la propiedad.

Algunos casos de uso para propiedades adjuntas incluyen:

- 1. Tener un elemento padre iterar a través de sus hijos y actuar sobre los niños de cierta manera. Por ejemplo, el control Grid USA las Grid.Row Grid.Column Grid.Row, Grid.Column, Grid.RowSpan y Grid.ColumnSpan para organizar los elementos en filas y columnas.
- 2. Agregar elementos visuales a controles existentes con plantillas personalizadas, por ejemplo, agregar marcas de agua a cuadros de texto vacíos en toda la aplicación sin tener que subclasificar TextBox.
- 3. Proporcionar un servicio o característica genérica a algunos o todos los controles existentes, por ejemplo, ToolTipService O FocusManager. Estos se conocen comúnmente como comportamientos adjuntos.
- 4. Cuando se requiere la herencia del árbol visual, por ejemplo, similar al comportamiento de DataContext .

Esto demuestra aún más lo que está sucediendo en el caso de uso de Grid :

```
<Grid>

<Grid.ColumnDefinitions>

<ColumnDefinition />

</Grid.ColumnDefinitions>

<Label Grid.Column="0" Content="Your Name:" />

<TextBox Grid.Column="1" Text="{Binding FirstName}" />

</Grid>
```

Grid.Column no es una propiedad que exista en Label O TextBox. Más bien, el control de Grid examina sus elementos secundarios y los organiza de acuerdo con los valores de las propiedades adjuntas.

# Como definir

Continuaremos usando Grid para este ejemplo. La definición de Grid.Column se muestra a continuación, pero se excluye DependencyPropertyChangedEventHandler por brevedad.

```
public static readonly DependencyProperty RowProperty =
    DependencyProperty.RegisterAttached("Row", typeof(int), typeof(Grid),
```

```
new FrameworkPropertyMetadata(0, ...));
public static void SetRow(UIElement element, int value)
{
    if (element == null)
        throw new ArgumentNullException("element");
    element.SetValue(RowProperty, value);
}
public static int GetRow(UIElement element)
{
    if (element == null)
        throw new ArgumentNullException("element");
    return ((int)element.GetValue(RowProperty));
}
```

Debido a que las propiedades adjuntas se pueden adjuntar a una amplia variedad de elementos, no se pueden implementar como propiedades CLR. Un par de métodos estáticos se introduce en su lugar.

Por lo tanto, a diferencia de las propiedades de dependencia estándar, las propiedades adjuntas también se pueden definir en clases que no se derivan de DependencyObject.

Las mismas convenciones de nomenclatura que se aplican a las propiedades de dependencia regulares también se aplican aquí: la propiedad de dependencia RowProperty tiene los métodos correspondientes GetRow y SetRow .

# Advertencias

Como se documenta en MSDN :

Aunque la herencia de valor de propiedad puede parecer que funciona para propiedades de dependencia no adjuntas, el comportamiento de herencia para una propiedad no asociada a través de ciertos límites de elementos en el árbol de tiempo de ejecución no está definido. Siempre use RegisterAttached para registrar propiedades donde especifique Herencias en los metadatos.

Propiedades de dependencia de solo lectura

# Cuándo usar

Una propiedad de dependencia de solo lectura es similar a una propiedad de dependencia normal, pero está estructurada para no permitir que su valor se establezca desde fuera del control. Esto funciona bien si tiene una propiedad que es meramente informativa para los consumidores, por ejemplo, IsMouseOver O IsKeyboardFocusWithin.

# **Como definir**

Al igual que las propiedades de dependencia estándar, una propiedad de dependencia de solo lectura debe definirse en una clase que se derive de DependencyObject.

```
public class MyControl : Control
{
    private static readonly DependencyPropertyKey MyPropertyPropertyKey =
        DependencyProperty.RegisterReadOnly("MyProperty", typeof(int), typeof(MyControl),
            new FrameworkPropertyMetadata(0));
    public static readonly DependencyProperty MyPropertyProperty =
    MyPropertyPropertyKey.DependencyProperty;
    public int MyProperty
    {
        get { return (int)GetValue(MyPropertyProperty); }
        private set { SetValue(MyPropertyPropertyKey, value); }
    }
}
```

Las mismas convenciones que se aplican a las propiedades de dependencia regulares también se aplican aquí, pero con dos diferencias clave:

- 1. DependencyProperty Se obtiene de un DependencyPropertyKey private .
- 2. El establecedor de propiedades CLR está protected o es private lugar de public.

Tenga en cuenta que el MyPropertyPropertyKey pasa MyPropertyPropertyKey y no MyPropertyProperty al método setValue . Debido a que la propiedad se definió como de solo lectura, cualquier intento de usar setValue en la propiedad debe usarse con una sobrecarga que recibe DependencyPropertyKey ; de lo contrario, se InvalidOperationException UNA InvalidOperationException

Lea Propiedades de dependencia en línea: https://riptutorial.com/es/wpf/topic/2914/propiedadesde-dependencia

# Capítulo 19: Recursos WPF

### Examples

**Hola Recursos** 

WPF presenta un concepto muy útil: la capacidad de almacenar datos como un recurso, ya sea localmente para un control, localmente para toda la ventana o globalmente para toda la aplicación. Los datos pueden ser prácticamente lo que desee, desde información real hasta una jerarquía de controles de WPF. Esto le permite colocar datos en un lugar y luego usarlos desde o varios otros lugares, lo cual es muy útil. El concepto se usa mucho para estilos y plantillas.

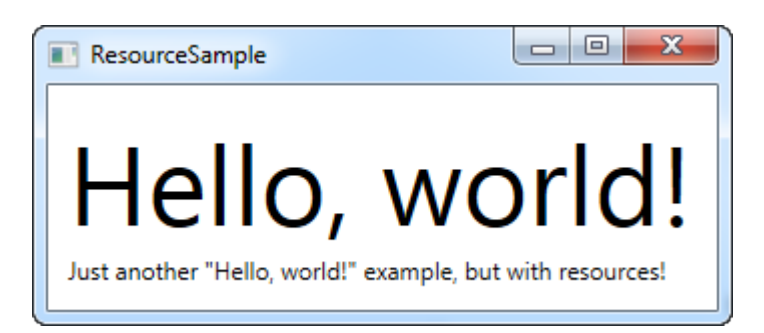

Los recursos reciben una clave, utilizando el atributo x: Key, que le permite hacer referencia a él desde otras partes de la aplicación utilizando esta clave, en combinación con la extensión de marcado StaticResource. En este ejemplo, simplemente almaceno una cadena simple, que luego uso de dos controles TextBlock diferentes.

#### Tipos de recursos

Compartir una cadena simple fue fácil, pero puedes hacer mucho más. En este ejemplo, también almacenaré una gama completa de cadenas, junto con un pincel de degradado que se utilizará para el fondo. Esto debería darle una buena idea de cuánto puede hacer con los recursos:

```
<Window x:Class="WPFApplication.ExtendedResourceSample"
xmlns="http://schemas.microsoft.com/winfx/2006/xaml/presentation"
```

```
xmlns:x="http://schemas.microsoft.com/winfx/2006/xaml"
       xmlns:sys="clr-namespace:System;assembly=mscorlib"
       Title="ExtendedResourceSample" Height="160" Width="300"
       Background="{DynamicResource WindowBackgroundBrush}">
    <Window.Resources>
        <sys:String x:Key="ComboBoxTitle">Items:</sys:String>
        <x:Array x:Key="ComboBoxItems" Type="sys:String">
            <sys:String>Item #1</sys:String>
            <sys:String>Item #2</sys:String>
            <sys:String>Item #3</sys:String>
        </x:Array>
        <LinearGradientBrush x:Key="WindowBackgroundBrush">
            <GradientStop Offset="0" Color="Silver"/>
            <GradientStop Offset="1" Color="Gray"/>
        </LinearGradientBrush>
    </Window.Resources>
    <StackPanel Margin="10">
       <Label Content="{StaticResource ComboBoxTitle}" />
        <ComboBox ItemsSource="{StaticResource ComboBoxItems}" />
    </StackPanel>
</Window>
```

| ExtendedResourceSample |   |
|------------------------|---|
| Items:                 |   |
| Item #2                | • |
| Item #1                |   |
| Item #2                | N |
| Item #3                | 5 |
|                        |   |

Esta vez, hemos agregado un par de recursos adicionales, de modo que nuestra Ventana ahora contiene una cadena simple, una matriz de cadenas y un LinearGradientBrush. La cadena se usa para la etiqueta, la matriz de cadenas se usa como elementos para el control ComboBox y el pincel de degradado se usa como fondo para toda la ventana. Entonces, como puedes ver, casi cualquier cosa puede ser almacenada como un recurso.

#### Recursos amplios locales y de aplicación

Si solo necesita un recurso determinado para un control específico, puede hacerlo más local agregándolo a este control específico, en lugar de a la ventana. Funciona exactamente de la misma manera, la única diferencia es que ahora solo puede acceder desde el ámbito del control donde lo coloca:

```
<StackPanel Margin="10">

<StackPanel.Resources>

<sys:String x:Key="ComboBoxTitle">Items:</sys:String>

</StackPanel.Resources>

<Label Content="{StaticResource ComboBoxTitle}" />

</StackPanel>
```

En este caso, agregamos el recurso al StackPanel y luego lo usamos desde su control

secundario, la Etiqueta. Otros controles dentro del StackPanel también podrían haberlo usado, al igual que los niños de estos controles infantiles podrían haber accedido a él. Sin embargo, los controles fuera de este StackPanel en particular no tendrían acceso a él.

Si necesita la posibilidad de acceder al recurso desde varias ventanas, esto también es posible. El archivo App.xaml puede contener recursos como la ventana y cualquier tipo de control WPF, y cuando los almacena en App.xaml, se puede acceder a ellos de forma global en todas las ventanas y controles de usuario del proyecto. Funciona exactamente de la misma manera que cuando se almacena y se usa desde una ventana:

Usarlo también es lo mismo: WPF subirá automáticamente el alcance, desde el control local a la ventana y luego a App.xaml, para encontrar un recurso determinado:

```
<Label Content="{StaticResource ComboBoxTitle}" />
```

#### **Recursos de Code-behind**

En este ejemplo, accederemos a tres recursos diferentes de Code-behind, cada uno almacenado en un alcance diferente

App.xaml:

#### Ventana:

#### Código detrás:

```
using System;
using System.Windows;
namespace WpfSamples.WPFApplication
{
        public partial class ResourcesFromCodeBehindSample : Window
                public ResourcesFromCodeBehindSample()
                {
                        InitializeComponent();
                private void btnClickMe_Click(object sender, RoutedEventArgs e)
                {
                        lbResult.Items.Add(pnlMain.FindResource("strPanel").ToString());
                        lbResult.Items.Add(this.FindResource("strWindow").ToString());
lbResult.Items.Add(Application.Current.FindResource("strApp").ToString());
                }
        }
}
```

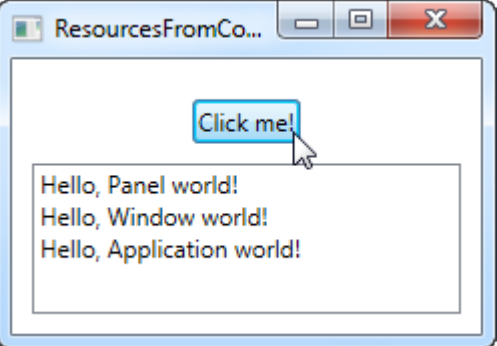

Entonces, como puedes ver, almacenamos tres "Hola, mundo!" mensajes: uno en App.xaml, uno dentro de la ventana y uno localmente para el panel principal. La interfaz consiste en un botón y un ListBox.

En Code-behind, manejamos el evento de clic del botón, en el que agregamos cada una de las cadenas de texto al ListBox, como se ve en la captura de pantalla. Usamos el método FindResource (), que devolverá el recurso como un objeto (si se encuentra), y luego lo convertimos en la cadena que sabemos que es usando el método ToString ().

Observe cómo utilizamos el método FindResource () en diferentes ámbitos: primero en el panel, luego en la ventana y luego en el objeto Aplicación actual. Tiene sentido buscar el recurso donde sabemos que está, pero como ya se mencionó, si no se encuentra un recurso, la búsqueda avanza hacia la jerarquía, por lo que, en principio, podríamos haber utilizado el método FindResource () en el panel en los tres casos, ya que habría continuado hasta la ventana y luego hasta el nivel de la aplicación, si no se hubiera encontrado.

Lo mismo no ocurre al revés: la búsqueda no navega hacia abajo en el árbol, por lo que no puede comenzar a buscar un recurso en el nivel de la aplicación, si se ha definido localmente para el control o para la ventana.

Lea Recursos WPF en línea: https://riptutorial.com/es/wpf/topic/4371/recursos-wpf

# Capítulo 20: Síntesis del habla

## Introducción

En el ensamblado system.speech , Microsoft ha agregado **Speech Synthesis** , la capacidad de transformar texto en palabras habladas.

## Sintaxis

1. SpeechSynthesizer speechSynthesizerObject = new SpeechSynthesizer ();

speechSynthesizerObject.Speak ("Text to Speak");

### **Examples**

Ejemplo de síntesis de voz - Hola mundo

```
using System;
using System.Speech.Synthesis;
using System.Windows;
namespace Stackoverflow.SpeechSynthesisExample
{
    public partial class SpeechSynthesisSample : Window
    {
        public SpeechSynthesisSample()
        {
            InitializeComponent();
            SpeechSynthesizer speechSynthesizer = new SpeechSynthesizer();
            speechSynthesizer.Speak("Hello, world!");
        }
    }
}
```

Lea Síntesis del habla en línea: https://riptutorial.com/es/wpf/topic/8368/sintesis-del-habla

# Capítulo 21: Soporta transmisión de video y asignación de píxeles a un control de imagen

## Parámetros

| Parámetros                                        | Detalles                                                                         |
|---------------------------------------------------|----------------------------------------------------------------------------------|
| PixelHeight (System.Int32)                        | La altura de la imagen en unidades de<br>píxeles de imagen.                      |
| PixelWidth (System.Int32)                         | El ancho de la imagen en unidades de<br>píxeles de imagen.                       |
| PixelFormat<br>(System.Windows.Media.PixelFormat) | El ancho de la imagen en unidades de<br>píxeles de imagen.                       |
| Pixeles                                           | Cualquier cosa que implemente IList <t>,<br/>incluida la matriz de bytes C #</t> |
| DpiX                                              | Especifica la Dpi horizontal - Opcional                                          |
| DpiY                                              | Especifica el Dpi vertical - Opcional                                            |

### Observaciones

- Asegúrese de hacer referencia al *ensamblado System.Windows.Interactivity*, para que el analizador XAML reconozca la declaración *xmlns: i*.
- Tenga en cuenta que la instrucción *xmlns: b* coincide con el espacio de nombres donde reside la implementación del comportamiento
- El ejemplo supone un conocimiento práctico de las expresiones de enlace y XAML.
- Este comportamiento admite la asignación de píxeles a una imagen en forma de una matriz de bytes, incluso aunque el tipo de Propiedad de dependencia esté especificado como un *IList*. Esto funciona ya que la matriz de bytes C # implementa el *IList* interfaz.
- El comportamiento logra un rendimiento muy alto y se puede utilizar para transmisión de video
- No asigne la propiedad de dependencia de *origen de* la imagen: enlace a la propiedad de dependencia de *píxeles en su* lugar
- Las propiedades Pixels, PixelWidth, PixelHeight y PixelFormat deben asignarse para que los píxeles se procesen.
- Orden de Dependencia la asignación de propiedad no importa

# Examples

#### Implementación del comportamiento

```
using System;
using System.Collections.Generic;
using System.Runtime.InteropServices;
using System. Threading. Tasks;
using System.Windows;
using System.Windows.Controls;
using System.Windows.Interactivity;
using System.Windows.Media;
using System.Windows.Media.Imaging;
namespace MyBehaviorAssembly
{
   public class PixelSupportBehavior : Behavior<Image>
   {
    public static readonly DependencyProperty PixelsProperty = DependencyProperty.Register(
        "Pixels", typeof (IList<byte>), typeof (PixelSupportBehavior), new
PropertyMetadata(default(IList<byte>),OnPixelsChanged));
   private static void OnPixelsChanged(DependencyObject d, DependencyPropertyChangedEventArgs
e)
    {
        var b = (PixelSupportBehavior) d;
       var pixels = (IList<byte>) e.NewValue;
       b.RenderPixels(pixels);
    }
   public IList<byte> Pixels
        get { return (IList<byte>) GetValue(PixelsProperty); }
       set { SetValue(PixelsProperty, value); }
    }
   public static readonly DependencyProperty PixelFormatProperty =
DependencyProperty.Register(
        "PixelFormat", typeof (PixelFormat), typeof (PixelSupportBehavior), new
PropertyMetadata(PixelFormats.Default,OnPixelFormatChanged));
    private static void OnPixelFormatChanged(DependencyObject d,
DependencyPropertyChangedEventArgs e)
    {
       var b = (PixelSupportBehavior) d;
        var pixelFormat = (PixelFormat) e.NewValue;
        if(pixelFormat==PixelFormats.Default)
            return;
       b._pixelFormat = pixelFormat;
       b.InitializeBufferIfAttached();
    }
   public PixelFormat PixelFormat
    {
       get { return (PixelFormat) GetValue(PixelFormatProperty); }
        set { SetValue(PixelFormatProperty, value); }
```

```
public static readonly DependencyProperty PixelWidthProperty =
DependencyProperty.Register(
        "PixelWidth", typeof (int), typeof (PixelSupportBehavior), new
PropertyMetadata(default(int),OnPixelWidthChanged));
    private static void OnPixelWidthChanged(DependencyObject d,
DependencyPropertyChangedEventArgs e)
    {
        var b = (PixelSupportBehavior)d;
       var value = (int)e.NewValue;
        if(value<=0)
           return;
       b._pixelWidth = value;
       b.InitializeBufferIfAttached();
    }
   public int PixelWidth
    {
       get { return (int) GetValue(PixelWidthProperty); }
       set { SetValue(PixelWidthProperty, value); }
    }
   public static readonly DependencyProperty PixelHeightProperty =
DependencyProperty.Register(
       "PixelHeight", typeof (int), typeof (PixelSupportBehavior), new
PropertyMetadata(default(int),OnPixelHeightChanged));
   private static void OnPixelHeightChanged(DependencyObject d,
DependencyPropertyChangedEventArgs e)
   {
       var b = (PixelSupportBehavior)d;
       var value = (int)e.NewValue;
        if (value <= 0)
           return;
       b._pixelHeight = value;
       b.InitializeBufferIfAttached();
    }
   public int PixelHeight
    {
       get { return (int) GetValue(PixelHeightProperty); }
        set { SetValue(PixelHeightProperty, value); }
    }
   public static readonly DependencyProperty DpiXProperty = DependencyProperty.Register(
        "DpiX", typeof (int), typeof (PixelSupportBehavior), new
PropertyMetadata(96,OnDpiXChanged));
   private static void OnDpiXChanged (DependencyObject d, DependencyPropertyChangedEventArgs
e)
    {
        var b = (PixelSupportBehavior)d;
```

}

```
var value = (int)e.NewValue;
        if (value <= 0)
           return;
        b._dpiX = value;
       b.InitializeBufferIfAttached();
    }
   public int DpiX
    {
       get { return (int) GetValue(DpiXProperty); }
       set { SetValue(DpiXProperty, value); }
    }
    public static readonly DependencyProperty DpiYProperty = DependencyProperty.Register(
        "DpiY", typeof (int), typeof (PixelSupportBehavior), new
PropertyMetadata(96,OnDpiYChanged));
   private static void OnDpiYChanged(DependencyObject d, DependencyPropertyChangedEventArgs
e)
    {
       var b = (PixelSupportBehavior)d;
       var value = (int)e.NewValue;
        if (value <= 0)
           return;
       b._dpiY = value;
       b.InitializeBufferIfAttached();
    }
   public int DpiY
    {
       get { return (int) GetValue(DpiYProperty); }
       set { SetValue(DpiYProperty, value); }
    }
   private IntPtr _backBuffer = IntPtr.Zero;
   private int _bytesPerPixel;
   private const int BitsPerByte = 8;
   private int _pixelWidth;
   private int _pixelHeight;
   private int _dpiX;
   private int _dpiY;
   private Int32Rect _imageRectangle;
   private readonly GCHandle _defaultGcHandle = new GCHandle();
   private PixelFormat _pixelFormat;
   private int _byteArraySize;
   private WriteableBitmap _bitMap;
   private bool _attached;
   protected override void OnAttached()
    {
       _attached = true;
       InitializeBufferIfAttached();
    }
```

```
private void InitializeBufferIfAttached()
{
    if(_attached==false)
       return;
    ReevaluateBitsPerPixel();
    RecomputeByteArraySize();
   ReinitializeImageSource();
}
private void ReevaluateBitsPerPixel()
{
   var f = _pixelFormat;
   if (f == PixelFormats.Default)
    {
        _bytesPerPixel = 0;
        return;
    };
   _bytesPerPixel = f.BitsPerPixel/BitsPerByte;
}
private void ReinitializeImageSource()
{
   var f = _pixelFormat;
   var h = _pixelHeight;
    var w = _pixelWidth;
    if (w<=0|| h<=0 || f== PixelFormats.Default)</pre>
       return;
    _imageRectangle = new Int32Rect(0, 0, w, h);
    _bitMap = new WriteableBitmap(w, h, _dpiX, _dpiY, f, null);
    _backBuffer = _bitMap.BackBuffer;
   AssociatedObject.Source = _bitMap;
}
private void RenderPixels(IList<byte> pixels)
{
    if (pixels == null)
    {
       return;
    }
    var buffer = _backBuffer;
    if (buffer == IntPtr.Zero)
        return;
    var size = _byteArraySize;
    var gcHandle = _defaultGcHandle;
    var allocated = false;
    var bitMap = _bitMap;
    var rect = _imageRectangle;
    var w = _pixelWidth;
    var locked = false;
    try
```

```
{
        gcHandle = GCHandle.Alloc(pixels, GCHandleType.Pinned);
        allocated = true;
        bitMap.Lock();
        locked = true;
        var ptr = gcHandle.AddrOfPinnedObject();
        _bitMap.WritePixels(rect, ptr, size,w);
    }
    finally
    {
        if(locked)
            bitMap.Unlock();
        if (allocated)
            gcHandle.Free();
    }
}
private void RecomputeByteArraySize()
{
    var h = _pixelHeight;
    var w = _pixelWidth;
    var bpp = _bytesPerPixel;
    if (w<=0|| h<=0 || bpp<=0)
        return;
    _byteArraySize = (w * h * bpp);
}
public PixelSupportBehavior()
{
    _pixelFormat = PixelFormats.Default;
}
```

#### Uso de XAML

}

```
<UserControl x:Class="Example.View"
    xmlns="http://schemas.microsoft.com/winfx/2006/xaml/presentation"
    xmlns:x="http://schemas.microsoft.com/winfx/2006/xaml"
    xmlns:mc="http://schemas.openxmlformats.org/markup-compatibility/2006"
    xmlns:d="http://schemas.microsoft.com/expression/blend/2008"
    xmlns:b="clr-namespace:MyBehaviorAssembly;assembly=MyBehaviorAssembly"
    xmlns:i="http://schemas.microsoft.com/expression/2010/interactivity"
    mc:Ignorable="d"
    d:DesignHeight="200" d:DesignWidth="200"
    </pre>
```

Lea Soporta transmisión de video y asignación de píxeles a un control de imagen en línea: https://riptutorial.com/es/wpf/topic/6435/soporta-transmision-de-video-y-asignacion-de-pixeles-aun-control-de-imagen

# Capítulo 22: System.Windows.Controls.WebBrowser

## Introducción

Esto le permite poner un navegador web en su aplicación WPF.

## Observaciones

Un punto clave a tener en cuenta, que no es obvio en la documentación, y que podría pasar años sin saberlo es que se comporta por defecto como InternetExplorer7, en lugar de su instalación más actualizada de InternetExplorer (consulte https: // weblog). westwind.com/posts/2011/may/21/web-browser-control-specifying-the-ie-version ).

Esto no se puede arreglar configurando una propiedad en el control; debe modificar las páginas que se muestran agregando una etiqueta Meta HTML, o aplicando una configuración de registro (!). (Los detalles de ambos enfoques están en el enlace de arriba).

Por ejemplo, este extraño comportamiento de diseño puede llevarlo a recibir un mensaje que dice "Error de secuencia de comandos" / "Ha ocurrido un error en la secuencia de comandos de esta página". Buscar en Google este error podría hacerte pensar que la solución es intentar suprimir el error, en lugar de comprender el problema real y aplicar la solución correcta.

## Examples

Ejemplo de un WebBrowser dentro de un BusyIndicator

Tenga en cuenta que el control WebBrowser no simpatiza con su definición de XAML y se representa por encima de otras cosas. Por ejemplo, si lo pones dentro de un BusyIndicator que se ha marcado como ocupado, se seguirá mostrando por encima de ese control. La solución es vincular la visibilidad del WebBrowser al valor que está utilizando el BusyIndicator, y usar un convertidor para invertir el booleano y convertirlo en una visibilidad. Por ejemplo:

```
<telerik:RadBusyIndicator IsBusy="{Binding IsBusy}">
        <WebBrowser Visibility="{Binding IsBusy, Converter={StaticResource
InvertBooleanToVisibilityConverter}}"/>
        </telerik:RadBusyIndicator>
```

#### Lea System.Windows.Controls.WebBrowser en línea: https://riptutorial.com/es/wpf/topic/9115/system-windows-controls-webbrowser

# Capítulo 23: Una introducción a los estilos WPF

### Introducción

Un estilo permite la modificación completa de la apariencia visual de un control WPF. Aquí hay algunos ejemplos de algunos estilos básicos y una introducción a los diccionarios de recursos y animaciones.

# Examples

Estilo de un botón

La forma más fácil de crear un estilo es copiar uno existente y editarlo.

Crea una ventana simple con dos botones:

```
<Window x:Class="WPF_Style_Example.MainWindow"
    xmlns="http://schemas.microsoft.com/winfx/2006/xaml/presentation"
   xmlns:x="http://schemas.microsoft.com/winfx/2006/xaml"
   xmlns:d="http://schemas.microsoft.com/expression/blend/2008"
   xmlns:mc="http://schemas.openxmlformats.org/markup-compatibility/2006"
   mc:Ignorable="d" ResizeMode="NoResize"
   Title="MainWindow"
   Height="150" Width="200">
<Grid>
    <Grid.RowDefinitions>
       <RowDefinition/>
       <RowDefinition/>
    </Grid.RowDefinitions>
    <Button Margin="5" Content="Button 1"/>
    <Button Margin="5" Grid.Row="1" Content="Button 2"/>
</Grid>
```

En Visual Studio, la copia se puede hacer haciendo clic derecho en el primer botón del editor y seleccionando "Editar una copia ..." en el menú "Editar plantilla".

Definir en "Aplicación".

El siguiente ejemplo muestra una plantilla modificada para crear un botón de elipse:

```
<Setter Property="VerticalContentAlignment" Value="Center"/>
        <Setter Property="Padding" Value="1"/>
        <Setter Property="Template">
            <Setter.Value>
                <ControlTemplate TargetType="{x:Type Button}">
                    <Grid>
                        <Ellipse x:Name="ellipse" StrokeThickness="{TemplateBinding
BorderThickness}" Stroke="{TemplateBinding BorderBrush}" Fill="{TemplateBinding Background}"
SnapsToDevicePixels="true"/>
                        <ContentPresenter x:Name="contentPresenter" Focusable="False"
HorizontalAlignment="{TemplateBinding HorizontalContentAlignment}" Margin="{TemplateBinding
Padding}" RecognizesAccessKey="True" SnapsToDevicePixels="{TemplateBinding
SnapsToDevicePixels}" VerticalAlignment="{TemplateBinding VerticalContentAlignment}"/>
                    </Grid>
                    <ControlTemplate.Triggers>
                        <Trigger Property="IsDefaulted" Value="true">
                            <Setter Property="Stroke" TargetName="ellipse"
Value="{DynamicResource {x:Static SystemColors.HighlightBrushKey}}"/>
                        </Trigger>
                        <Trigger Property="IsMouseOver" Value="true">
                            <Setter Property="Fill" TargetName="ellipse"
Value="{StaticResource Button.MouseOver.Background}"/>
                            <Setter Property="Stroke" TargetName="ellipse"
Value="{StaticResource Button.MouseOver.Border}"/>
                        </Trigger>
                        <Trigger Property="IsPressed" Value="true">
                            <Setter Property="Fill" TargetName="ellipse"
Value="{StaticResource Button.Pressed.Background}"/>
                            <Setter Property="Stroke" TargetName="ellipse"
Value="{StaticResource Button.Pressed.Border}"/>
                        </Trigger>
                        <Trigger Property="IsEnabled" Value="false">
                            <Setter Property="Fill" TargetName="ellipse"
Value="{StaticResource Button.Disabled.Background}"/>
                            <Setter Property="Stroke" TargetName="ellipse"
Value="{StaticResource Button.Disabled.Border}"/>
                            <Setter Property="TextElement.Foreground"
TargetName="contentPresenter" Value="{StaticResource Button.Disabled.Foreground}"/>
                        </Trigger>
                    </ControlTemplate.Triggers>
                </ControlTemplate>
            </Setter.Value>
        </Setter>
    </Style>
```

#### El resultado:

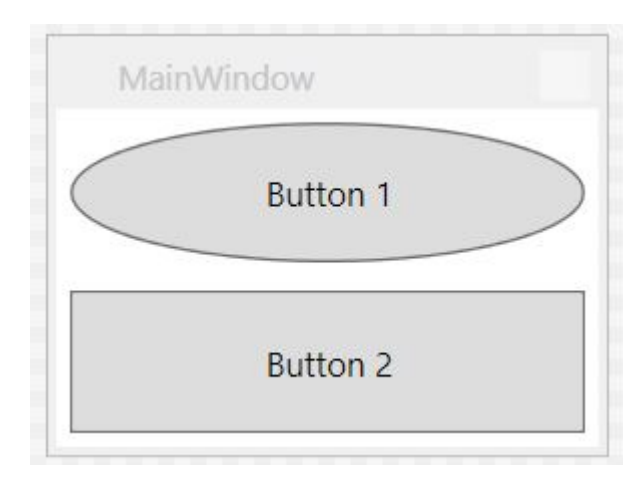

#### Estilo aplicado a todos los botones

Tomando el ejemplo anterior, al eliminar el elemento x: Key del estilo, se aplica el estilo a todos los botones en el ámbito de la aplicación.

```
<Style TargetType="{x:Type Button}">
        <Setter Property="FocusVisualStyle" Value="{StaticResource FocusVisual}"/>
        <Setter Property="Background" Value="{StaticResource Button.Static.Background}"/>
        <Setter Property="BorderBrush" Value="{StaticResource Button.Static.Border}"/>
        <Setter Property="Foreground" Value="{DynamicResource {x:Static
SystemColors.ControlTextBrushKey}}"/>
        <Setter Property="BorderThickness" Value="1"/>
        <Setter Property="HorizontalContentAlignment" Value="Center"/>
        <Setter Property="VerticalContentAlignment" Value="Center"/>
        <Setter Property="Padding" Value="1"/>
        <Setter Property="Template">
            <Setter.Value>
                <ControlTemplate TargetType="{x:Type Button}">
                    <Grid>
                        <Ellipse x:Name="ellipse" StrokeThickness="{TemplateBinding
BorderThickness}" Stroke="{TemplateBinding BorderBrush}" Fill="{TemplateBinding Background}"
SnapsToDevicePixels="true"/>
                        <ContentPresenter x:Name="contentPresenter" Focusable="False"
HorizontalAlignment="{TemplateBinding HorizontalContentAlignment}" Margin="{TemplateBinding
Padding}" RecognizesAccessKey="True" SnapsToDevicePixels="{TemplateBinding
SnapsToDevicePixels}" VerticalAlignment="{TemplateBinding VerticalContentAlignment}"/>
                    </Grid>
                    <ControlTemplate.Triggers>
                        <Trigger Property="IsDefaulted" Value="true">
                            <Setter Property="Stroke" TargetName="ellipse"
Value="{DynamicResource {x:Static SystemColors.HighlightBrushKey}}"/>
                        </Trigger>
                        <Trigger Property="IsMouseOver" Value="true">
                            <Setter Property="Fill" TargetName="ellipse"
Value="{StaticResource Button.MouseOver.Background}"/>
                            <Setter Property="Stroke" TargetName="ellipse"
Value="{StaticResource Button.MouseOver.Border}"/>
                        </Trigger>
                        <Trigger Property="IsPressed" Value="true">
                            <Setter Property="Fill" TargetName="ellipse"
Value="{StaticResource Button.Pressed.Background}"/>
                            <Setter Property="Stroke" TargetName="ellipse"
Value="{StaticResource Button.Pressed.Border}"/>
                        </Trigger>
                        <Trigger Property="IsEnabled" Value="false">
                            <Setter Property="Fill" TargetName="ellipse"
Value="{StaticResource Button.Disabled.Background}"/>
                            <Setter Property="Stroke" TargetName="ellipse"
Value="{StaticResource Button.Disabled.Border}"/>
                            <Setter Property="TextElement.Foreground"
TargetName="contentPresenter" Value="{StaticResource Button.Disabled.Foreground}"/>
                        </Trigger>
                    </ControlTemplate.Triggers>
                </ControlTemplate>
            </Setter.Value>
        </Setter>
    </Style>
```

Tenga en cuenta que ya no es necesario especificar el estilo para botones individuales:

```
<Window x:Class="WPF_Style_Example.MainWindow"
    xmlns="http://schemas.microsoft.com/winfx/2006/xaml/presentation"
    xmlns:x="http://schemas.microsoft.com/winfx/2006/xaml"
   xmlns:d="http://schemas.microsoft.com/expression/blend/2008"
   xmlns:mc="http://schemas.openxmlformats.org/markup-compatibility/2006"
   mc:Ignorable="d" ResizeMode="NoResize"
    Title="MainWindow"
   Height="150" Width="200">
<Grid>
    <Grid.RowDefinitions>
        <RowDefinition/>
        <RowDefinition/>
    </Grid.RowDefinitions>
    <Button Margin="5" Content="Button 1"/>
    <Button Margin="5" Grid.Row="1" Content="Button 2"/>
</Grid>
```

Ambos botones ahora están diseñados.

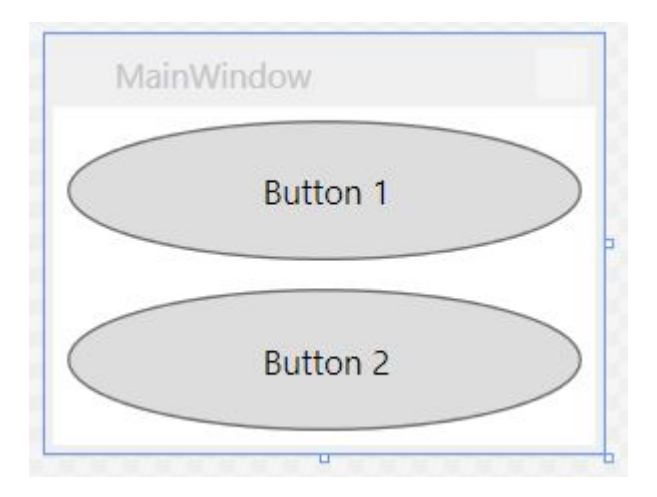

#### Diseñando un ComboBox

#### Comenzando con los siguientes ComboBox es:

```
<Window x:Class="WPF_Style_Example.ComboBoxWindow"
    xmlns="http://schemas.microsoft.com/winfx/2006/xaml/presentation"
    xmlns:x="http://schemas.microsoft.com/winfx/2006/xaml"
   xmlns:d="http://schemas.microsoft.com/expression/blend/2008"
    xmlns:mc="http://schemas.openxmlformats.org/markup-compatibility/2006"
   mc:Ignorable="d" ResizeMode="NoResize"
   Title="ComboBoxWindow"
   Height="100" Width="150">
<StackPanel>
    <ComboBox Margin="5" SelectedIndex="0">
        <ComboBoxItem Content="Item A"/>
        <ComboBoxItem Content="Item B"/>
        <ComboBoxItem Content="Item C"/>
    </ComboBox>
    <ComboBox IsEditable="True" Margin="5" SelectedIndex="0">
        <ComboBoxItem Content="Item 1"/>
        <ComboBoxItem Content="Item 2"/>
        <ComboBoxItem Content="Item 3"/>
    </ComboBox>
</StackPanel>
```

Haga clic derecho en el primer ComboBox en el diseñador, elija "Editar plantilla -> Editar una copia". Definir el estilo en el ámbito de aplicación.

Hay 3 estilos creados:

ComboBoxToggleButton ComboBoxEditableTextBox ComboBoxStyle1

#### Y 2 plantillas:

```
ComboBoxTemplate
ComboBoxEditableTemplate
```

#### Un ejemplo de edición del estilo ComboBoxToggleButton :

```
<SolidColorBrush x:Key="ComboBox.Static.Border" Color="#FFACACAC"/>
    <SolidColorBrush x:Key="ComboBox.Static.Editable.Background" Color="#FFFFFFF"/>
    <SolidColorBrush x:Key="ComboBox.Static.Editable.Border" Color="#FFABADB3"/>
    <SolidColorBrush x:Key="ComboBox.Static.Editable.Button.Background" Color="Transparent"/>
    <SolidColorBrush x:Key="ComboBox.Static.Editable.Button.Border" Color="Transparent"/>
    <SolidColorBrush x:Key="ComboBox.MouseOver.Glyph" Color="#FF000000"/>
    <LinearGradientBrush x:Key="ComboBox.MouseOver.Background" EndPoint="0,1"
StartPoint="0,0">
        <GradientStop Color="Orange" Offset="0.0"/>
        <GradientStop Color="OrangeRed" Offset="1.0"/>
    </LinearGradientBrush>
    <SolidColorBrush x:Key="ComboBox.MouseOver.Border" Color="Red"/>
    <SolidColorBrush x:Key="ComboBox.MouseOver.Editable.Background" Color="#FFFFFFF"/>
    <SolidColorBrush x:Key="ComboBox.MouseOver.Editable.Border" Color="#FF7EB4EA"/>
    <LinearGradientBrush x:Key="ComboBox.MouseOver.Editable.Button.Background" EndPoint="0,1"
StartPoint="0,0">
        <GradientStop Color="#FFEBF4FC" Offset="0.0"/>
        <GradientStop Color="#FFDCECFC" Offset="1.0"/>
    </LinearGradientBrush>
    <SolidColorBrush x:Key="ComboBox.MouseOver.Editable.Button.Border" Color="#FF7EB4EA"/>
    <SolidColorBrush x:Key="ComboBox.Pressed.Glyph" Color="#FF000000"/>
    <LinearGradientBrush x:Key="ComboBox.Pressed.Background" EndPoint="0,1" StartPoint="0,0">
        <GradientStop Color="OrangeRed" Offset="0.0"/>
        <GradientStop Color="Red" Offset="1.0"/>
    </LinearGradientBrush>
    <SolidColorBrush x:Key="ComboBox.Pressed.Border" Color="DarkRed"/>
    <SolidColorBrush x:Key="ComboBox.Pressed.Editable.Background" Color="#FFFFFFF"/>
    <SolidColorBrush x:Key="ComboBox.Pressed.Editable.Border" Color="#FF569DE5"/>
    <LinearGradientBrush x:Key="ComboBox.Pressed.Editable.Button.Background" EndPoint="0,1"</pre>
StartPoint="0,0">
        <GradientStop Color="#FFDAEBFC" Offset="0.0"/>
        <GradientStop Color="#FFC4E0FC" Offset="1.0"/>
    </LinearGradientBrush>
    <SolidColorBrush x:Key="ComboBox.Pressed.Editable.Button.Border" Color="#FF569DE5"/>
    <SolidColorBrush x:Key="ComboBox.Disabled.Glyph" Color="#FFBFBFBF"/>
    <SolidColorBrush x:Key="ComboBox.Disabled.Background" Color="#FFF0F0F0"/>
    <SolidColorBrush x:Key="ComboBox.Disabled.Border" Color="#FFD9D9D9"/>
    <SolidColorBrush x:Key="ComboBox.Disabled.Editable.Background" Color="#FFFFFFF"/>
    <SolidColorBrush x:Key="ComboBox.Disabled.Editable.Border" Color="#FFBFBFBF"/>
    <SolidColorBrush x:Key="ComboBox.Disabled.Editable.Button.Background"
Color="Transparent"/>
```
```
<SolidColorBrush x:Key="ComboBox.Disabled.Editable.Button.Border" Color="Transparent"/>
    <SolidColorBrush x:Key="ComboBox.Static.Glyph" Color="#FF606060"/>
    <Style x:Key="ComboBoxToggleButton" TargetType="{x:Type ToggleButton}">
        <Setter Property="OverridesDefaultStyle" Value="true"/>
        <Setter Property="IsTabStop" Value="false"/>
        <Setter Property="Focusable" Value="false"/>
        <Setter Property="ClickMode" Value="Press"/>
        <Setter Property="Template">
            <Setter.Value>
                <ControlTemplate TargetType="{x:Type ToggleButton}">
                    <Border x:Name="templateRoot" CornerRadius="10"
BorderBrush="{StaticResource ComboBox.Static.Border}" BorderThickness="{TemplateBinding
BorderThickness}" Background="{StaticResource ComboBox.Static.Background}"
SnapsToDevicePixels="true">
                        <Border x:Name="splitBorder" BorderBrush="Transparent"
BorderThickness="1" HorizontalAlignment="Right" Margin="0" SnapsToDevicePixels="true"
Width="{DynamicResource {x:Static SystemParameters.VerticalScrollBarWidthKey}}">
                            <Path x:Name="arrow" Data="F1 M 0,0 L 2.667,2.66665 L 5.3334,0 L
5.3334,-1.78168 L 2.6667,0.88501 L0,-1.78168 L0,0 Z" Fill="{StaticResource
ComboBox.Static.Glyph}" HorizontalAlignment="Center" Margin="0" VerticalAlignment="Center"/>
                        </Border>
                    </Border>
                    <ControlTemplate.Triggers>
                        <MultiDataTrigger>
                            <MultiDataTrigger.Conditions>
                                <Condition Binding="{Binding IsEditable,
RelativeSource={RelativeSource AncestorType={x:Type ComboBox}}}" Value="true"/>
                                <Condition Binding="{Binding IsMouseOver,
RelativeSource={RelativeSource Self}}" Value="false"/>
                                <Condition Binding="{Binding IsPressed,
RelativeSource {RelativeSource Self}}" Value="false"/>
                                <Condition Binding="{Binding IsEnabled,
RelativeSource={RelativeSource Self}}" Value="true"/>
                            </MultiDataTrigger.Conditions>
                            <Setter Property="Background" TargetName="templateRoot"
Value="{StaticResource ComboBox.Static.Editable.Background}"/>
                            <Setter Property="BorderBrush" TargetName="templateRoot"
Value="{StaticResource ComboBox.Static.Editable.Border}"/>
                            <Setter Property="Background" TargetName="splitBorder"
Value="{StaticResource ComboBox.Static.Editable.Button.Background}"/>
                            <Setter Property="BorderBrush" TargetName="splitBorder"
Value="{StaticResource ComboBox.Static.Editable.Button.Border}"/>
                        </MultiDataTrigger>
                        <Trigger Property="IsMouseOver" Value="true">
                            <Setter Property="BorderThickness" TargetName="templateRoot"
Value="2"/>
                        </Trigger>
                        <MultiDataTrigger>
                            <MultiDataTrigger.Conditions>
                                <Condition Binding="{Binding IsMouseOver,
RelativeSource={RelativeSource Self}}" Value="true"/>
                                <Condition Binding="{Binding IsEditable,
RelativeSource={RelativeSource AncestorType={x:Type ComboBox}}}" Value="false"/>
                            </MultiDataTrigger.Conditions>
                            <Setter Property="Background" TargetName="templateRoot"
Value="{StaticResource ComboBox.MouseOver.Background}"/>
                            <Setter Property="BorderBrush" TargetName="templateRoot"
Value="{StaticResource ComboBox.MouseOver.Border}"/>
                        </MultiDataTrigger>
                        <MultiDataTrigger>
                            <MultiDataTrigger.Conditions>
```

```
<Condition Binding="{Binding IsMouseOver,
RelativeSource={RelativeSource Self}}" Value="true"/>
                                <Condition Binding="{Binding IsEditable,
RelativeSource={RelativeSource AncestorType={x:Type ComboBox}}" Value="true"/>
                            </MultiDataTrigger.Conditions>
                            <Setter Property="Background" TargetName="templateRoot"
Value="{StaticResource ComboBox.MouseOver.Editable.Background}"/>
                            <Setter Property="BorderBrush" TargetName="templateRoot"
Value="{StaticResource ComboBox.MouseOver.Editable.Border}"/>
                            <Setter Property="Background" TargetName="splitBorder"
Value="{StaticResource ComboBox.MouseOver.Editable.Button.Background}"/>
                            <Setter Property="BorderBrush" TargetName="splitBorder"
Value="{StaticResource ComboBox.MouseOver.Editable.Button.Border}"/>
                        </MultiDataTrigger>
                        <Trigger Property="IsPressed" Value="true">
                            <Setter Property="Fill" TargetName="arrow" Value="{StaticResource
ComboBox.Pressed.Glyph}"/>
                        </Trigger>
                        <MultiDataTrigger>
                            <MultiDataTrigger.Conditions>
                                <Condition Binding="{Binding IsPressed,
RelativeSource={RelativeSource Self}}" Value="true"/>
                                <Condition Binding="{Binding IsEditable,
RelativeSource={RelativeSource AncestorType={x:Type ComboBox}}}" Value="false"/>
                            </MultiDataTrigger.Conditions>
                            <Setter Property="Background" TargetName="templateRoot"
Value="{StaticResource ComboBox.Pressed.Background}"/>
                            <Setter Property="BorderBrush" TargetName="templateRoot"
Value="{StaticResource ComboBox.Pressed.Border}"/>
                        </MultiDataTrigger>
                        <MultiDataTrigger>
                            <MultiDataTrigger.Conditions>
                                <Condition Binding="{Binding IsPressed,
RelativeSource={RelativeSource Self}}" Value="true"/>
                                <Condition Binding="{Binding IsEditable,
RelativeSource={RelativeSource AncestorType={x:Type ComboBox}}}" Value="true"/>
                            </MultiDataTrigger.Conditions>
                            <Setter Property="Background" TargetName="templateRoot"
Value="{StaticResource ComboBox.Pressed.Editable.Background}"/>
                            <Setter Property="BorderBrush" TargetName="templateRoot"
Value="{StaticResource ComboBox.Pressed.Editable.Border}"/>
                            <Setter Property="Background" TargetName="splitBorder"
Value="{StaticResource ComboBox.Pressed.Editable.Button.Background}"/>
                            <Setter Property="BorderBrush" TargetName="splitBorder"
Value="{StaticResource ComboBox.Pressed.Editable.Button.Border}"/>
                        </MultiDataTrigger>
                        <Trigger Property="IsEnabled" Value="false">
                            <Setter Property="Fill" TargetName="arrow" Value="{StaticResource</pre>
ComboBox.Disabled.Glyph}"/>
                        </Trigger>
                        <MultiDataTrigger>
                            <MultiDataTrigger.Conditions>
                                <Condition Binding="{Binding IsEnabled,
RelativeSource={RelativeSource Self}}" Value="false"/>
                                <Condition Binding="{Binding IsEditable,
RelativeSource={RelativeSource AncestorType={x:Type ComboBox}}}" Value="false"/>
                            </MultiDataTrigger.Conditions>
                            <Setter Property="Background" TargetName="templateRoot"
Value="{StaticResource ComboBox.Disabled.Background}"/>
                            <Setter Property="BorderBrush" TargetName="templateRoot"
Value="{StaticResource ComboBox.Disabled.Border}"/>
```

```
</MultiDataTrigger>
                        <MultiDataTrigger>
                            <MultiDataTrigger.Conditions>
                               <Condition Binding="{Binding IsEnabled,
RelativeSource {RelativeSource Self}}" Value="false"/>
                                <Condition Binding="{Binding IsEditable,
RelativeSource={RelativeSource AncestorType={x:Type ComboBox}}}" Value="true"/>
                            </MultiDataTrigger.Conditions>
                            <Setter Property="Background" TargetName="templateRoot"
Value="{StaticResource ComboBox.Disabled.Editable.Background}"/>
                            <Setter Property="BorderBrush" TargetName="templateRoot"
Value="{StaticResource ComboBox.Disabled.Editable.Border}"/>
                           <Setter Property="Background" TargetName="splitBorder"
Value="{StaticResource ComboBox.Disabled.Editable.Button.Background}"/>
                           <Setter Property="BorderBrush" TargetName="splitBorder"
Value="{StaticResource ComboBox.Disabled.Editable.Button.Border}"/>
                       </MultiDataTrigger>
                   </ControlTemplate.Triggers>
                </ControlTemplate>
            </Setter.Value>
        </Setter>
    </Style>
```

Esto crea un ComboBox redondeado que resalta el naranja en el mouse y se vuelve rojo cuando se presiona.

| Item A | ~ |  |
|--------|---|--|
|--------|---|--|

Tenga en cuenta que esto no cambiará el cuadro de control Editable debajo de él; modificación que requiere cambiar el estilo ComboBoxEditableTextBox O ComboBoxEditableTemplate.

## Creando un Diccionario de Recursos

Tener muchos estilos en App.xaml se volverá rápidamente complejo, por lo que se pueden colocar en diccionarios de recursos separados.

|        | <ul> <li>Properties</li> <li>References</li> </ul>                                                      |         |                                                      |               |          |                                         |                             |
|--------|----------------------------------------------------------------------------------------------------|---------|------------------------------------------------------|---------------|----------|-----------------------------------------|-----------------------------|
| ♪<br>♪ | <ul> <li>ResourceDictionaries</li> <li>App.config</li> <li>App.xaml</li> <li>MainWindow.xaml</li> </ul> |         | Add   Scope to This New Solution Explorer View       |               | *5<br>*5 | New Item<br>Existing Item<br>New Folder | Ctrl+Shift+A<br>Shift+Alt+A |
|        |                                                                                                    | ሌ<br>ከገ | Exclude From Project Cut Cut Copy Ctrl+X Copy Ctrl+C |               |          | Window<br>Page<br>User Control          |                             |
|        |                                                                                                    |         | Paste<br>Delete<br>Rename                            | Ctrl+V<br>Del | い<br>*** | Resource Dictionary<br>Class            | Shift+Alt+C                 |
|        |                                                                                                    | 6<br>4  | Open Folder in File Explorer<br>Properties           | Alt+Enter     |          |                                         |                             |

Para poder utilizar el diccionario, se debe combinar con App.xaml. Entonces, en App.xaml, después de que se haya creado el diccionario de recursos:

Ahora se pueden crear nuevos estilos en Dictionary1.xaml y se puede hacer referencia a ellos como si estuvieran en App.xaml. Después de crear el proyecto, la opción también aparecerá en Visual Studio al copiar un estilo para ubicarlo en el nuevo diccionario de recursos.

## Estilo de botón DoubleAnimation

## Se ha creado la siguiente Window :

```
<Window x:Class="WPF_Style_Example.MainWindow"
   xmlns="http://schemas.microsoft.com/winfx/2006/xaml/presentation"
    xmlns:x="http://schemas.microsoft.com/winfx/2006/xaml"
    xmlns:d="http://schemas.microsoft.com/expression/blend/2008"
   xmlns:mc="http://schemas.openxmlformats.org/markup-compatibility/2006"
   mc:Ignorable="d" ResizeMode="NoResize"
   Title="MainWindow"
   Height="150" Width="250">
<Grid>
    <Grid.RowDefinitions>
       <RowDefinition/>
        <RowDefinition/>
    </Grid.RowDefinitions>
    <Button Margin="5" Content="Button 1" Width="200"/>
    <Button Margin="5" Grid.Row="1" Content="Button 2" Width="200"/>
</Grid>
```

Se aplicó un estilo (creado en App.xaml) a los botones, que anima el ancho de 200 a 100 cuando el mouse ingresa al control y de 100 a 200 cuando sale:

```
<Style TargetType="{x:Type Button}">
        <Setter Property="FocusVisualStyle" Value="{StaticResource FocusVisual}"/>
        <Setter Property="Background" Value="{StaticResource Button.Static.Background}"/>
        <Setter Property="BorderBrush" Value="{StaticResource Button.Static.Border}"/>
        <Setter Property="Foreground" Value="{DynamicResource {x:Static
        SystemColors.ControlTextBrushKey}}"/>
        <Setter Property="BorderThickness" Value="1"/>
        <Setter Property="HorizontalContentAlignment" Value="Center"/>
        <Setter Property="VerticalContentAlignment" Value="Center"/>
        <Setter Property="Padding" Value="1"/>
```

```
<Setter Property="Template">
        <Setter.Value>
            <ControlTemplate TargetType="{x:Type Button}">
                <Grid Background="White">
                    <Border x:Name="border" BorderBrush="{TemplateBinding BorderBrush}"
BorderThickness="{TemplateBinding BorderThickness}" Background="{TemplateBinding Background}"
SnapsToDevicePixels="true">
                        <ContentPresenter x:Name="contentPresenter" Focusable="False"
HorizontalAlignment="{TemplateBinding HorizontalContentAlignment}" Margin="{TemplateBinding
Padding}" RecognizesAccessKey="True" SnapsToDevicePixels="{TemplateBinding
SnapsToDevicePixels}" VerticalAlignment="{TemplateBinding VerticalContentAlignment}"/>
                    </Border>
                </Grid>
                <ControlTemplate.Triggers>
                    <EventTrigger RoutedEvent="MouseEnter">
                        <BeginStoryboard>
                            <Storyboard>
                                <DoubleAnimation To="100" From="200"
Storyboard.TargetProperty="Width" Storyboard.TargetName="border" Duration="0:0:0.25"/>
                            </Storyboard>
                        </BeginStoryboard>
                    </EventTrigger>
                    <EventTrigger RoutedEvent="MouseLeave">
                        <BeginStoryboard>
                            <Storyboard>
                                <DoubleAnimation To="200" From="100"
Storyboard.TargetProperty="Width" Storyboard.TargetName="border" Duration="0:0:0.25"/>
                            </Storyboard>
                        </BeginStoryboard>
                    </EventTrigger>
                    <Trigger Property="IsDefaulted" Value="true">
                        <Setter Property="BorderBrush" TargetName="border"
Value="{DynamicResource {x:Static SystemColors.HighlightBrushKey}}"/>
                    </Trigger>
                    <Trigger Property="IsMouseOver" Value="true">
                        <Setter Property="Background" TargetName="border"
Value="{StaticResource Button.MouseOver.Background}"/>
                        <Setter Property="BorderBrush" TargetName="border"
Value="{StaticResource Button.MouseOver.Border}"/>
                    </Trigger>
                    <Trigger Property="IsPressed" Value="true">
                        <Setter Property="Background" TargetName="border"
Value="{StaticResource Button.Pressed.Background}"/>
                        <Setter Property="BorderBrush" TargetName="border"
Value="{StaticResource Button.Pressed.Border}"/>
                    </Trigger>
                    <Trigger Property="IsEnabled" Value="false">
                        <Setter Property="Background" TargetName="border"
Value="{StaticResource Button.Disabled.Background}"/>
                        <Setter Property="BorderBrush" TargetName="border"
Value="{StaticResource Button.Disabled.Border}"/>
                        <Setter Property="TextElement.Foreground"
TargetName="contentPresenter" Value="{StaticResource Button.Disabled.Foreground}"/>
                    </Trigger>
                </ControlTemplate.Triggers>
            </ControlTemplate>
        </Setter.Value>
    </Setter>
</Style>
```

Lea Una introducción a los estilos WPF en línea: https://riptutorial.com/es/wpf/topic/9670/una-

introduccion-a-los-estilos-wpf

## Creditos

| S.<br>No | Capítulos                                                              | Contributors                                                                                                    |
|----------|------------------------------------------------------------------------|----------------------------------------------------------------------------------------------------|
| 1        | Empezando con wpf                                                      | Community, Derpcode, Gusdor, Matthew<br>Cargille, Nasreddine, Sam, Stephen Wilson                                                                 |
| 2        | Afinidad de hilos que accede a los elementos de la interfaz de usuario | Mert Gülsoy                                                                                                    |
| 3        | Arquitectura WPF                                                       | Adi Lester                                                                                                    |
| 4        | Comportamientos de WPF                                                 | Bradley Uffner                                                                                                    |
| 5        | Control de cuadrícula                                                  | Alexander Mandt, vkluge                                                                                                    |
| 6        | Convertidores de Valor y Multivalor                                    | Adi Lester, Arie, Dalstroem, galakt, Itiveron                                                                                                    |
| 7        | Creación de UserControls<br>personalizados con enlace de datos         | Itiveron, Mage Xy                                                                                                    |
| 8        | Creando la pantalla de bienvenida en<br>WPF                            | Grx70, Sam                                                                                                    |
| 9        | Enlace de barra deslizante: Actualizar solo en arrastre finalizado     | Eyal Perry                                                                                                    |
| 10       | Estilos en WPF                                                         | Guttsy, Jakub Lokša                                                                                                    |
| 11       | Extensiones de marcado                                                 | Alexander Pacha, Emad                                                                                                    |
| 12       | Gatillos                                                               | John Strit, Maxim                                                                                                    |
| 13       | Introducción al enlace de datos WPF                                    | Adi Lester, Arie, Gabor Barat, Guttsy, Ian<br>Wold, Jirajha, vkluge, wkl                                                                          |
| 14       | Localización WPF                                                       | Dabblernl                                                                                                    |
| 15       | MVVM en WPF                                                            | Andrew Stephens, Athafoud, Dutts, Felix D.,<br>Felix Too, H.B., James LaPenn, Kcvin,<br>kowsky, Matt Klein, RamenChef, STiLeTT,<br>TrBBol, vkluge |
| 16       | Optimización para la interacción táctil                                | Martin Zikmund                                                                                                    |
| 17       | Principio de diseño "La mitad del espacio en blanco"                   | Richardissimo                                                                                                    |

| 18 | Propiedades de dependencia                                                        | Adi Lester, auticus, Clemens, Guttsy |
|----|-----------------------------------------------------------------------------------|--------------------------------------|
| 19 | Recursos WPF                                                                      | Elangovan, John Strit, SUB-HDR       |
| 20 | Síntesis del habla                                                                | ВКО                                  |
| 21 | Soporta transmisión de video y<br>asignación de píxeles a un control de<br>imagen | Eyal Perry                           |
| 22 | System.Windows.Controls.WebBrowser                                                | Richardissimo                        |
| 23 | Una introducción a los estilos WPF                                                | JR                                   |